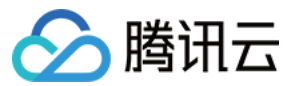

# VPN 连接

# 实践教程

## 产品文档

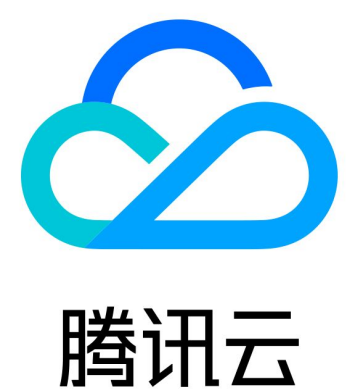

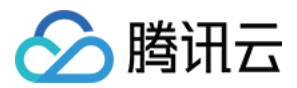

【版权声明】

©2013-2024 腾讯云版权所有

本文档著作权归腾讯云单独所有,未经腾讯云事先书面许可,任何主体不得以任何形式复制、修改、抄袭、传播全部或部分本文档内容。

【商标声明】

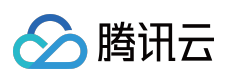

及其它腾讯云服务相关的商标均为腾讯云计算(北京)有限责任公司及其关联公司所有。本文档涉及的第三方主体的商标,依法由权利人所有。

【服务声明】

本文档意在向客户介绍腾讯云全部或部分产品、服务的当时的整体概况,部分产品、服务的内容可能有所调整。您 所购买的腾讯云产品、服务的种类、服务标准等应由您与腾讯云之间的商业合同约定,除非双方另有约定,否则, 腾讯云对本文档内容不做任何明示或默示的承诺或保证。

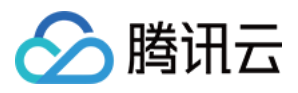

## 文档目录

#### 实践教程

#### IPsec VPN

通过专线接入和 VPN 连接实现混合云主备冗余通信(自动切换)

通过专线接入和 VPN 连接实现混合云主备冗余通信(手动切换)

建立 IDC 到云联网的连接

本地网关配置

思科防火墙配置

IDC 与单个腾讯云 VPC 实现主备容灾

Dedicated Private Network Traffic Encrypted Via a Private Network VPN Gateway

方案概述

专线私网流量通过私网 VPN 网关实现加密通信

在腾讯云和 AzureChina 之间建立 VPN 连接

建立 IDC 与云上资源的连接(动态 BGP)

#### SSL VPN

建立客户端与 VPC 连接

SSL VPN 访问控制实践指引(okta)

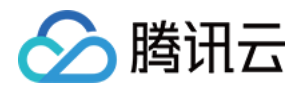

## 实践教程

## IPsec VPN 通过专线接入和 VPN 连接实现混合云主备冗 余通信(自动切换)

最近更新时间:2024-08-15 16:32:15

当用户业务分别部署于云下数据中心和云上 VPC 中时,可通过专线接入或 VPN 连接实现云上云下业务互通,为提升业务高可用性,可同时创建专线接入和 VPN 连接服务,结合 CCN 配置两条链路为主备链路,来实现冗余通信。 说明

路由优先级功能目前处于内测中,如有需要,请在线咨询。 暂不支持控制台修改路由优先级,如需调整,请在线咨询。 配置主备路由时,专线网段掩码长度须大于 VPN 网段掩码长度。

## 业务场景

如下图所示,用户在 VPC 和 IDC 中部署了业务,为了实现云上与云下业务交互,用户需要部署网络连接服务来实现 业务互通,为实现高可用通信,故障时业务自动切换,部署方案如下:

专线接入(主):本地 IDC 通过物理专线,接入CCN型的专线网关实现云下云上业务通信。在物理专线链路正常时,本地 IDC 与 VPC 之间所有的通信流量都通过物理专线进行转发。

VPN 连接(备):本地 IDC 与云上 VPC 通过建立 CCN 型 VPN 安全隧道来实现云上云下业务通信,当专线链路出现异常时,自动将流量切换至该链路,确保业务可用性。

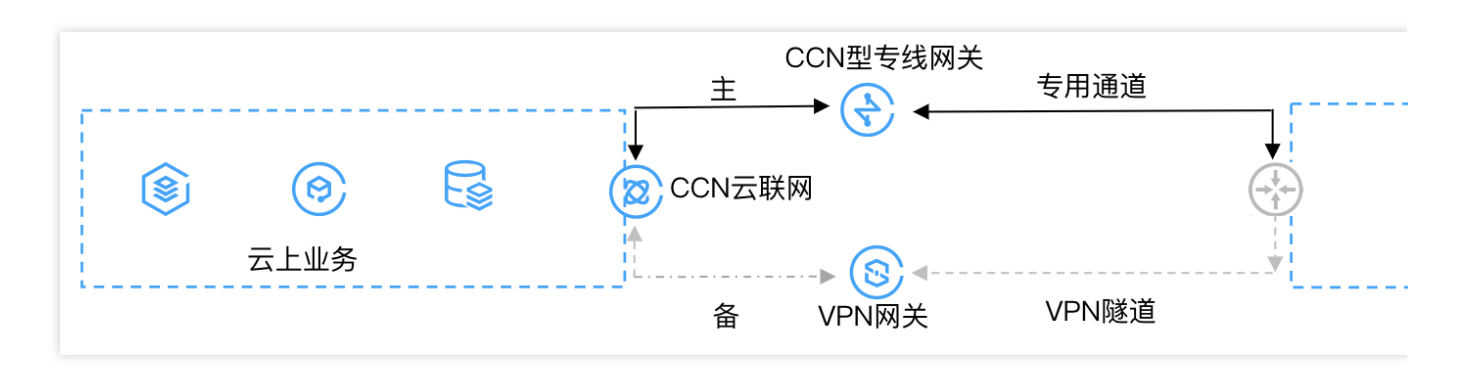

## 前提条件

用户本地 IDC 网关设备具有 IPsec VPN 功能,可同时作为用户侧 VPN 网关设备,与云侧 VPN 设备建立 IPsec 隧道 通信。

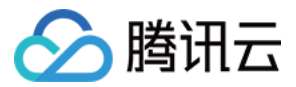

用户 IDC 侧网关设备已配置静态 IP。

已创建 CCN 实例,并开启了 ECMP 和路由重叠特性,详情联系 在线支持。 专线侧已开启动态 BGP 传递特性,详情请联系 在线支持。

### 操作步骤

#### 步骤一:配置 IDC 通过专线接入上云

1. 登录 专线接入控制台,单击左侧导航栏的物理专线,单击**新建**,创建物理专线,详情可参见申请接入物理专线。 2. 单击左侧导航栏的专线网关,单击**新建**,创建 CCN 型专线网关,创建完成后在其详情发布指向 CCN 的网段,详 细操作可参见 创建专线网关、发布网段至云联网。

3. 单击左侧导航栏的专用通道 > 独享专用通道,单击新建,创建独享专用通道,此处需要配置通道名称、选择专线 类型、已创建的专线网关、腾讯云侧和用户侧的互联 IP、路由方式选择静态路由、填写 IDC 通信网段等,配置完成 后下载配置指引并在 IDC 设备完成配置。详细操作可参见 独享专用通道。

#### 说明

更多详细配置可参考 IDC 通过云联网上云。

#### 步骤二:配置 IDC 通过 VPN 连接上云

1. 登录 VPN 网关控制台,单击新建,创建 CCN 型 VPN 网关可参见 创建 VPN 网关,创建完成后,在其详情页关联 CCN 实例,详细操作可参见 绑定云联网实例。

2. 单击左侧导航栏的对端网关,配置对端网关(即 IDC 侧 VPN 网关的逻辑对象),填写 IDC 侧 VPN 网关的公网 IP 地址,例如202.xx.xx.5。详细操作可参见创建对端网关。

3. 单击左

侧导航栏的 VPN 通道

,单击**新建**,创建 VPN 通道,请页面引导配置 SPD 策略、IKE、IPsec 等参数。详细配置信息可参见 创建 VPN 通 道。

在 IDC 本地网关设备上配置 VPN 通道信息,此处配置需要和 步骤3 中的 VPN 通道信息一致,否则 VPN 隧道无法正常连通。

在网关的路由表页签配置指向对端网关的路由。

#### 说明

更多详细配置请参考 建立 IDC 到云联网的连接。

#### 步骤三:配置告警

为及时发现探测链路异常,可配置告警策略。当检测到链路异常时,告警信息将通过电子邮件和短信等形式发送到 您,帮助您提前预警风险。

1. 登录腾讯云可观测平台的告警策略控制台。

2. 单击新建,填写策略名称、策略类型选择私有网络/网络探测,告警对象选择具体的网络探测实例,配置触发条件 和告警通知等信息,并单击完成即可。

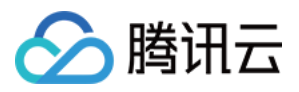

#### 步骤四:切换主备路由

当收到专线网关主路径的网络探测异常告警时,自动会将您的流量切换至 VPN 网关备份路由上。 如果主路专线恢复正常后,您需要手动将流量切会至专线网关。

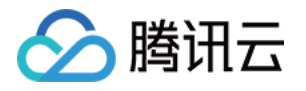

## 通过专线接入和 VPN 连接实现混合云主备冗 余通信(手动切换)

最近更新时间:2024-01-09 14:41:10

当用户业务分别部署于云下数据中心和云上 VPC 中时,可通过专线接入或 VPN 连接实现云上云下业务互通,为提升业务高可用性,可同时创建专线接入和 VPN 连接服务,结合 VPC 路由优先级功能,配置两条链路为主备链路, 来实现冗余通信。本文指导您如何配置专线和 VPC 主备链路来实现云上云下混合通信。

说明:

路由优先级功能目前处于内测中,如有需要,请提交工单。

VPC 路由表中根据不同的下一跳类型定义了不同的优先级,目前默认路由优先级为:云联网 > 专线网关 > VPN 网关 > 其他。

暂不支持控制台修改路由优先级,如需调整,请提交工单。

当故障发生后您需要在 VPC 手动切换路由,当前暂不支持自动切换。

### 业务场景

如下图所示,用户在 VPC 和 IDC 中部署了业务,为了实现云上与云下业务交互,用户需要部署网络连接服务来实现 业务互通,为实现高可用通信,部署方案如下:

专线接入(主):本地 IDC 通过物理专线,接入 VPC 的专线网关实现云下云上业务通信。在物理专线链路正常时,本地 IDC 与 VPC 之间所有的通信流量都通过物理专线进行转发。

VPN 连接(备):本地 IDC 与云上 VPC 通过建立 VPN 安全隧道来实现云上云下业务通信,当专线链路出现异常时,可将流量切换至该链路,确保业务可用性。

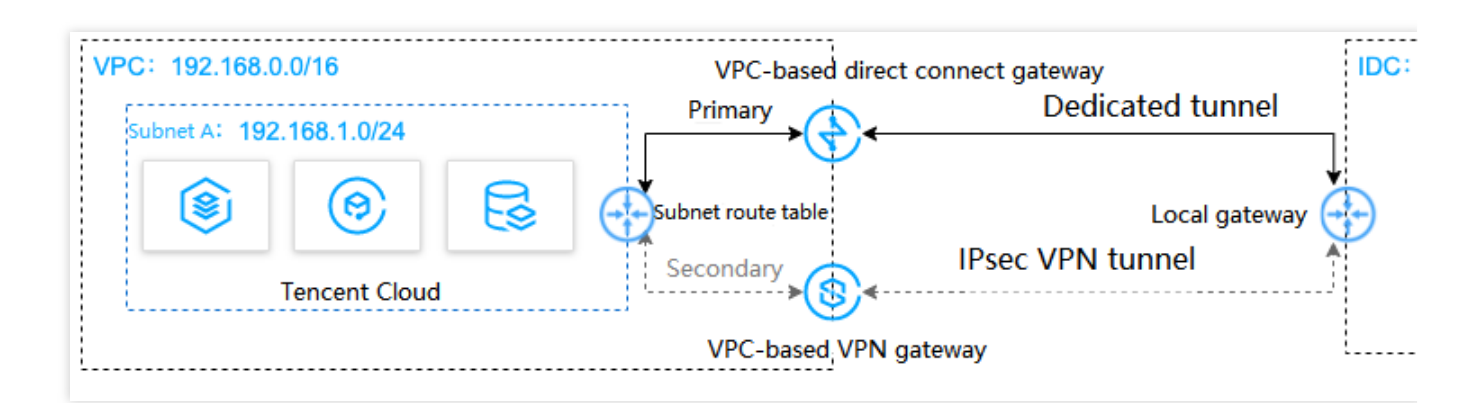

## 前提条件

用户本地 IDC 网关设备具有 IPsec VPN 功能,可同时作为用户侧 VPN 网关设备,与 VPC 侧 VPN 设备建立 IPsec 隧道通信。

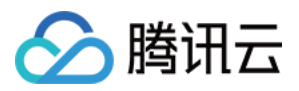

#### 用户 IDC 侧网关设备已配置静态 IP。

数据准备如下:

| 配置项  |        |             | 示例值            |
|------|--------|-------------|----------------|
| 网络配置 | VPC 信息 | 子网 CIDR     | 192.168.1.0/24 |
|      |        | VPN 网关公网 IP | 203.xx.xx.82   |
|      | IDC 信息 | 子网 CIDR     | 10.0.1.0/24    |
|      |        | 网关公网 IP     | 202.xx.xx.5    |

### 操作步骤

#### 步骤一: 配置 IDC 通过专线接入上云

1. 登录 专线接入控制台,单击左侧导航栏的物理专线创建物理专线。

2. 单击左侧导航栏的**专线网关**创建专线网关,本例选择接入私有网络,标准型的专线网关,如果 IDC 和 VPC 通信网 段冲突也可以选择 NAT 型。

3. 单击左侧导航栏的**独享专用通道**创建专用通道,此处需要配置通道名称、选择专线类型、已创建的专线网关、腾 讯云侧和用户侧的互联 IP、路由方式选择静态路由、填写 IDC 通信网段等,配置完成后下载配置指引并在 IDC 设备 完成配置。

4. 在 VPC 通信子网关联的路由表中配置下一跳为专线网关、目的端为 IDC 通信网段的路由策略。

说明:

更多详细配置可参考专线接入快速入门。

#### 步骤二:配置 IDC 通过 VPN 连接上云

1. 登录 VPN 网关控制台,单击新建创建 VPN 网关,本例关联网络选择私有网络。

2. 单击左侧导航栏的**对端网关**,配置对端网关(即 IDC 侧 VPN 网关的逻辑对象),填写 IDC 侧 VPN 网关的公网 IP 地址,例如202.xx.xx.5。

3. 单击左侧导航栏的VPN 通道,请配置 SPD 策略、IKE、IPsec 等配置。

4. 在 IDC 本地网关设备上配置 VPN 通道信息,此处配置需要和步骤3中的 VPN 通道信息一致,否则 VPN 隧道无法 正常连通。

5. 在 VPC 通信子网关联的路由表中配置下一跳为 VPN 网关、目的端为 IDC 通信网段的路由策略。

说明:

更多详细配置请参考建立 VPC 到 IDC 的连接(路由表)。

#### 步骤三:配置网络探测

说明:

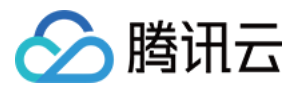

如上两步配置完成后, VPC 去往 IDC 已经有两条路径,即下一跳为专线网关和 VPN 网关,根据路由默认优先级: 专线网关 > VPN 网关,则专线网关为主路径,VPN 网关为备路径。

为了解主备路径的连接质量,需要分别配置两条路径的网络探测,实时监控到网络连接的时延、丢包率等关键指标,以探测主备路由的可用性。

1. 登录 网络探测控制台。

2. 单击**新建**, 创建网络探测, 填写网络探测名称, 选择私有网络、子网、探测目的IP, 并指定源端下一跳路由, 如 专线网关。

3. 请再次执行 步骤2, 指定源端下一跳路由为 VPN 网关。配置完成后, 即可查看专线接入和VPN连接主备路径的网络探测时延和丢包率。

#### 说明:

更多详细配置请参考 网络探测。

#### 步骤四:配置告警

为及时发现探测链路异常,可配置告警策略。当检测到链路异常时,告警信息将通过电子邮件和短信等形式发送到 您,帮助您提前预警风险。

1. 登录腾讯云可观测平台下的告警策略控制台。

2. 单击**新建**,填写策略名称、策略类型选择**私有网络/网络探测**,告警对象选择具体的网络探测实例,配置触发条件 和告警通知等信息,并单击**完成**即可。

#### 步骤五:切换主备路由

当收到专线网关主路径的网络探测异常告警时,您需要手动禁用主路由,将流量切换至 VPN 网关备份路由上。

1. 登录 路由表控制台。

2. 单击 VPC 通信子网关联路由表 ID, 进入路由详情页, 单击

禁用下一跳到专线网关的主路由,此时 VPC 去往 IDC 的流量将从专线网关切换至 VPN 网关。

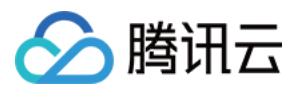

## 建立 IDC 到云联网的连接

最近更新时间:2024-01-09 14:41:10

CCN型 VPN 网关可以关联至云联网,实现 IDC 与云联网间的加密通信。本文介绍如何将 CCN 型 VPN 网关关联至 云联网。

## 背景信息

CCN 类型的 VPN 网关可以关联至云联网,每个 CCN 型 VPN 网关可以建立多个 VPN 加密通道,每个 VPN 通道可 以打通一个本地 IDC。

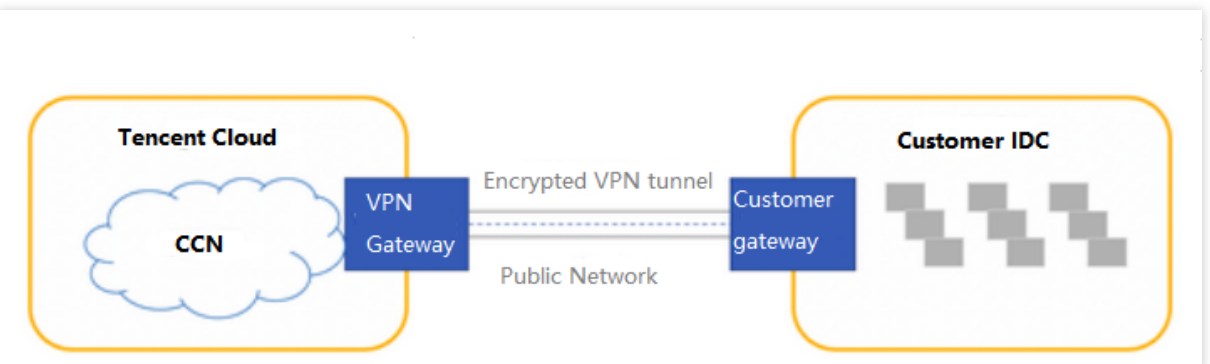

将 CCN 类型的 VPN 网关关联至云联网步骤如下:

- 1. 创建 CCN 型 VPN 网关: VPN 网关是云联网建立 VPN 连接的出口网关,与对端网关配合使用。
- 2. 关联云联网实例:将创建的 CCN 型 VPN 网关与云联网实例关联。
- 3. 创建对端网关:对端网关是用来记录 IDC 端的 IPsec VPN 网关公网 IP 地址的逻辑对象(IDC 端必须有固定公网
- IP),需与腾讯云 VPN 网关配合使用,一个 VPN 网关可与多个对端网关建立加密的 VPN 网络通道。
- 4. 创建 VPN 通道: VPN 通道支持 IPsec 加密协议,用于保护数据传输的信息安全。
- 5. 配置 VPN 网关路由:VPN 通道配置成功后,需要配置 VPN 网关至对端网关的路由。
- 6. IDC本地配置:在 IDC 侧的"本地网关"上配置另一侧(腾讯云侧)的 VPN 通道信息。

7. 启用 IDC 网段:将 SPD 策略中的对端网段加入云联网中。

### 操作步骤

#### 步骤一:创建 CCN 型 VPN 网关

- 1. 登录私有网络控制台。
- 2. 在左侧导航栏中选择 VPN连接 > VPN网关。
- 3. 在顶部导航栏选择地域,并在 "VPN 网关"页面单击 +新建。

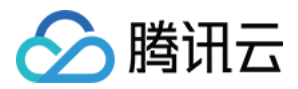

4. 在弹出的"新建VPN网关"窗口中,填写 VPN 网关名称(如 TomVPNGw),选择关联网络、带宽上限、计费方式,单击**创建**即可。VPN 网关创建完成后,系统随机分配公网 IP,如 203.195.147.82。

#### 说明:

如需将 CCN 型 VPN 网关新建在指定的可用区下,请提交 工单申请。

| 参数名称 | 参数说明                                                     |
|------|----------------------------------------------------------|
| 网关名称 | 填写 VPN 网关名称,不超过60个字符。                                    |
| 所在地域 | 展示 VPN 网关所在地域。                                           |
| 可用区  | 选择当前网关所在的可用区。                                            |
| 协议类型 | 支持 IPSec 和 SSL 两种协议类型。                                   |
| 带宽上限 | 请根据业务实际情况, 合理设置 VPN 网关带宽上限。                              |
| 关联网络 | 此处选择云联网。                                                 |
| 标签   | 标签是对 VPN 网关资源的标识,目的是为了方便更快速的查询和管理 VPN 网关资源,非必选配置,您可按需定义。 |
| 计费方式 | 支持按流量计费。按流量计费适用于带宽波动较大的场景。                               |

#### 步骤二:关联云联网实例

若您已创建云联网实例,请按如下操作关联云联网: 1.1 返回 "VPN 网关"页面,在 VPN 网关列表中,单击已创建的云联网型 VPN 网关 ID。 1.2 在"基本信息"页面,单击所属网络右侧的

,在下拉列表中选择目标云联网实例,并单击**保存**即可。 若您未创建云联网实例,请按如下步骤关联云联网: 1.1 在左侧导航栏单击 **云联网**。

1.2 在"云联网"页面上方选择地域,单击+新建。

1.3 在弹出的"新建云联网实例"窗口中进行如下操作,完成后单击确定。

1.4 填写云联网实例名称、描述,选择计费模式、服务质量、限速方式。

1.5 在"关联实例"下方选择 VPN 网关,以及已创建的云联网型 VPN 网关的地域和 ID。

#### 步骤三:创建对端网关

1. 登录 私有网络控制台。

2. 在左侧导航栏选择 VPN 连接 > 对端网关。

3. 在"对端网关"页面上方选择地域,并单击+新建。

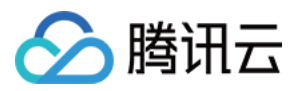

4. 在弹出的"新建对端网关"窗口中,填写对端网关名称和 IDC 端 VPN 网关的公网 IP,并单击创建。

#### 步骤四:创建 VPN 通道

- 1. 登录私有网络控制台。
- 2. 在左侧导航栏选择 VPN 连接 > VPN 通道。

3. 在 "VPN 通道"页面上方选择地域,并单击+新建,进入"新建 VPN 通道"页面。

4. 依据界面提示配置 VPN 通道基本信息。

#### 注意:

每个规则中的多个对端网段间相互不能重叠。

同一网关下多个通道内的规则不能重叠。

SPD 策略中的对端网段可以加入云联网中。

5. DPD 检测配置和健康检查。

DPD 检测:保持默认配置,默认开启,如需修改请参见界面参数进行配置。

健康检查:保持默认配置,默认关闭。

6. (可选)配置 IKE 参数, 如果不需要高级配置, 可直接单击下一步。

7.(可选)配置 IPsec 参数,如果不需要配置,可直接单击**完成**。

8. 基本配置和高级配置完成后单击**创建**。创建成功后,返回 VPN 通道列表页,在操作栏下单击**更多 > 下载配置文件** 并完成下载。

#### 步骤五:配置 VPN 网关路由

VPN 通道配置成功后,需要配置 VPN 网关至对端网关的路由。

1. 在左侧导航栏选择 VPN 链接 > VPN 网关,并在右侧 VPN 网关列表中找到创建好的 VPN 网关,并单击其名称。
 2. 在 VPN 网关详情页签,单击路由表页签,然后单击新增路由。

3. 在新建路由页面配置 VPN 网关至对端网关的路由策略。

| 配置项   | 说明                                      |  |
|-------|-----------------------------------------|--|
| 目的端   | 填写待访问的对端网络的网段,即对端网关中配置的 IDC 侧提供对外访问的网段。 |  |
| 下一跳类型 | 系统自动填充 VPN 通道。                          |  |
| 下一跳   | 选择创建好的 VPN 通道。                          |  |
| 权重    | 0 表示优先级高, 100表示优先级低。                    |  |

#### 4. 单击确定。

#### 步骤六:IDC 本地配置

完成前4步后, 云上 VPN 网关和 VPN 通道的配置已经完成, 需要继续在 IDC 侧的"本地网关"上配置另一侧的 VPN 通道信息, 具体请参考本地网关配置。

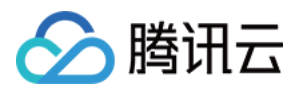

#### 步骤七:启用 IDC 网段

说明:

本步骤仅针对1.0和2.0版本的VPN网关。3.0版本的 VPN 网关,此处为路由表页签。

如果是3.0版本的 CCN 型 VPN 网关,且 VPN 网关已关联至云联网实例时,则下一跳到**云联网**的路由策略,系统将 自动学习到并展示在路由条目中,无需手动再次配置。此外,VPN 网关中配置的路由策略也会自动同步到云联网。

针对1.0和2.0版本的 VPN, 请执行如下操作启用 IDC 网段:

1. 登录私有网络控制台。

2. 在左侧导航栏中选择 VPN 连接 > VPN 网关。

3. 在 VPN 网关列表中,单击云联网型 VPN 网关 ID。

4. 在 VPN 网关详情页面,选择 IDC 网段页签,并启用目标网段。

## 结果验证

1. 登录 私有网络控制台。

2. 在左侧导航栏中选择云联网。

3. 在云联网列表页中,单击 CCN 型 VPN 网关关联的云联网实例 ID。

4. 在云联网详情页面,选择**路由表**页签,若启用的网段在路由表中,且"状态"为有效,"下一跳"为 CCN 型 VPN 网 关,则说明关联成功。

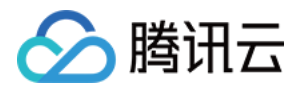

## 本地网关配置 思科防火墙配置

最近更新时间:2024-01-09 14:41:10

使用 IPsec VPN 建立腾讯云 VPC 到用户 IDC 的连接时,在配置完腾讯云 VPN 网关后,您还需要在用户 IDC 本地站 点的网关设备中进行 VPN 配置。本文以思科防火墙为例,介绍如何在本地站点中进行 VPN 配置。

#### 注意:

本文为 Cisco ASA 系列防火墙通用配置,所有版本均支持。 本文所有IP、接口等参数取值均仅用于举例,请具体配置时,使用实际值进行替换。

## 前提条件

请确保您已经在腾讯云 VPC 内 创建 VPN,并完成 VPN 通道配置。

## 数据准备

#### 本文 IPsec VPN 配置数据举例如下:

| 配置项        |        |             | 示例值                       |
|------------|--------|-------------|---------------------------|
| 网络配置       | VPC 信息 | 子网 CIDR     | 10.1.1.0/24               |
|            |        | VPN 网关公网 IP | 159.xx.xx.242             |
|            | IDC 信息 | 内网 CIDR     | 172.16.0.0/16             |
|            |        | 网关公网 IP     | 120.xx.xx.76              |
| IPsec 连接配置 | IKE 配置 | 版本          | IKEV1                     |
|            |        | 身份认证方法      | 预共享密钥                     |
|            |        | PSK         | tencent@123               |
|            |        | 加密算法        | AES-128                   |
|            |        | 认证算法        | MD5                       |
|            |        | 协商模式        | main                      |
|            |        | 本端标识        | IP Address : 120.xx.xx.76 |

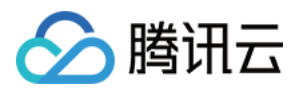

|       |          | 远端标识              | IP Address : 159.xx.xx.242 |
|-------|----------|-------------------|----------------------------|
|       |          | DH group          | DH2                        |
|       |          | IKE SA Lifetime   | 86400                      |
|       | IPsec 配置 | 加密算法              | AES-128                    |
|       |          | 认证算法              | MD5                        |
|       |          | 报文封装模式            | Tunnel                     |
|       |          | 安全协议              | ESP                        |
|       |          | PFS               | disable                    |
|       |          | IPsec SA 生存周期(s)  | 3600s                      |
|       |          | IPsec SA 生存周期(KB) | 1843200KB                  |
| 防火墙配置 | 接口信息     | Nameif            | outside                    |

## 操作步骤

适用于基于 SPD 策略转发的 VPN(IKEv1) 适用于基于路由转发的 VPN(IKEv1) 适用于基于 SPD 策略转发的 VPN(IKEv2) 适用于基于路由转发的 VPN(IKEv2) 1. 登录防火墙设备命令配置界面。

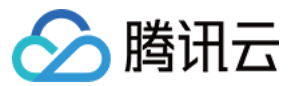

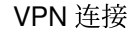

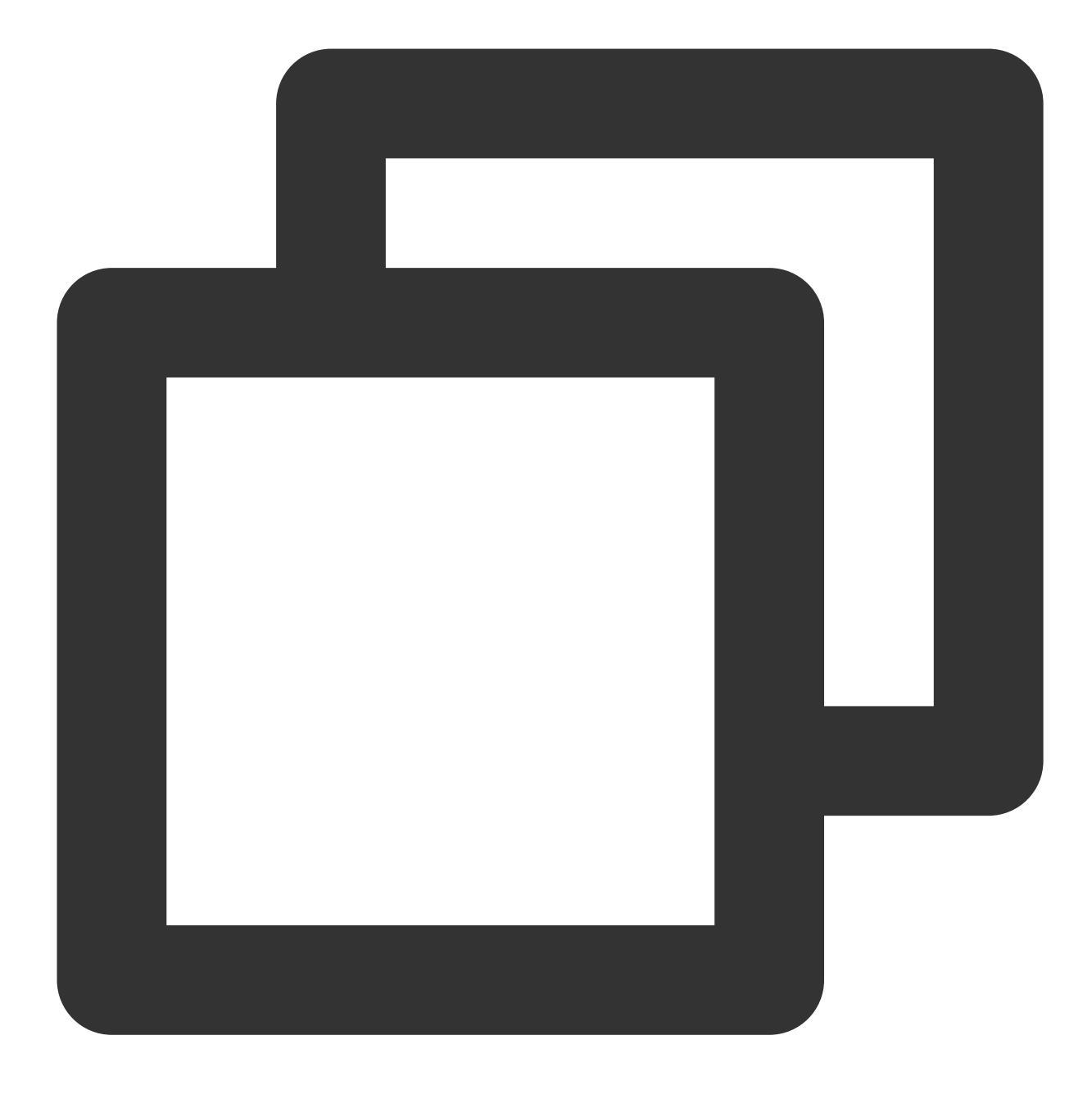

ssh -p admin@10.XX.XX.56

# 通过 SSH 命令登录防火墙配置界面。

User Access Verification Username: admin Password: \*\*\*\*\*\* Type help or '?' for a list of available commands.

# 输入账号密码, 进入用户模式。

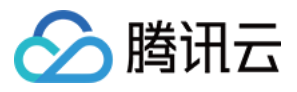

ASA> ASA> en Password:

# 输入 enable 和设置的 enable 密码进入特权模式,该模式下只支持查看。

ASA# conf t ASA(config)#

# 键入"config ter"进入全局模式,在该模式下进行防火墙配置。

2. 配置防火墙接口。 在全局模式下配置对接腾讯云端的防火墙接口。

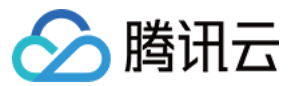

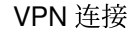

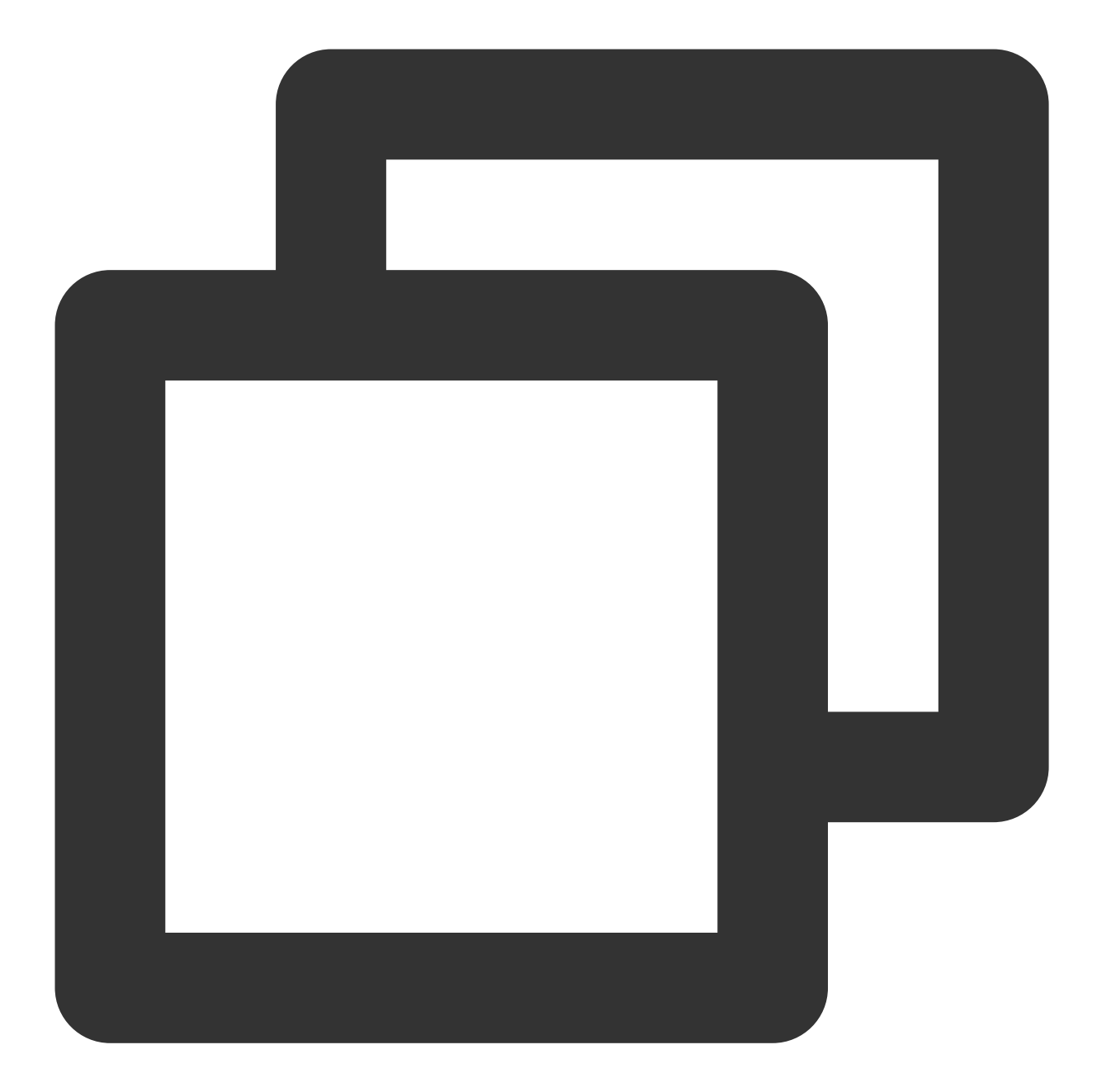

interface GigabitEthernet0/0
nameif outside # 定义端口的安全域名。
security-level 0 # 定义端口的安全域等级。
ip address 120.XX.XX.76 255.255.255.252 # 配置 VPN 通道本端公网 IP 地址。

3. 配置 isakmp 策略。

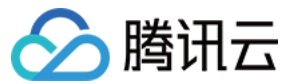

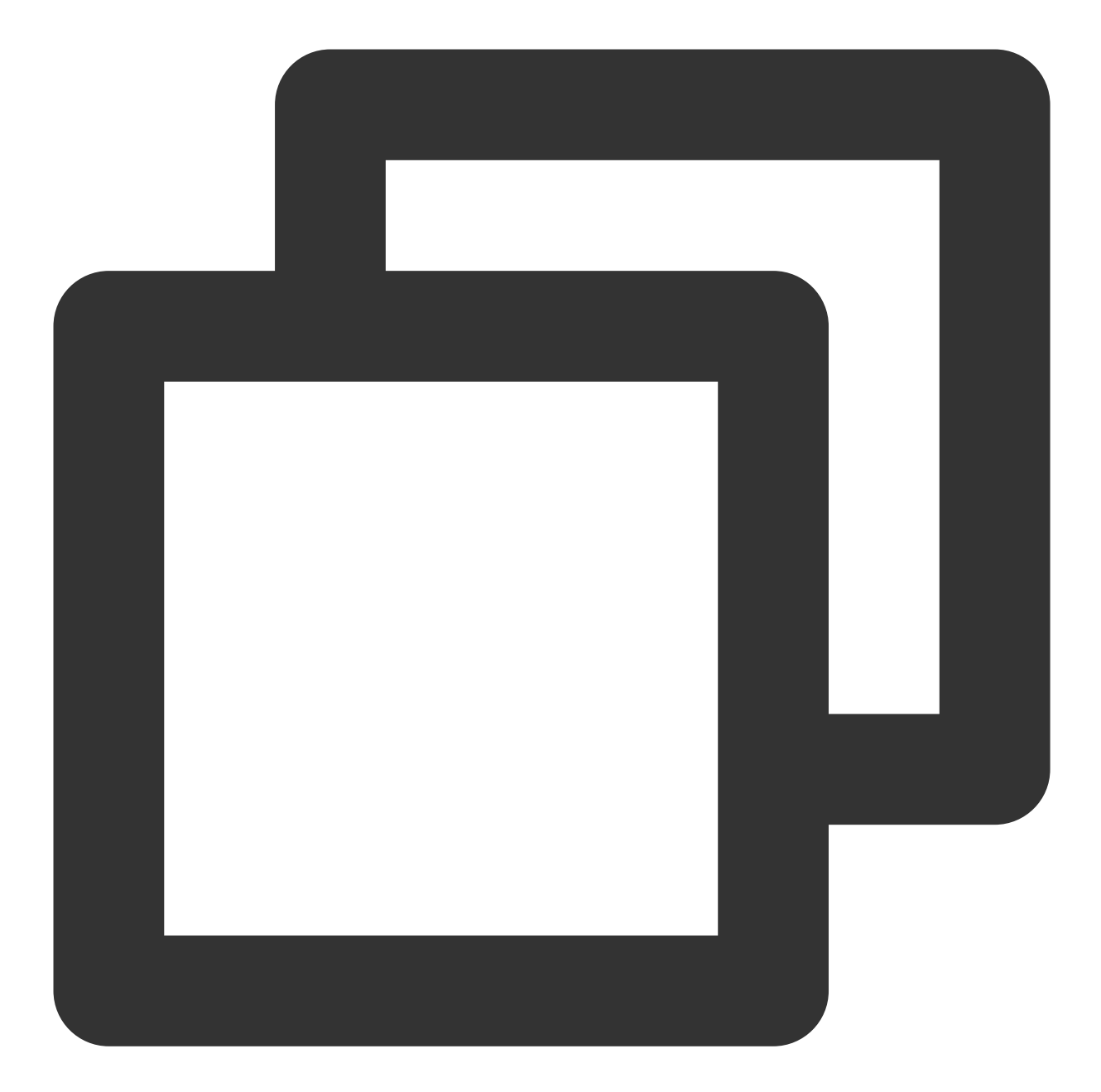

crypto ikev1 enable outside # 在外部接口上启用 IKE。 crypto ikev1 policy 10 # 定义 ikev1 第一阶段协商使用参数,序号为10,序号越小越优先,范围 authentication pre-share # 配置认证方法为预共享密钥。 encryption AES-128 #配置第一阶段协商数据包封装加密算法,默认为AES-128。 hash MD5 # 为 IKE 策略指定哈希算法为 MD5,默认为 SHA。 group 2 # 为 IKE 策略指定 Diffie-Hellman 组为组2,默认为 group 2 lifetime 86400 # 指定 SA 生命周期,默认为86400秒。

4. 配置预共享密码。

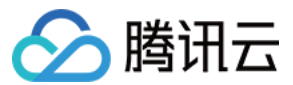

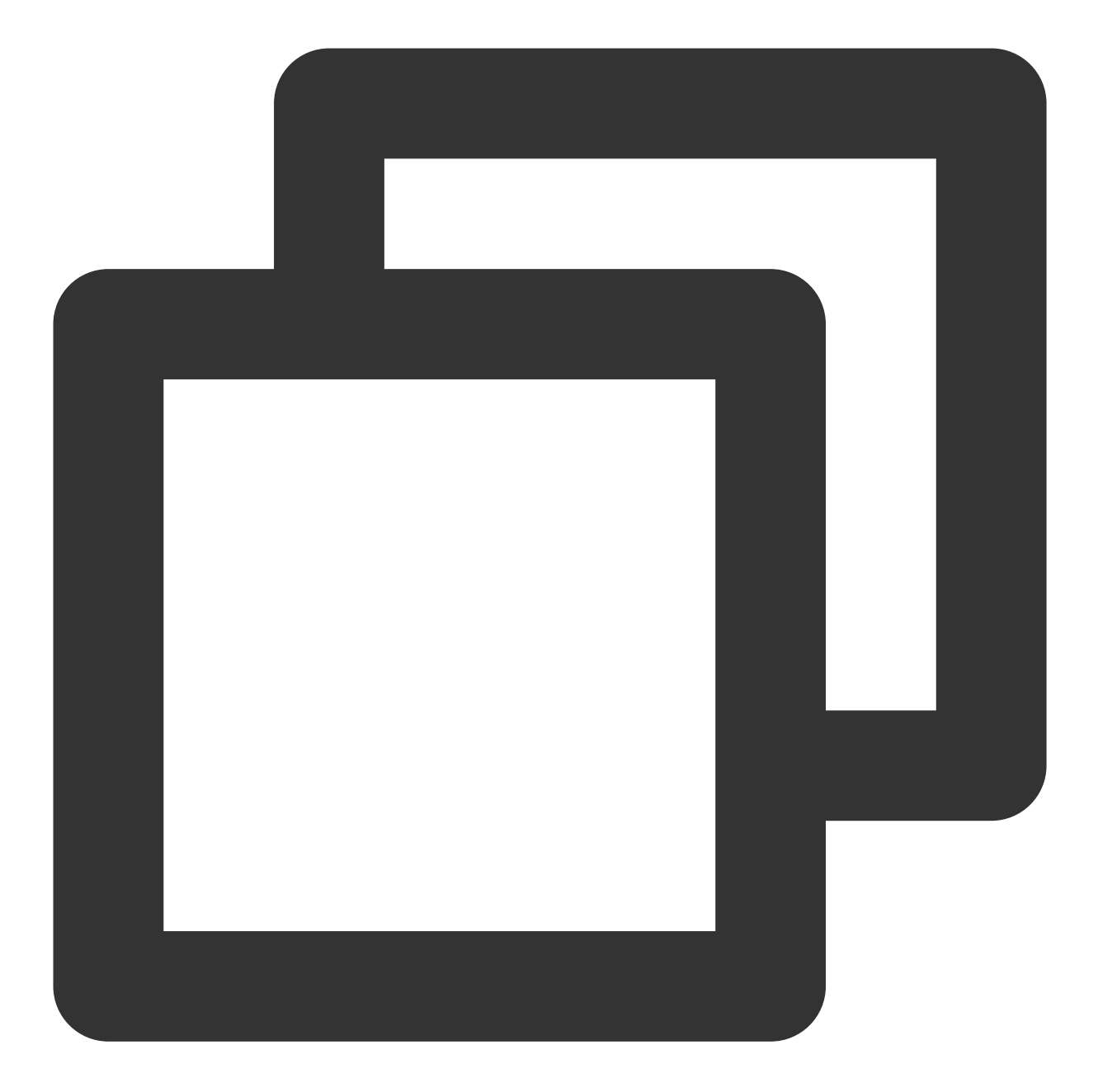

tunnel-group 159.XX.XX.242 type ipsec-121 # 创建一个ipsec隧道组, type 为点到点。 tunnel-group 159.XX.XX.242 ipsec-attributes # 配置隧道组属性,并指定预共享密钥。 ikev1 pre-shared-key tencent@123 # 密钥可为1~128个字符的字母、数字或者字符串。

5. 配置 IPsec 安全协议。

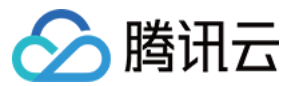

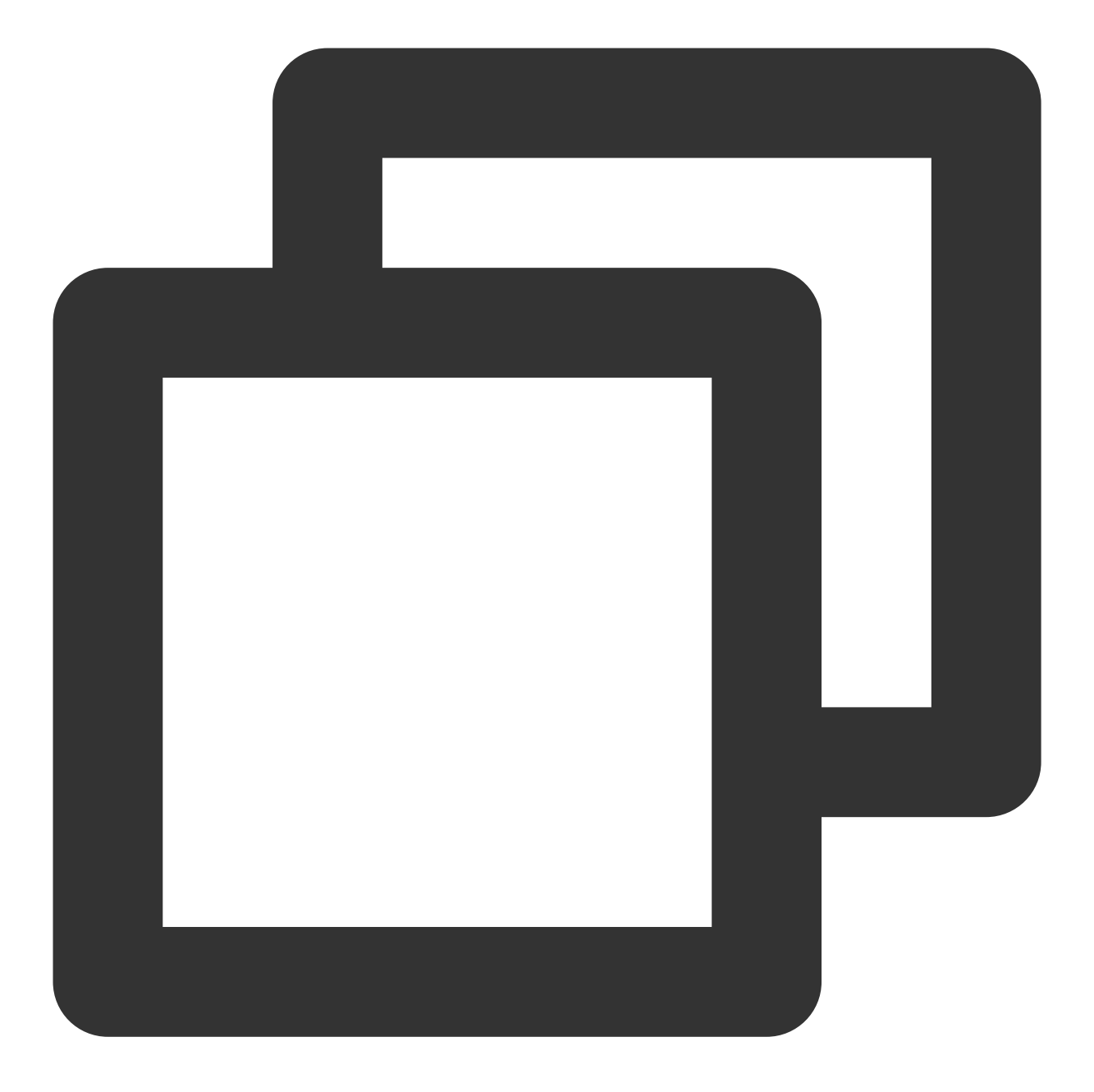

crypto ipsec ikev1 transform-set TS esp-aes esp-md5-hmac # 指定 IPsec 第二阶段协商

6. 配置 ACL。

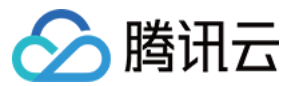

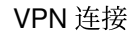

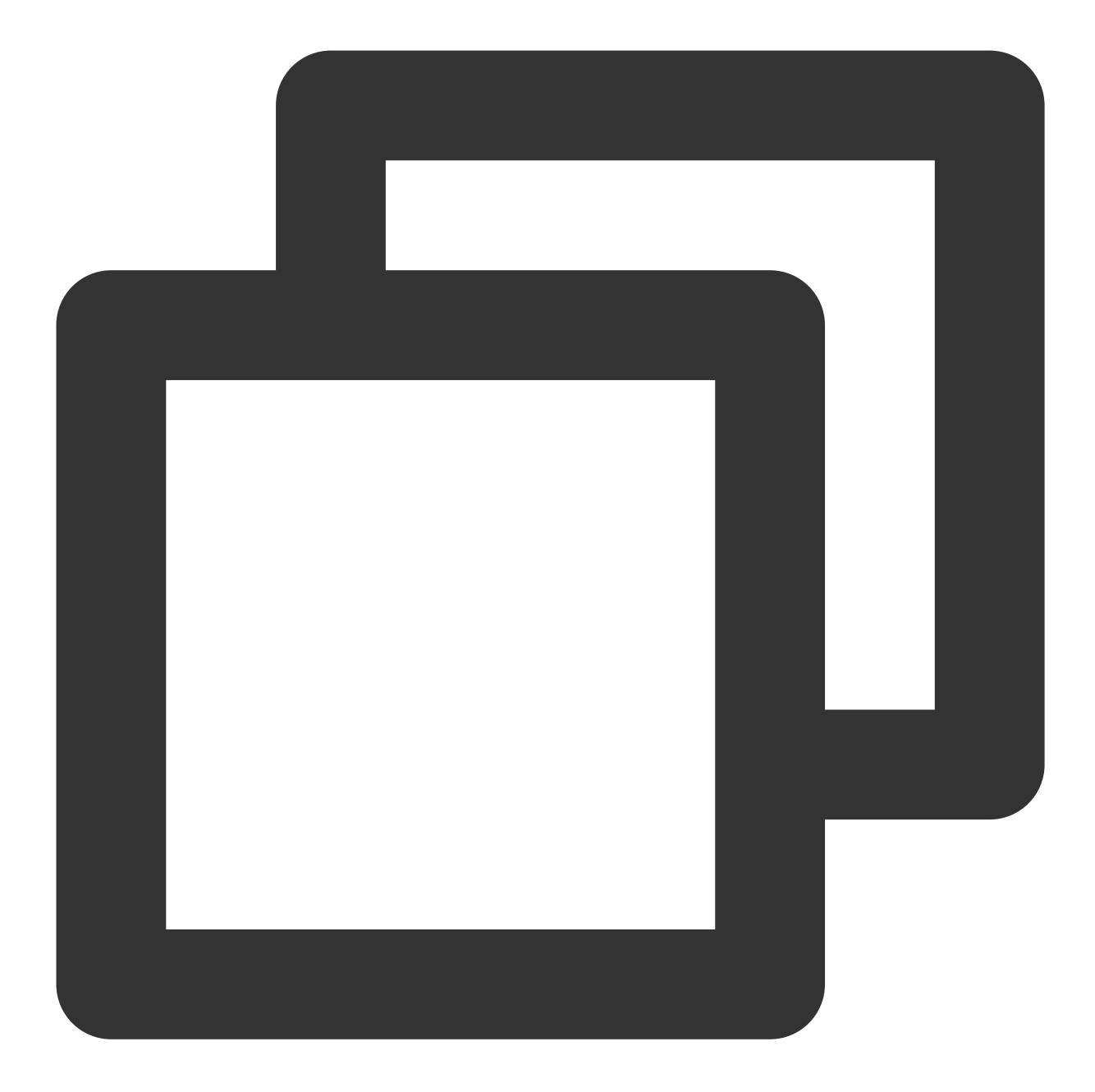

access-list INTERESTING extended permit ip 172.XX.XX.0 255.255.0.0 10.1.1.0 255.

7. 配置 IPsec 策略。

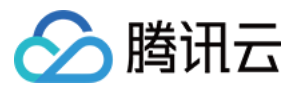

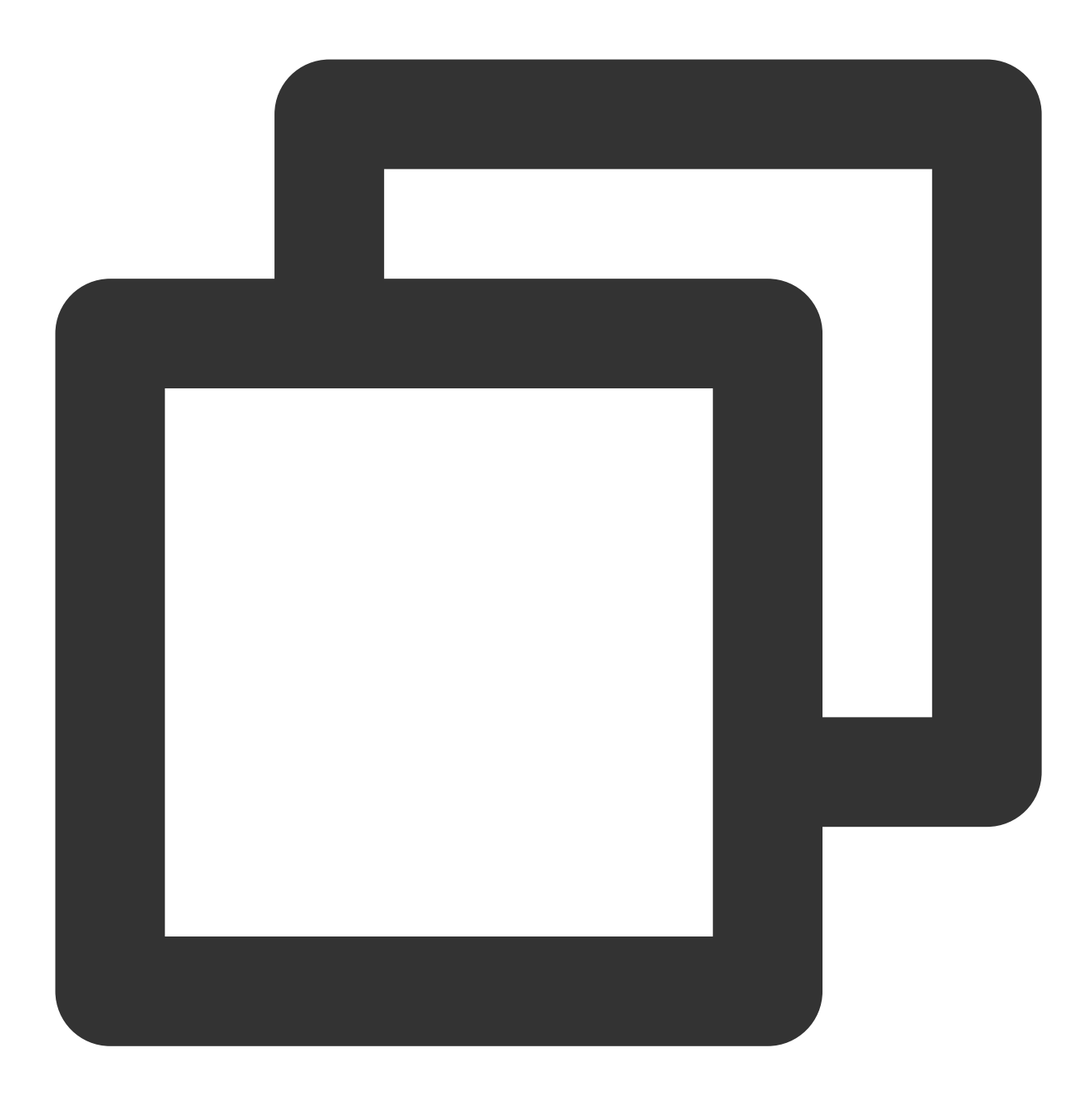

crypto map CMAP 1 match address INTERESTING # 调用 ACL, 使满足 ACL 的源网段或者目的例 crypto map CMAP 1 set peer 159.XX.XX.242 # 将被 IPsec 保护的流量转发到的对端 VPN 公例 crypto map CMAP 1 set ikev1 transform-set TS # 为加密映射条目配置 IKEv1 协议。 crypto map CMAP 1 set security-association lifetime seconds 3600 # 配置加密密钥的

8. 启用 IPsec 策略。

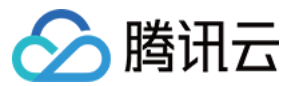

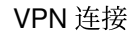

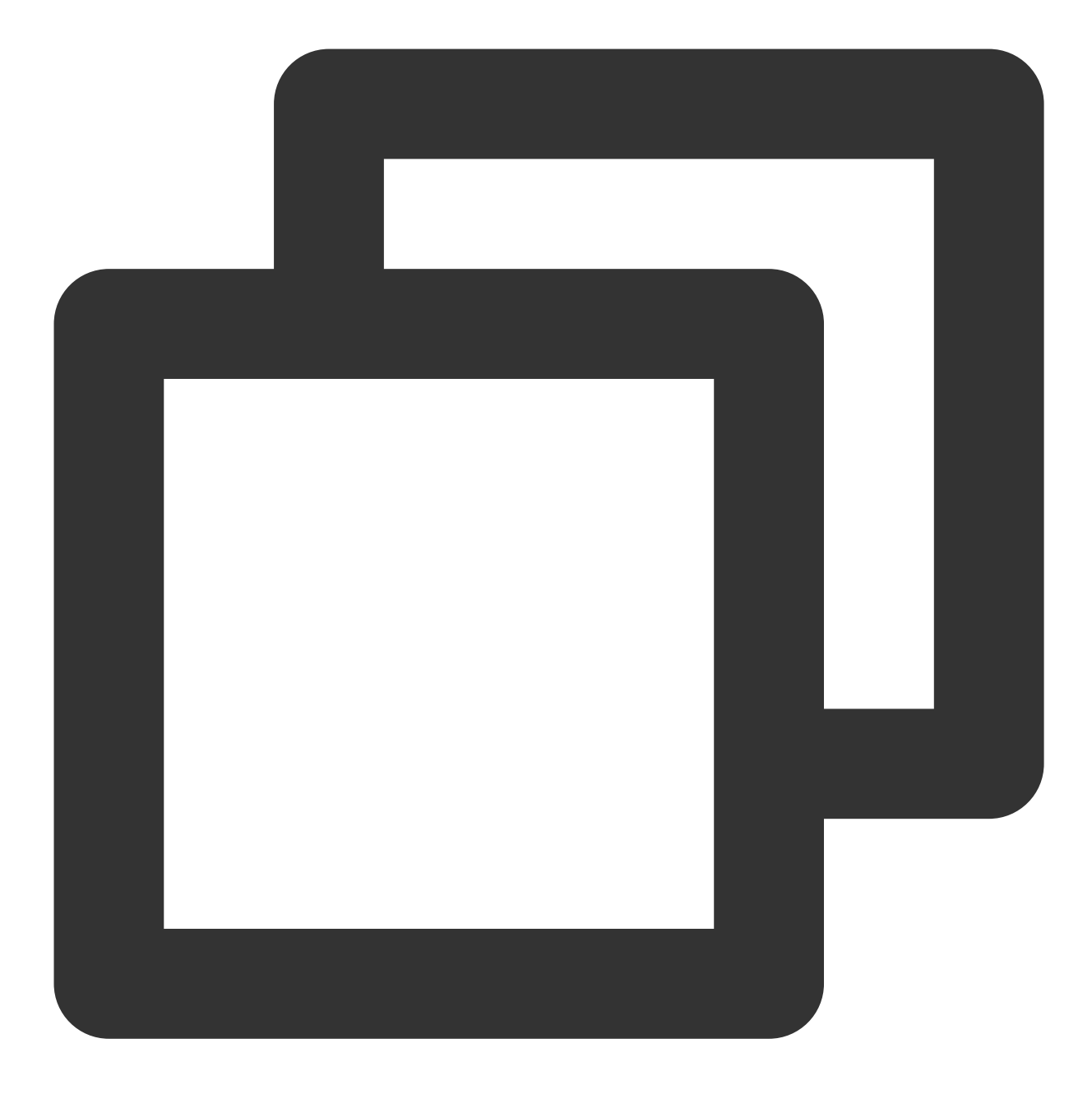

rypto map CMAP interface outside # 将上一步配置的加密映射应用于外部接口。

9. 配置静态路由。

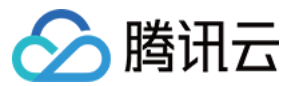

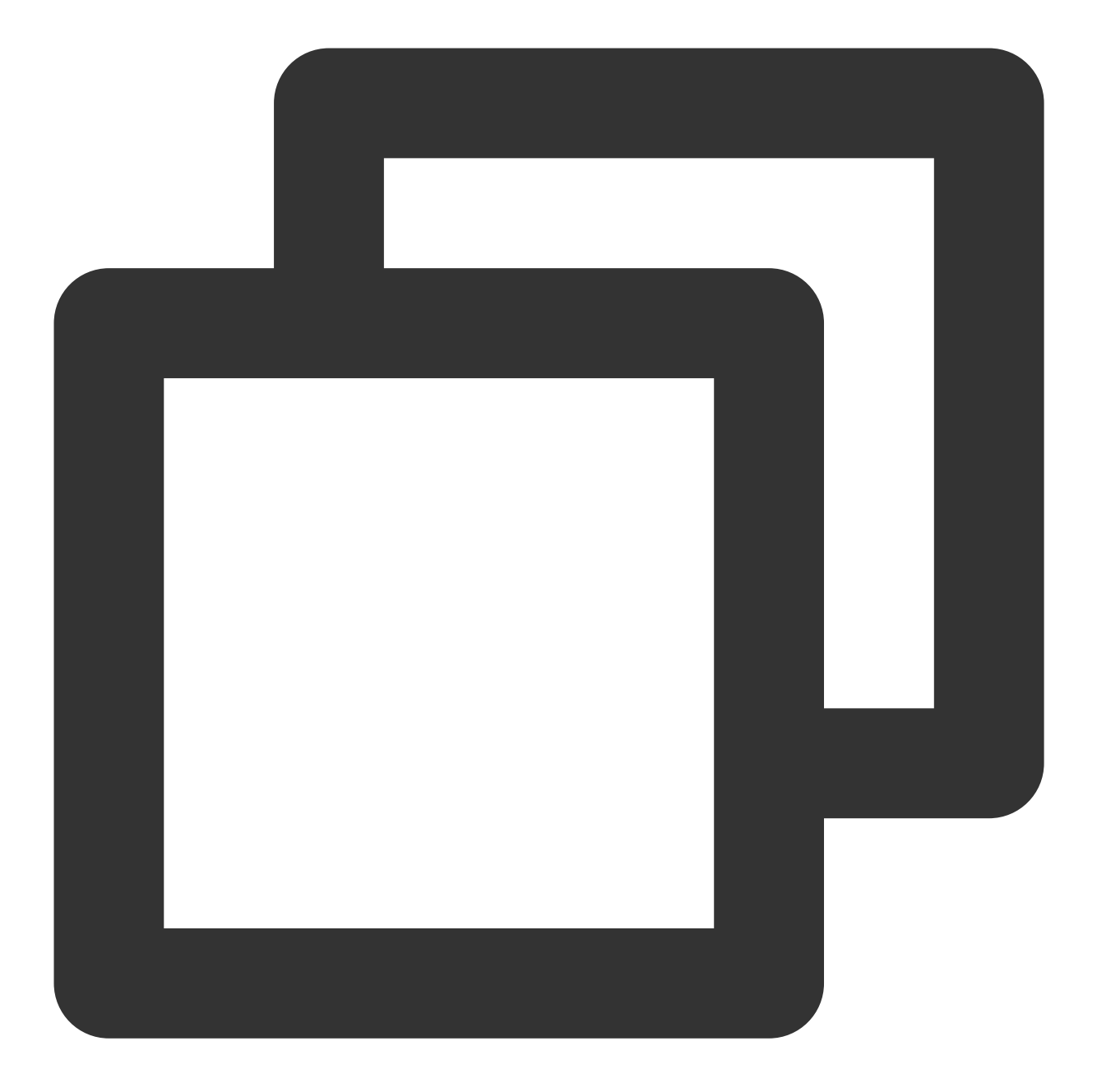

route outside 10.1.1.0 255.255.255.0 159.XX.XX.242 1 # 将待加密保护的数据网段引向 II

10. 测试 VPN 连通性。执行 Ping 命令测试 VPN 的连通性。1. 登录防火墙设备命令配置界面。

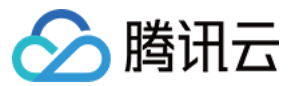

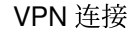

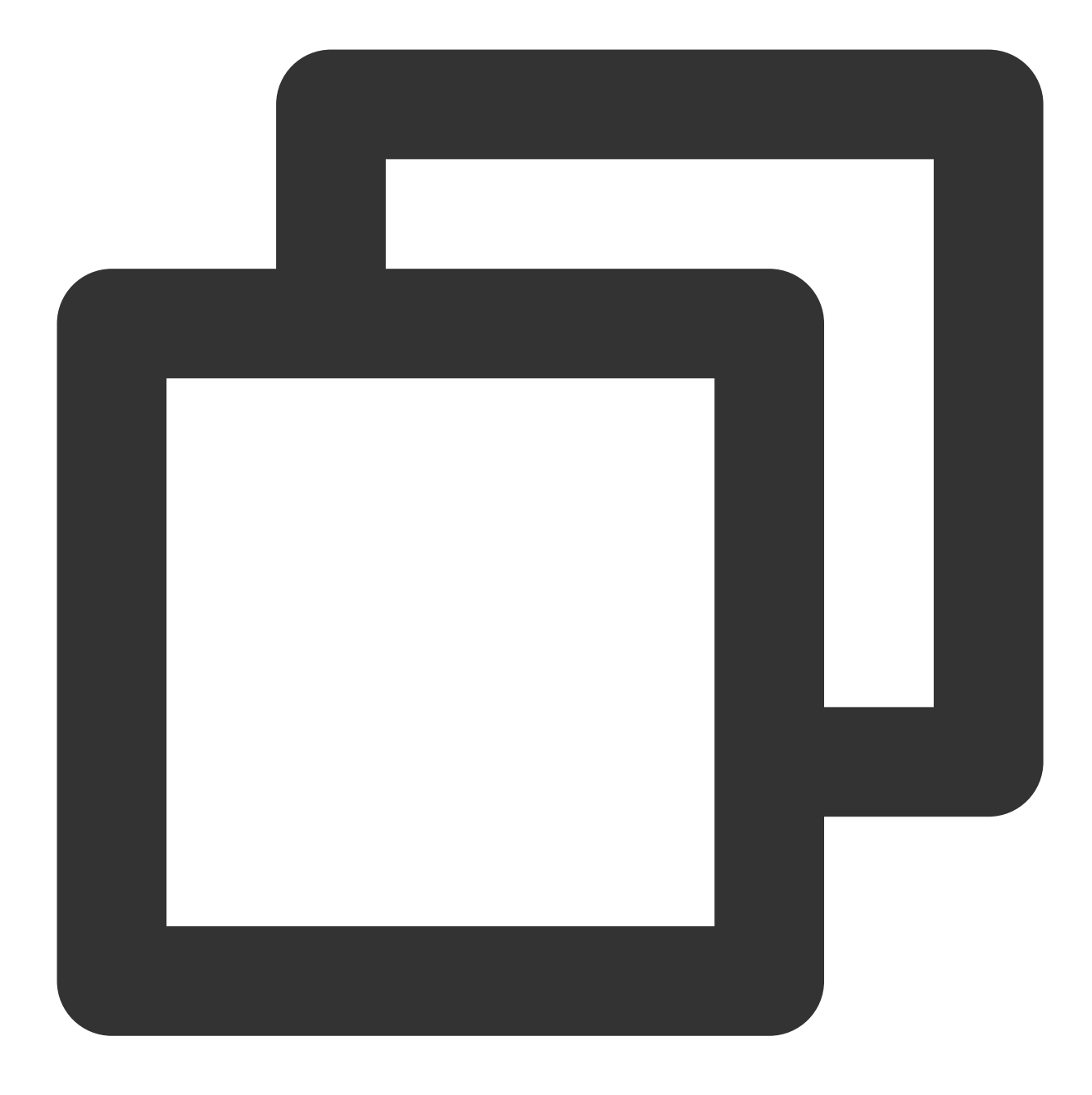

ssh -p admin@10.XX.XX.56

# 通过 SSH 命令登录防火墙配置界面。

User Access Verification Username: admin Password: \*\*\*\*\*\* Type help or '?' for a list of available commands.

# 输入账号密码, 进入用户模式。

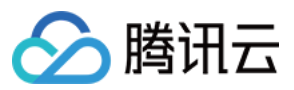

ASA> ASA> en Password:

# 输入enable和设置的enable密码进入特权模式,该模式下只支持查看。

ASA# conf t ASA(config)#

# 键入"config ter"进入全局模式,在该模式下进行防火墙配置。

**2**. 配置防火墙接口。 在全局模式下配置对接腾讯云端的防火墙接口

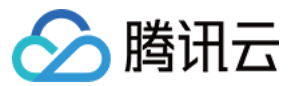

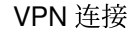

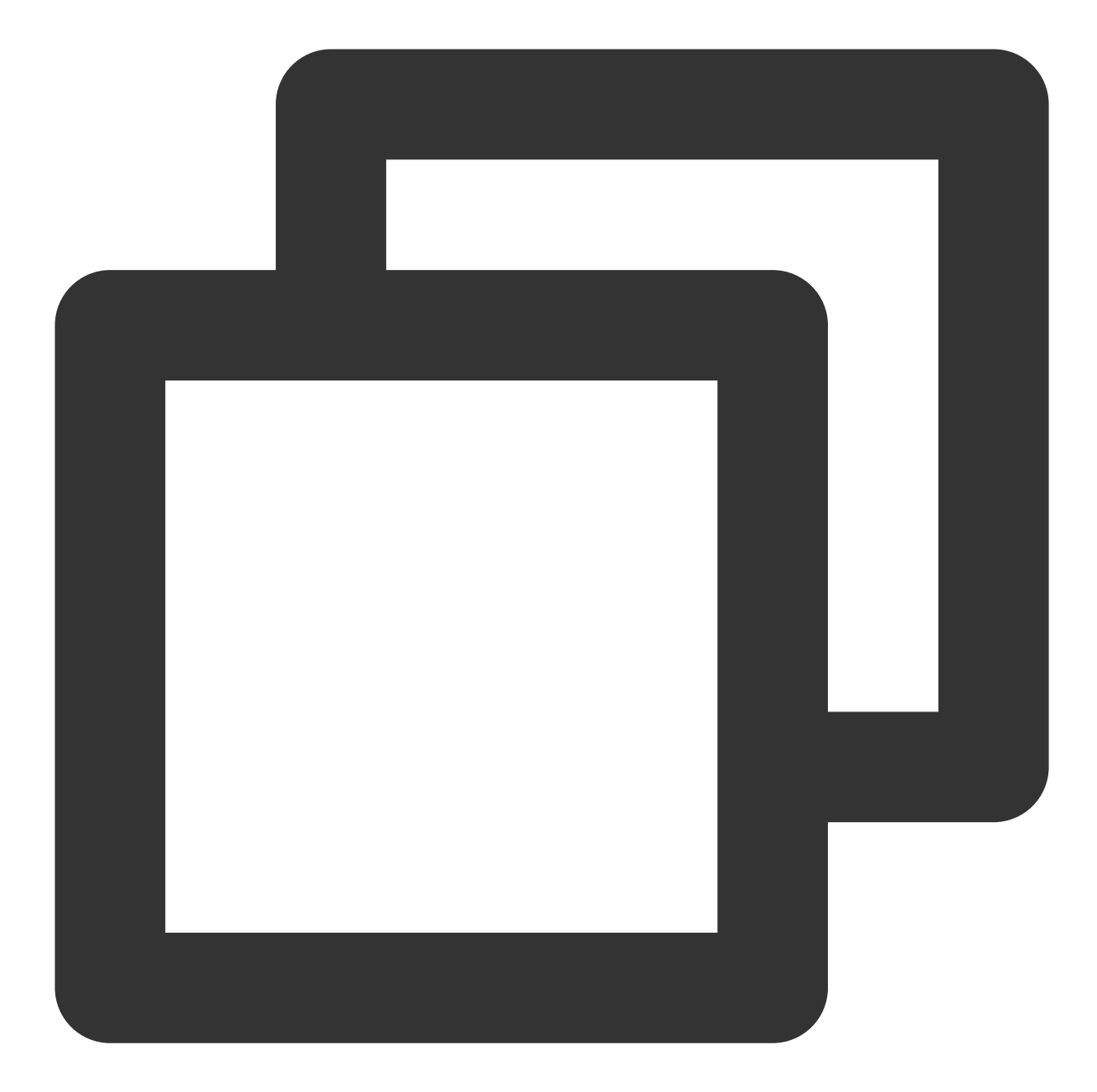

interface GigabitEthernet0/0
nameif outside # 定义端口的安全域名。
security-level 0 # 定义端口的安全域等级。
ip address 120.XX.XX.76 255.255.255.252 # 配置 VPN 通道本端的公网 IP 地址。

3. 配置 isakmp 策略。

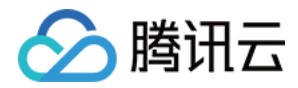

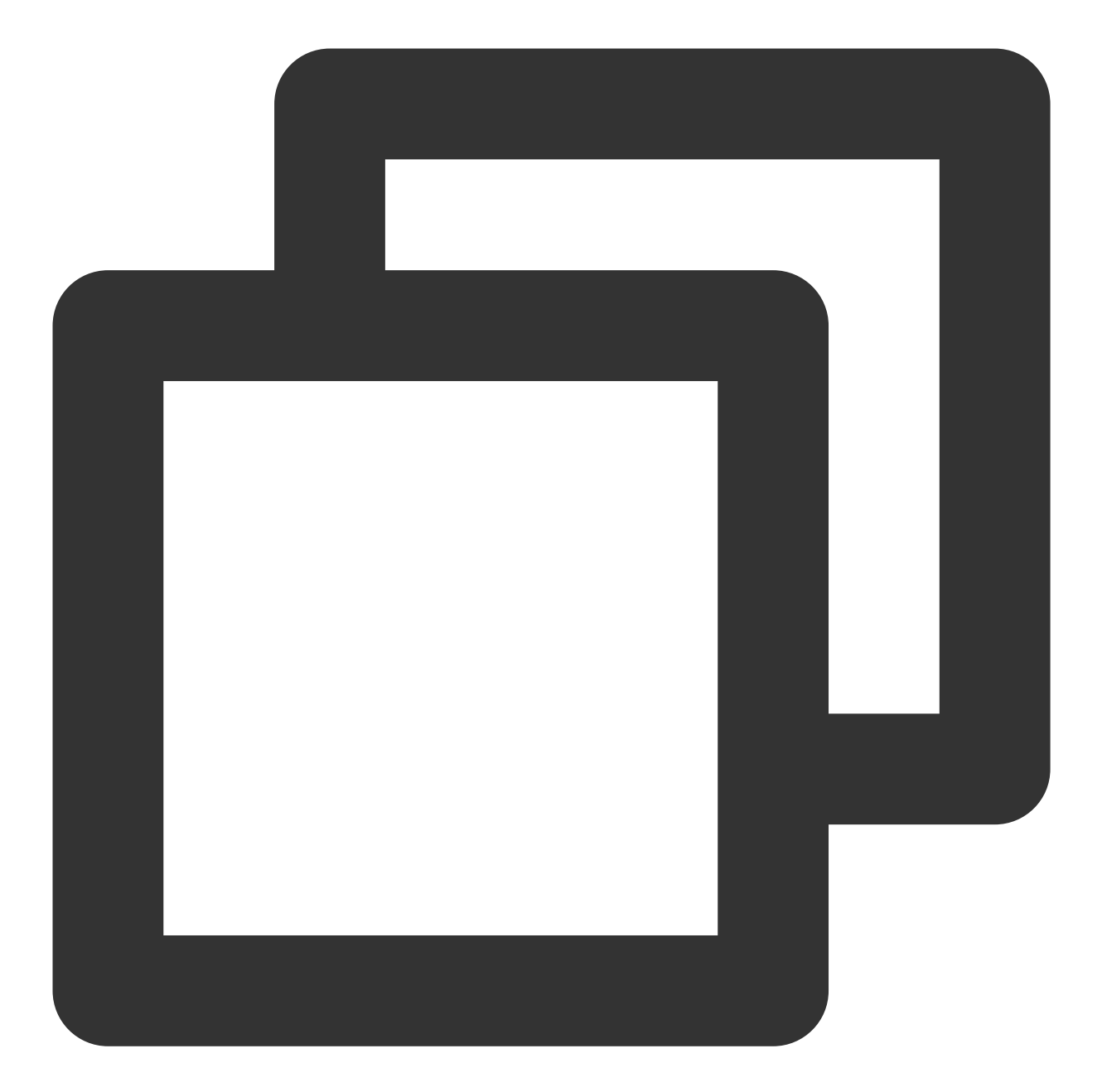

crypto ikev1 policy 10 # 定义 ikev1 第一阶段协商使用参数,序号为10,序号越小越优先,范[ authentication pre-share # 配置认证方法为预共享密钥。 encryption AES-128 # 配置第一阶段协商数据包封装加密算法,默认为AES-128。 hash MD5 # 为 IKE 策略指定哈希算法为 MD5,默认为 SHA。 group 2 # 为 IKE 策略指定 Diffie-Hellman 组为组2,默认为 group 2 lifetime 86400 # 指定 SA 生命周期,默认为86400秒。

4. 配置预共享密码。

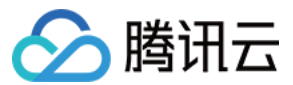

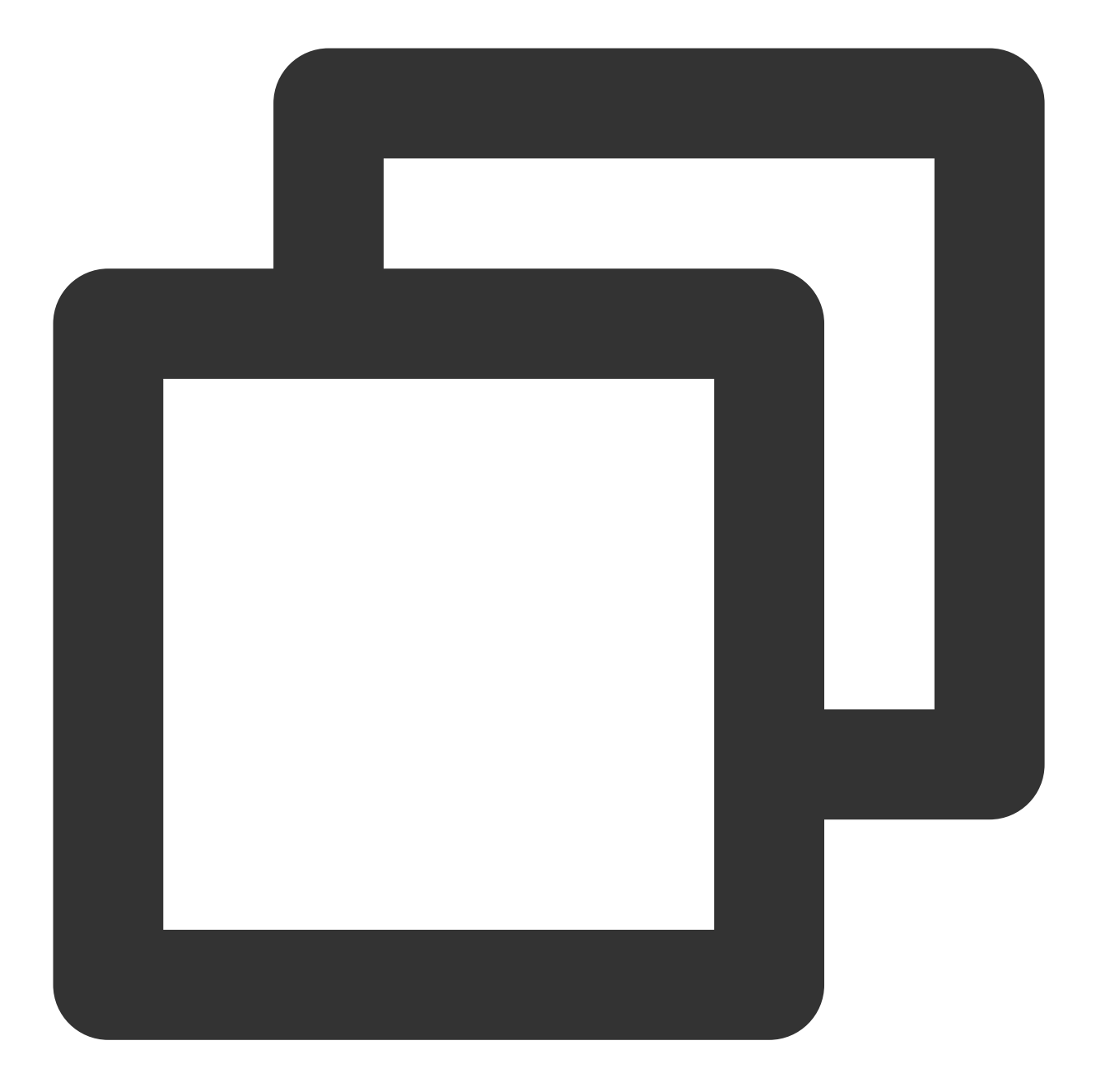

tunnel-group 159.XX.XX.242 type ipsec-121 # 创建一个ipsec隧道组, type 为点到点。 tunnel-group 159.XX.XX.242 ipsec-attributes # 配置隧道组属性,并指定预共享密钥。 ikev1 pre-shared-key tencent@123 # 密钥可为1~128个字符的字母、数字或者字符串。

5. 配置 IPsec 安全协议。

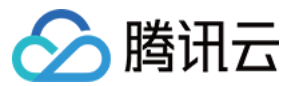

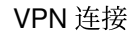

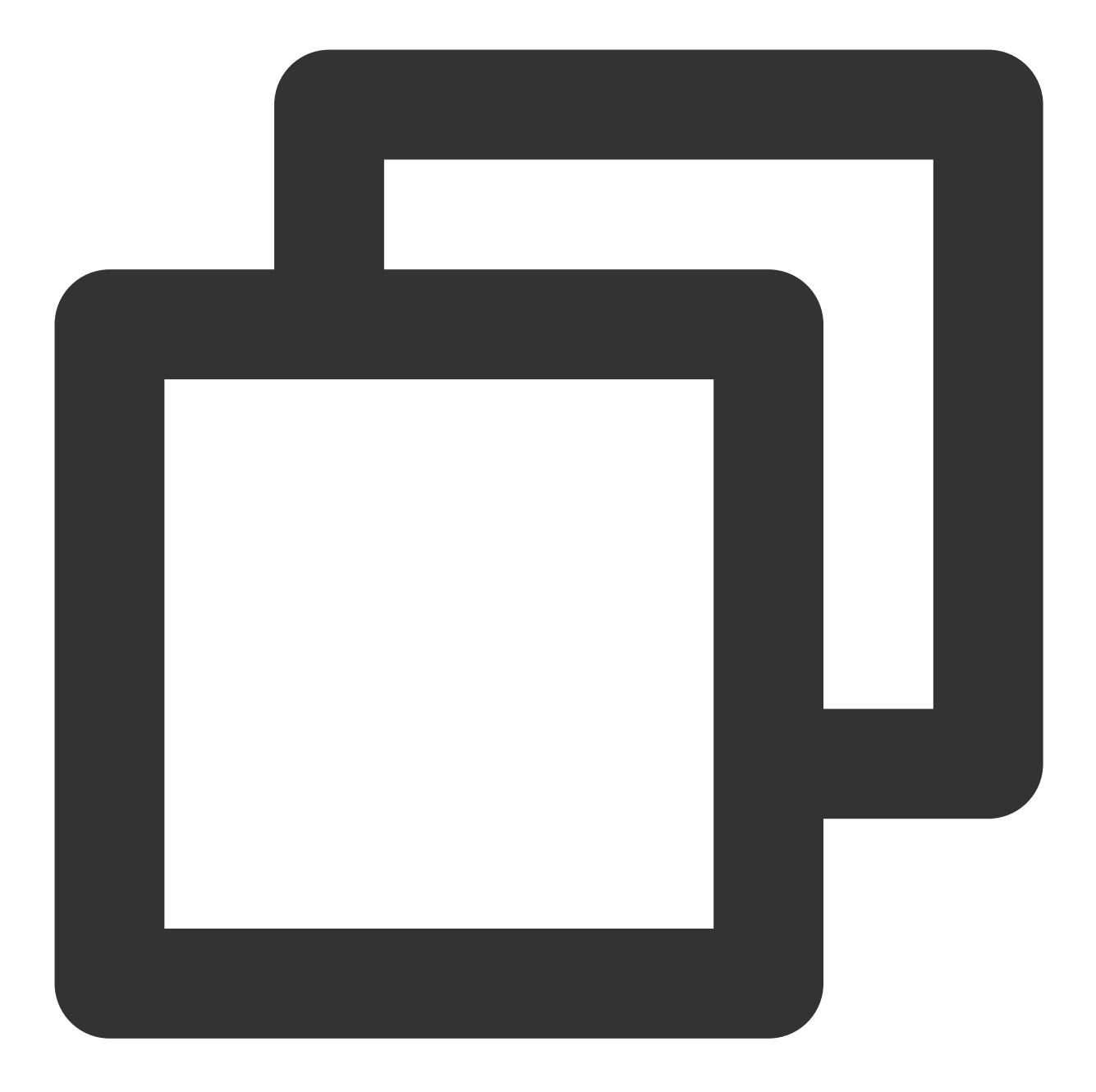

crypto ipsec ikev1 transform-set TS esp-aes esp-md5-hmac # 指定 IPsec 第二阶段协商

6. 配置 IPsec 策略。

7. 启用 IPsec 策略。

crypto ipsec profile PROFILE1 set ikev1 transform-set TS # 为加密映射条目指定IKEv1 ipsec安全提议 set security-association lifetime kilobytes 1843200 # 设置 SA 生命周期内, VPN之间可 set security-association lifetime seconds 3600 # 设置加密密钥的生命周期,默认千字节数

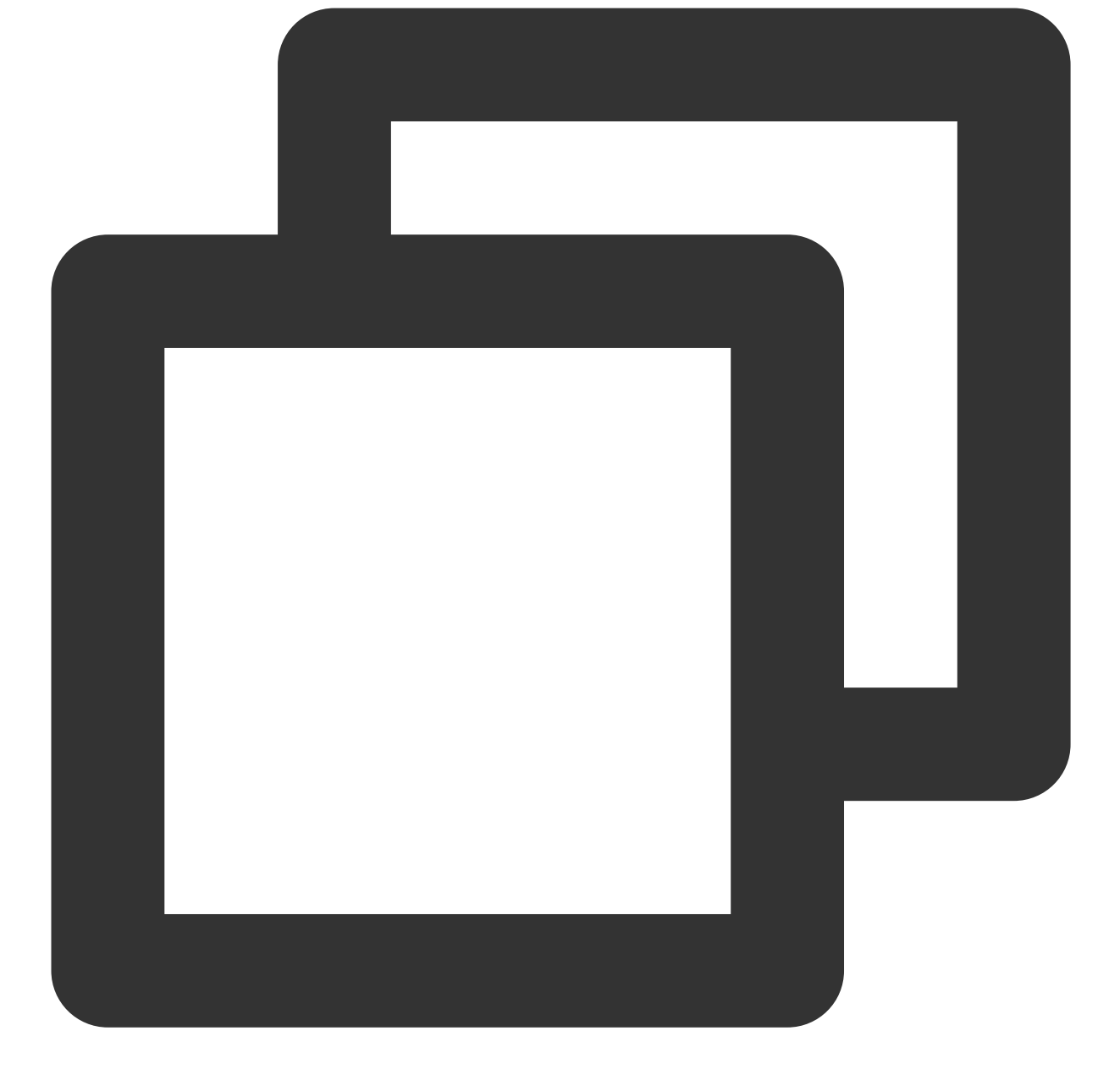

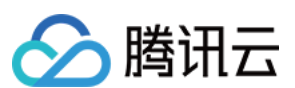

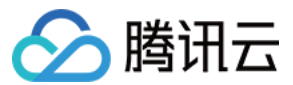

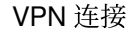

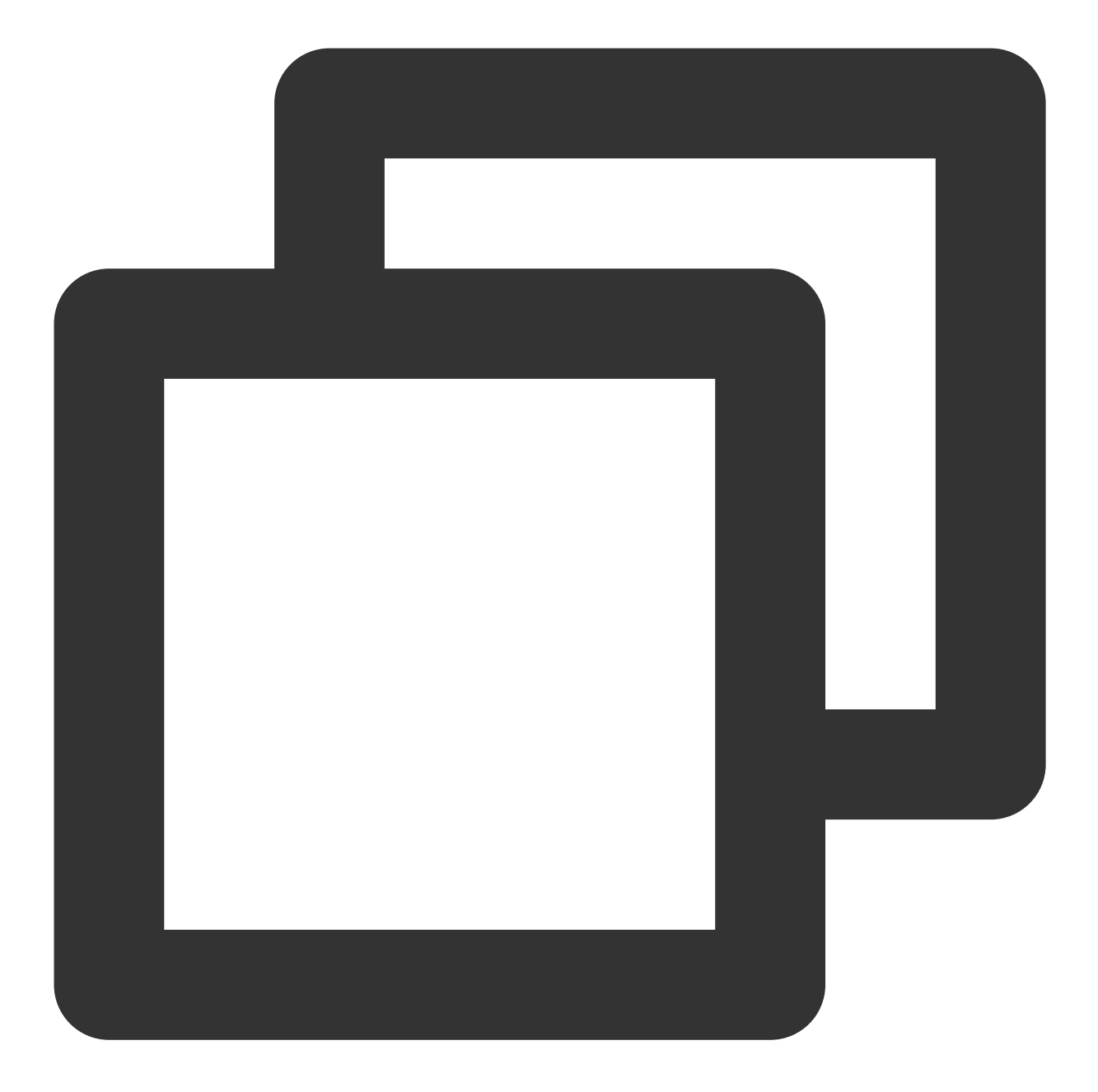

interface Tunnel100 tunnel source interface outside # 配置 VPN 的更新源为outside口。 tunnel destination 159.XX.XX.242 # 配置对端 VPN 的公网 IP 地址,本处为腾讯云 VPN 公网 tunnel mode ipsec ipv4 # 配置 tunnel口 使用的协议。 tunnel protection ipsec profile PROFILE1 # 调用 IPsec 策略对经过 tunnel 口的数据进行

8. 配置静态路由。

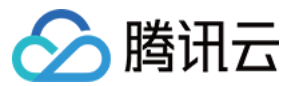

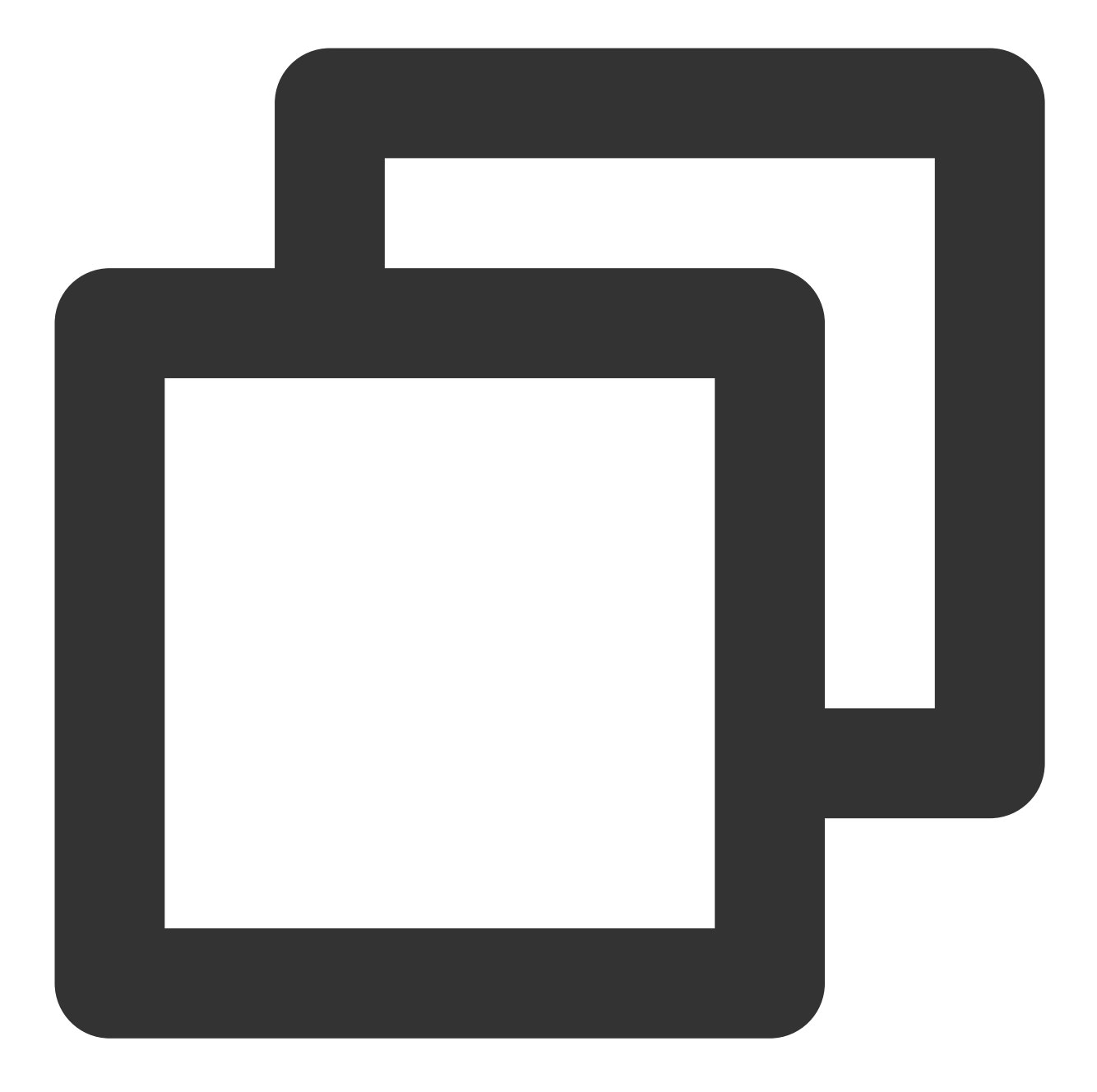

route vti 10.1.1.0 255.255.255.0 159.XX.XX.242 # 将待加密保护的数据包引到 tunnel [

9. 测试 VPN 连通性。

执行 Ping 命令测试 VPN 的连通性。

1. 登录防火墙设备命令配置界面。

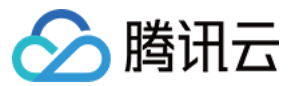

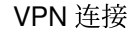

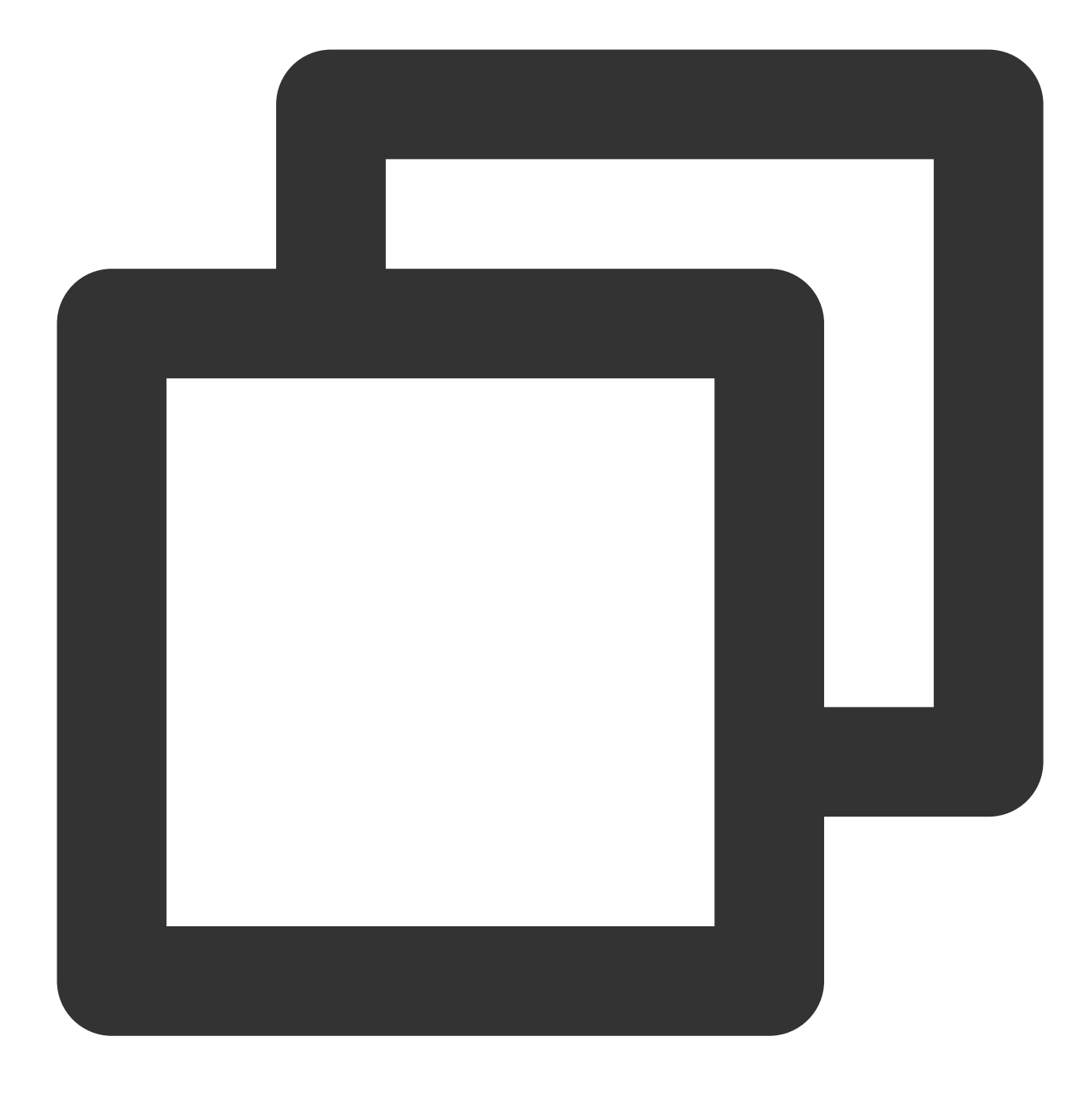

ssh -p admin@10.XX.XX.56

# 通过 SSH 命令登录防火墙配置界面。

User Access Verification Username: admin Password: \*\*\*\*\*\* Type help or '?' for a list of available commands.

# 输入账号密码, 进入用户模式。

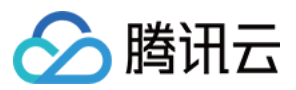

ASA> ASA> en Password:

# 输入enable和设置的enable密码进入特权模式,该模式下只支持查看。

ASA# conf t ASA(config)#

# 键入"config ter"进入全局模式,在该模式下进行防火墙配置。

2. 配置防火墙接口。 在全局模式下配置对接腾讯云端的防火墙接口。
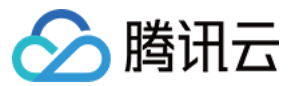

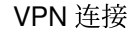

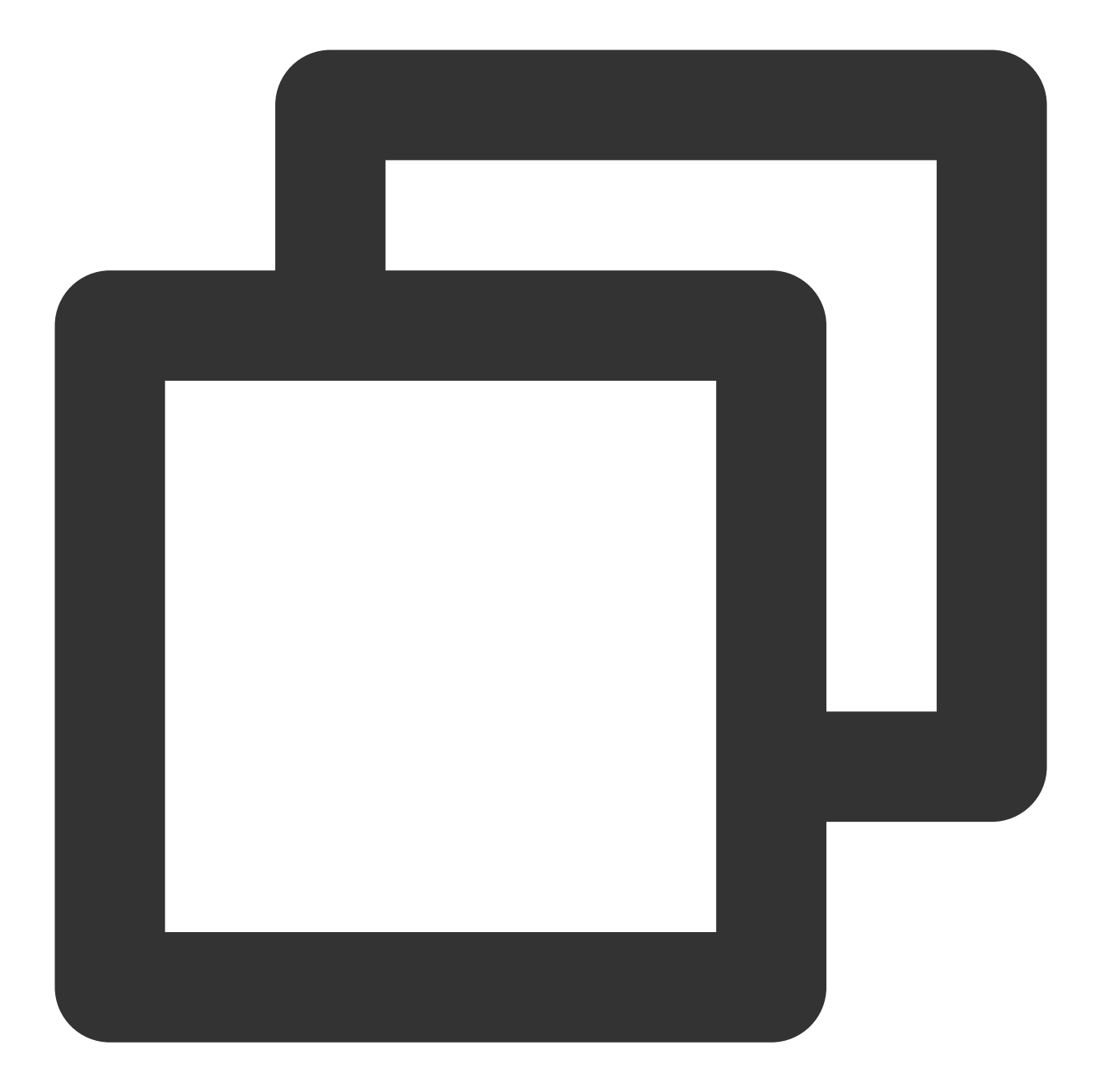

interface GigabitEthernet0/0
nameif outside # 定义端口的安全域名。
security-level 0 # 定义端口的安全域等级。
ip address 120.XX.XX.76 255.255.252 # 配置 VPN 通道本端公网 IP 地址。

3. 配置 isakmp 策略。

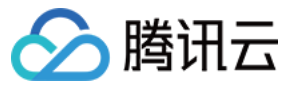

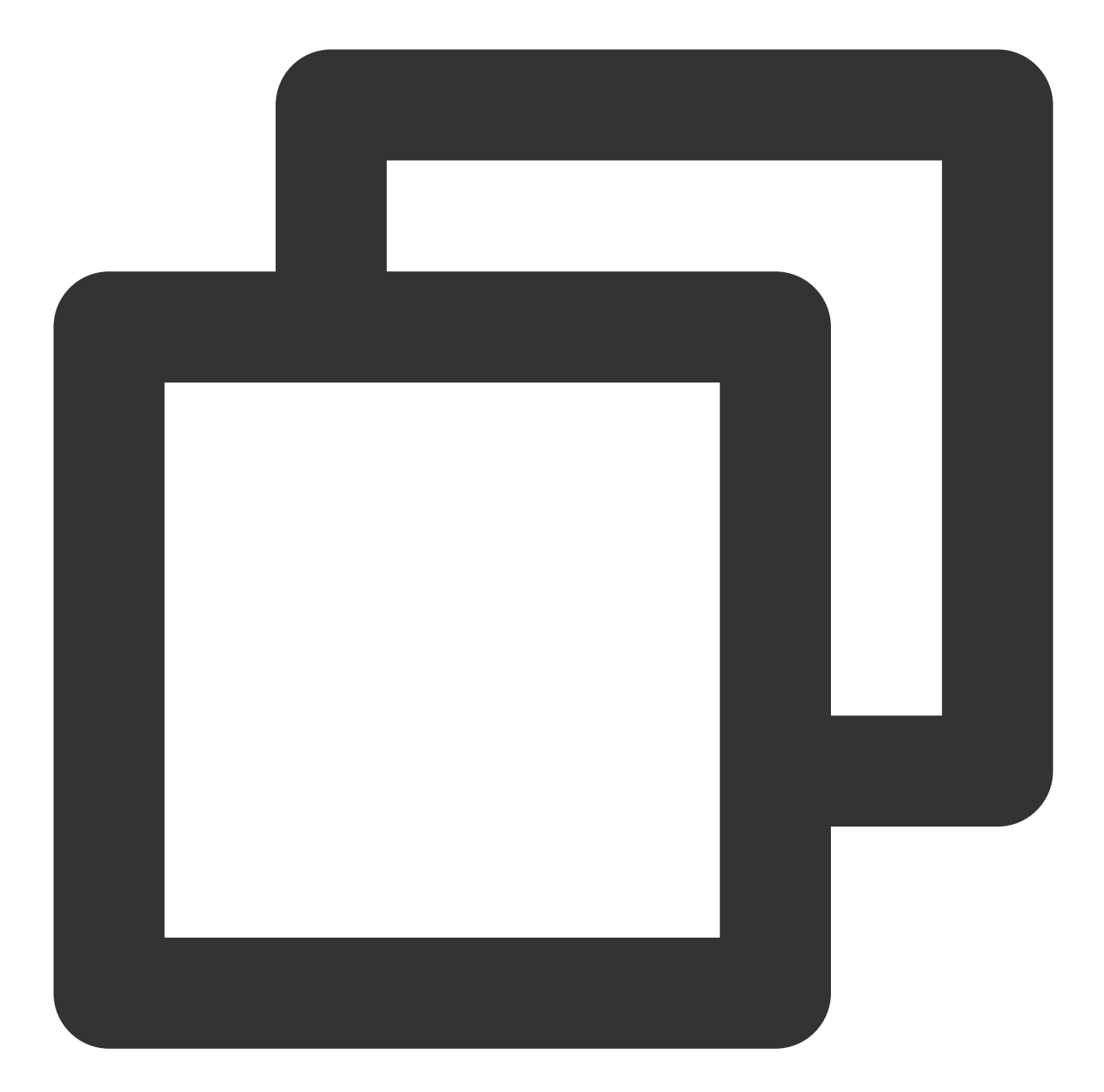

crypto ikev2 enable outside # 在外部接口上启用 IKEv2。 crypto ikev2 policy 10 # 定义 ikev2 第一阶段协商使用参数,序号为10,序号越小越优先,范围 authentication pre-share # 配置认证方法为预共享密钥。 encryption AES-128 # 配置第一阶段协商数据包封装加密算法,默认为AES-128。 integrity MD5 # 为 IKE 策略指定哈希算法为 MD5,默认为 SHA。 group 2 # 为 IKE 策略指定 Diffie-Hellman 组为组2,默认为 group 2。 prf sha # 设置加密算法。 lifetime seconds 86400 # 设置 SA 生命周期,默认为86400秒。

4. 配置组策略

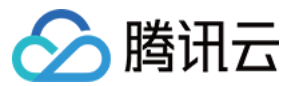

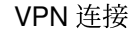

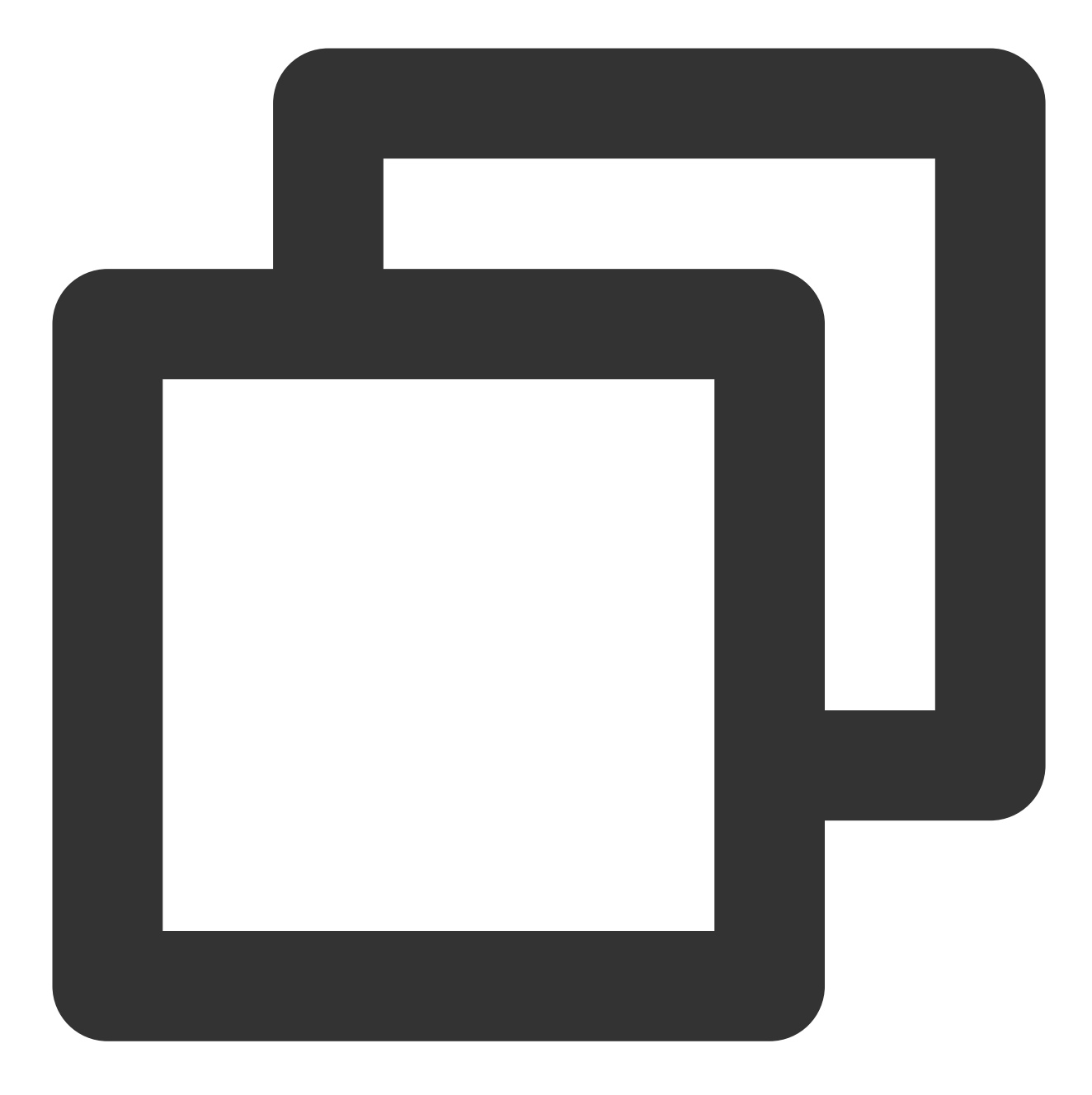

group-policy group\_policy internal # 为设备设置组策略。 group-policy group\_policy attributes # 设置组策略属性。 vpn-tunnel-protocol ikev2 # 配置 vpn-tunnel 使用协议为 ikev2。

5. 配置预共享密码。

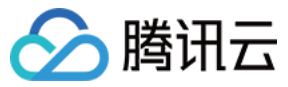

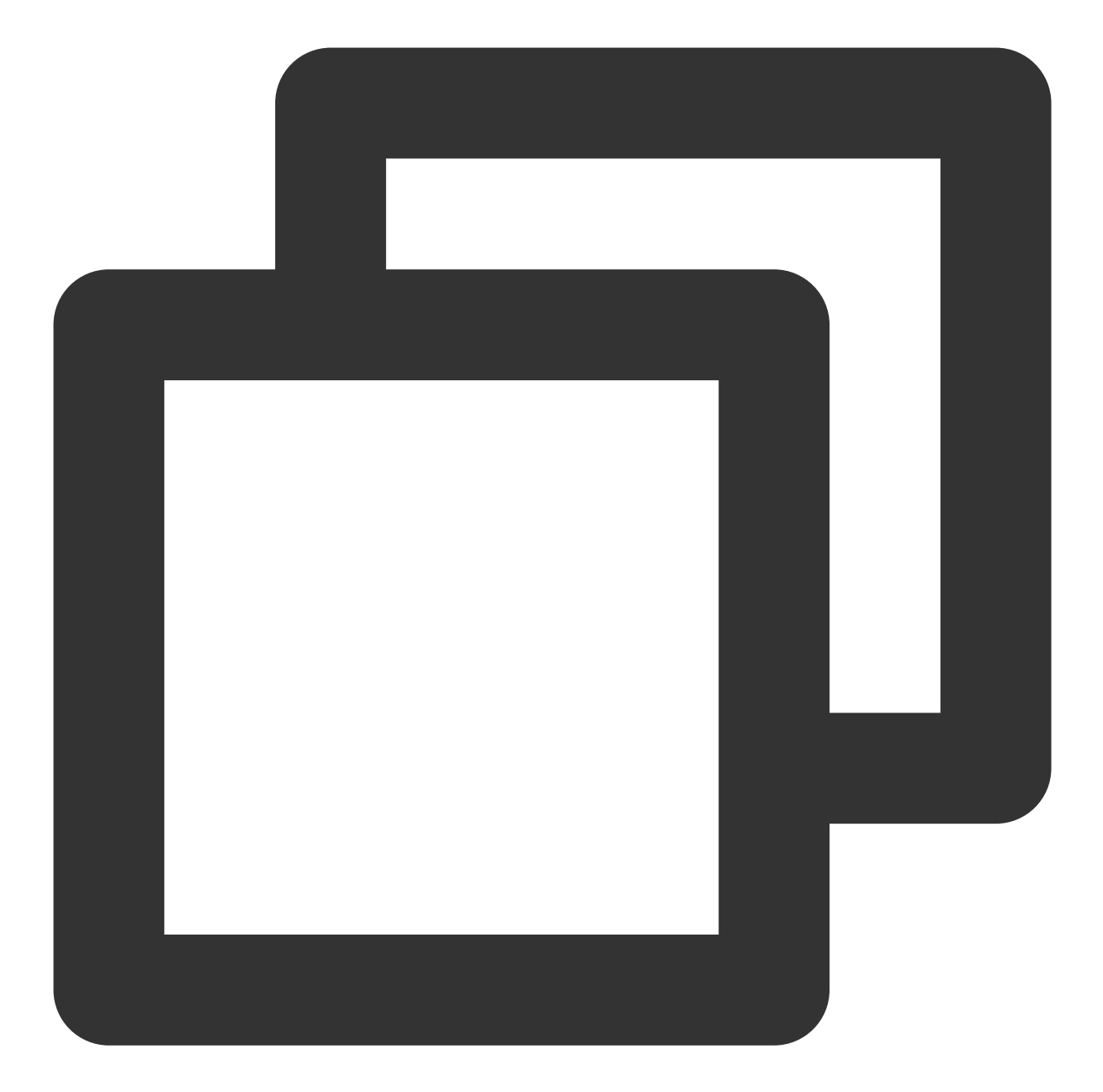

tunnel-group 159.XX.XX.242 type ipsec-l21 # 创建一个ipsec隧道组, type 为点到点。 tunnel-group 159.XX.XX.242 general-attributes default-group-policy group\_policy tunnel-group 159.XX.XX.242 ipsec-attributes # 配置隧道组的属性,并指定预共享密钥。 ikev2 remote-authentication pre-shared-key tencent@123 ikev2 local-authentication pre-shared-key tencent@123 # 密钥可为1~128个字符的字母、

6. 配置 IPsec 安全协议。

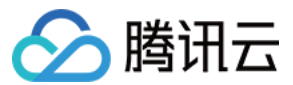

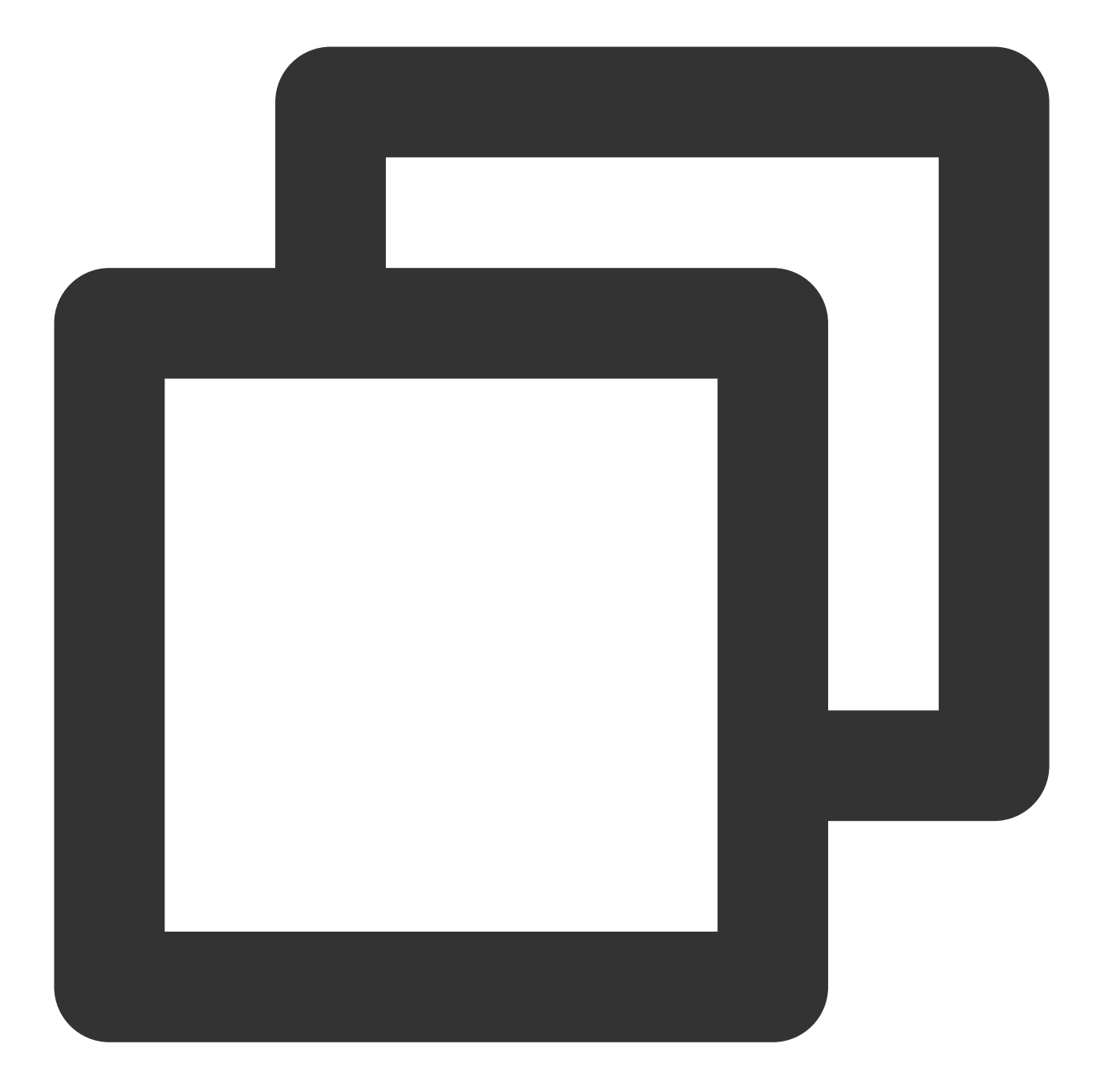

crypto ipsec ikev2 ipsec-proposal ikev2\_proposal # 配置 IPsec 第二阶段协商的加密算法 protocol esp encryption aes-128 # 配置加密算法。 protocol esp integrity sha-1 # 配置完整性检查算法。

7. 配置 ACL。

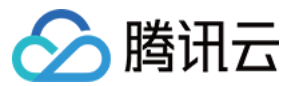

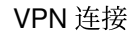

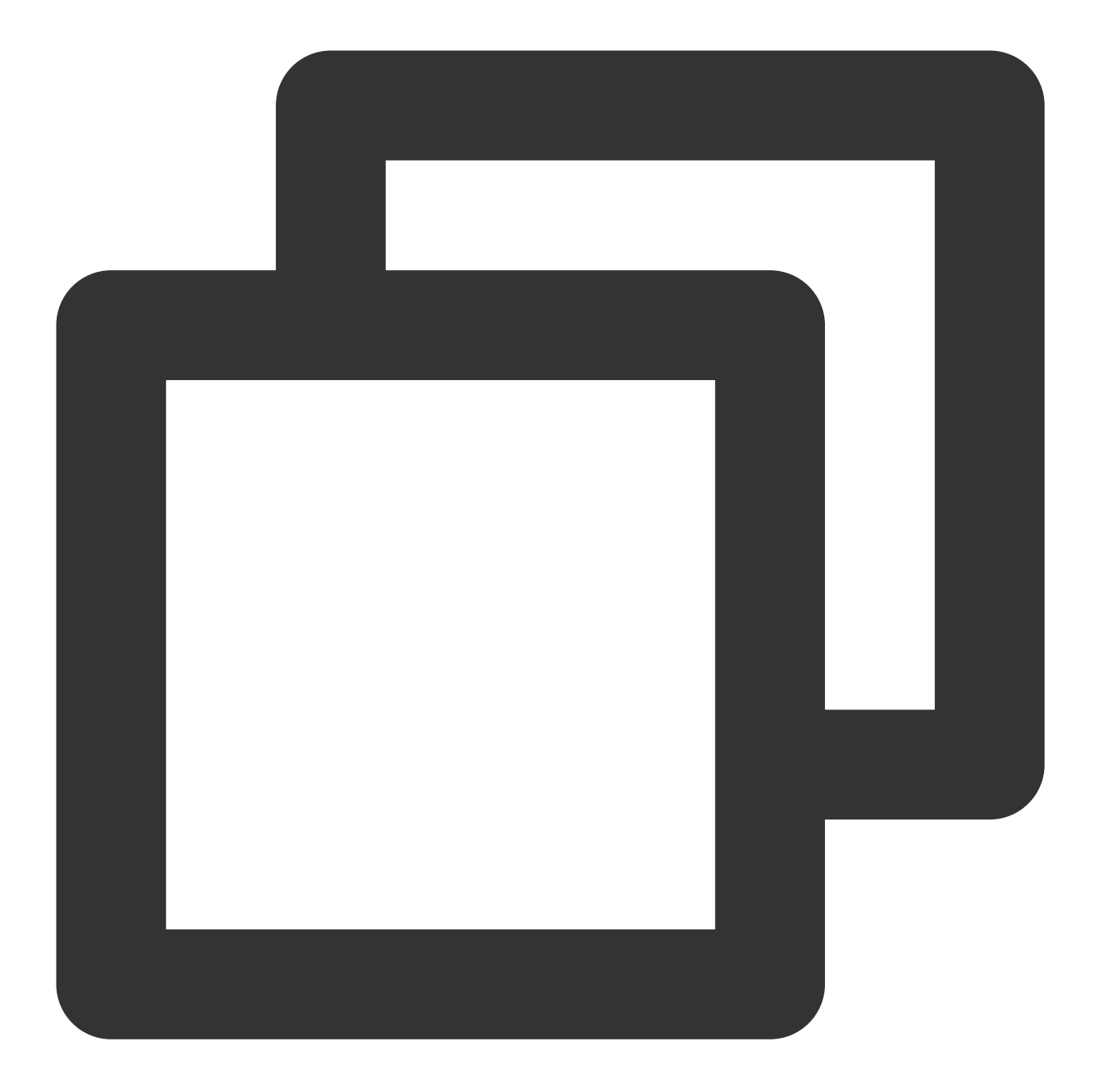

access-list INTERESTING extended permit ip 172.XX.XX.0 255.255.0.0 10.1.1.0 255.

8. 配置 IPsec 策略。

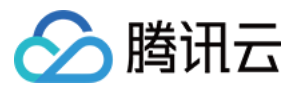

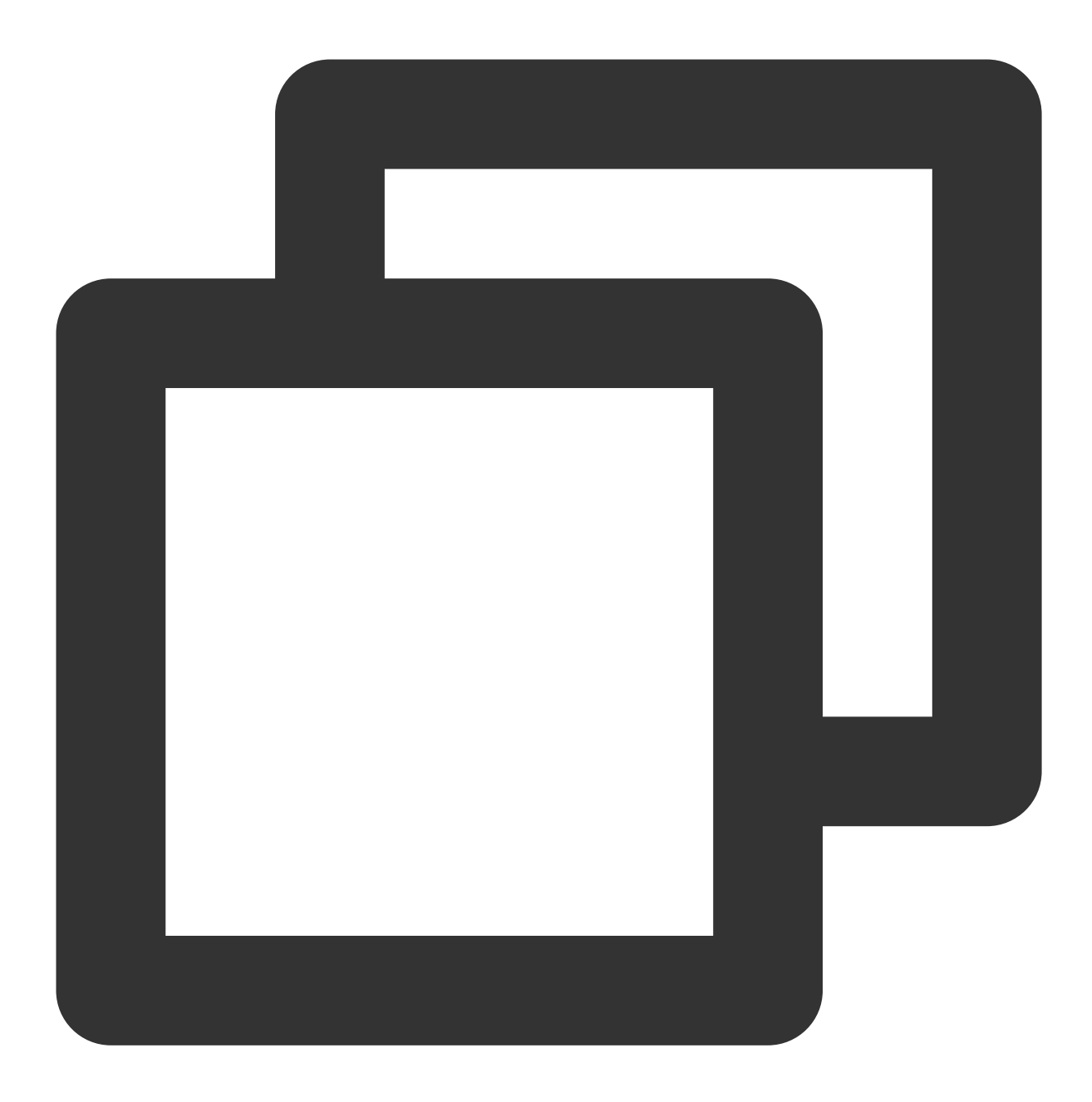

crypto map CMAP 1 match address INTERESTING # 调用 ACL, 使满足 ACL 的源网段或者目的形 crypto map CMAP 1 set peer 159.XX.XX.242 # 将被 IPsec 保护的流量转发到的对端 VPN 公下 crypto map CMAP 1 set ikev2 ipsec-proposal ikev2\_proposal # 为加密映射条目配置 IKEv crypto map CMAP 1 set security-association lifetime seconds 3600 # 配置加密密钥的生 crypto map CMAP 1 set security-association lifetime kilobytes 1843200 # 设置协商

9. 启用 IPsec 策略。

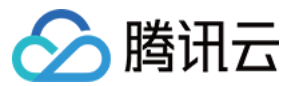

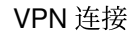

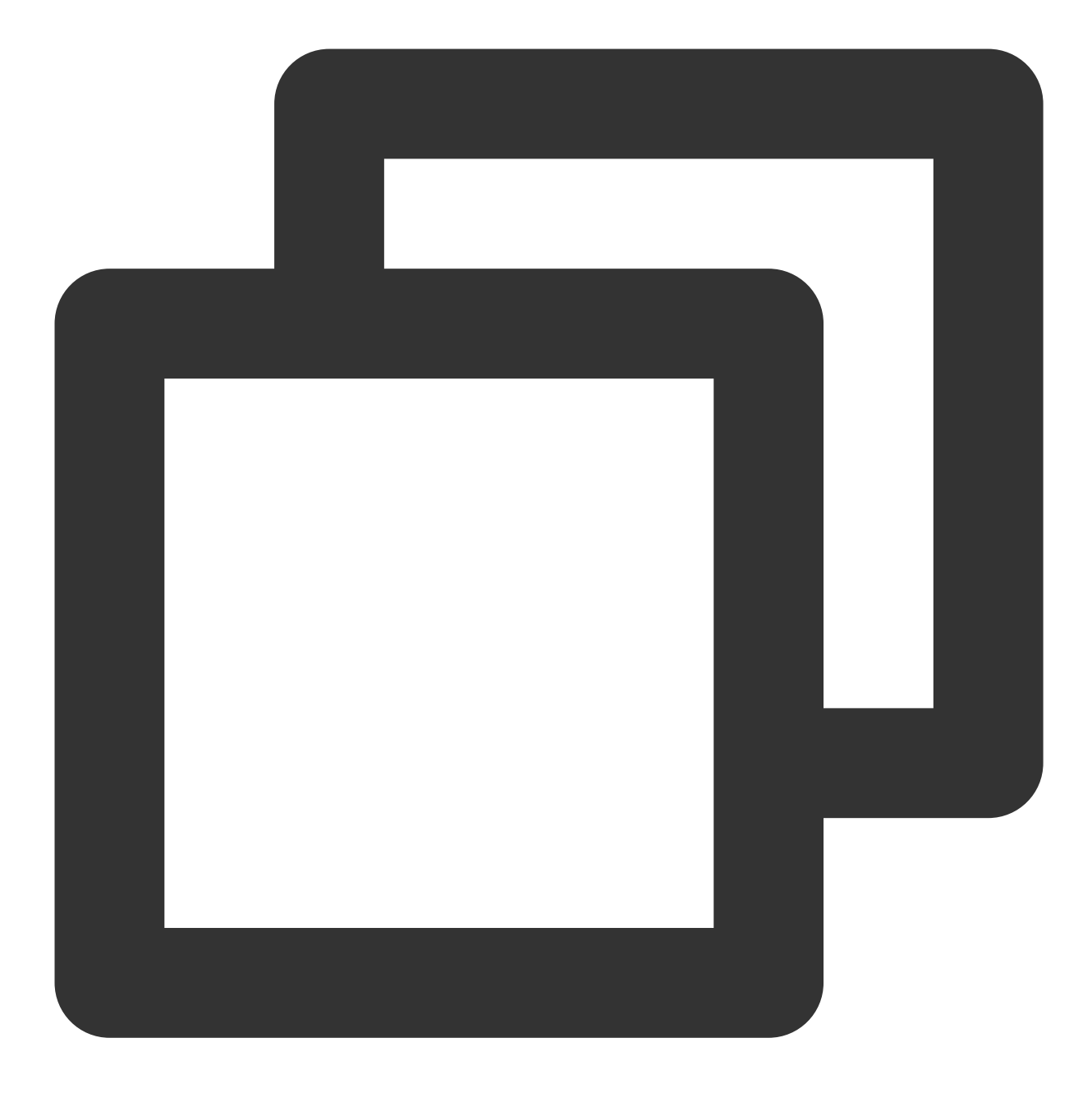

rypto map CMAP interface outside # 将上一步配置的加密映射应用于外部接口。

10. 配置静态路由。

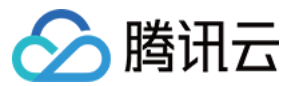

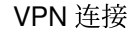

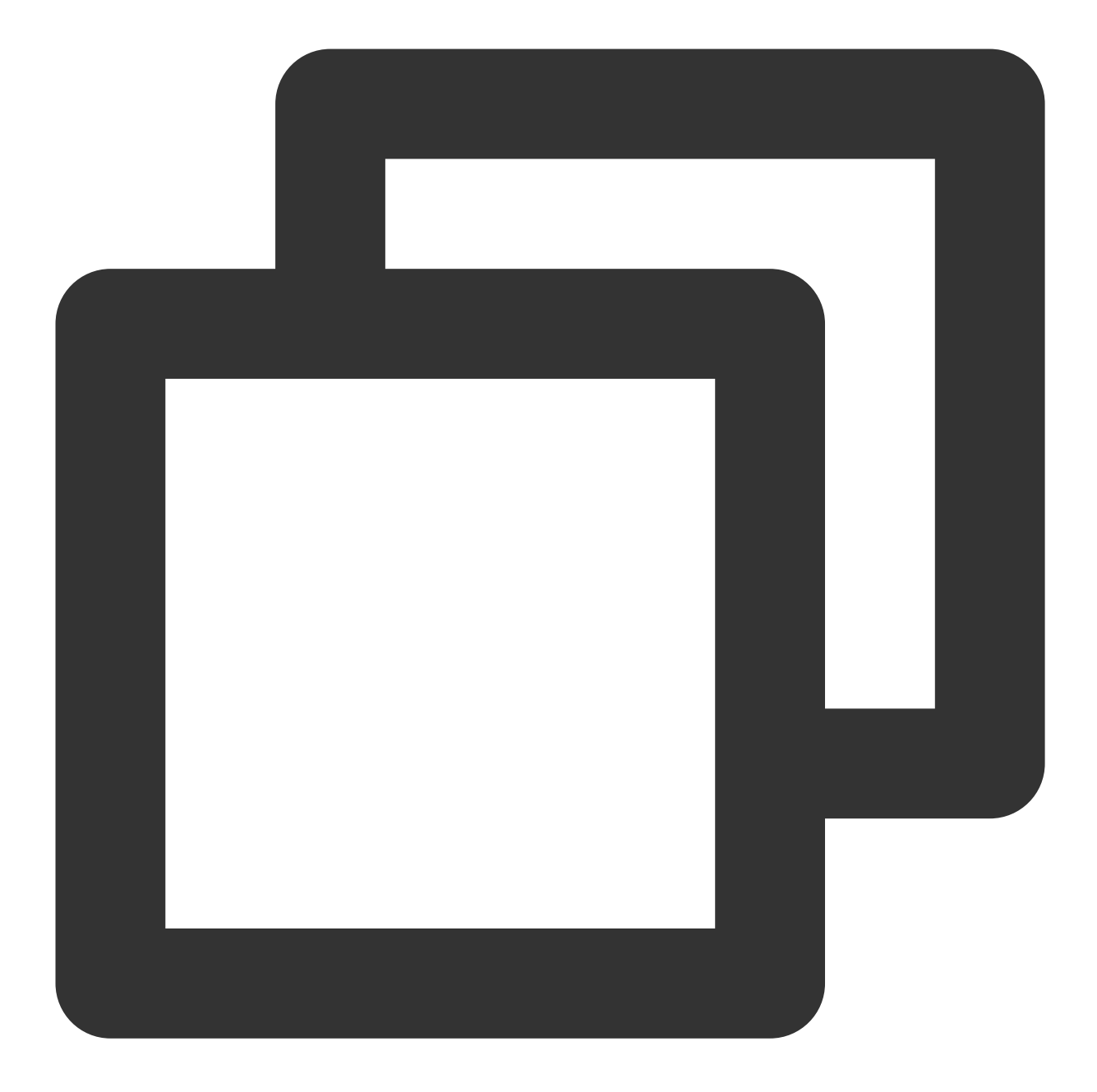

route outside 10.1.1.0 255.255.255.0 159.XX.XX.242 1 # 将待加密保护的数据网段引向 :

11. 测试 VPN 连通性。 执行 Ping 命令测试 VPN 的连通性。

1. 登录防火墙设备命令配置界面。

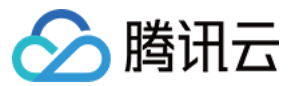

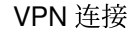

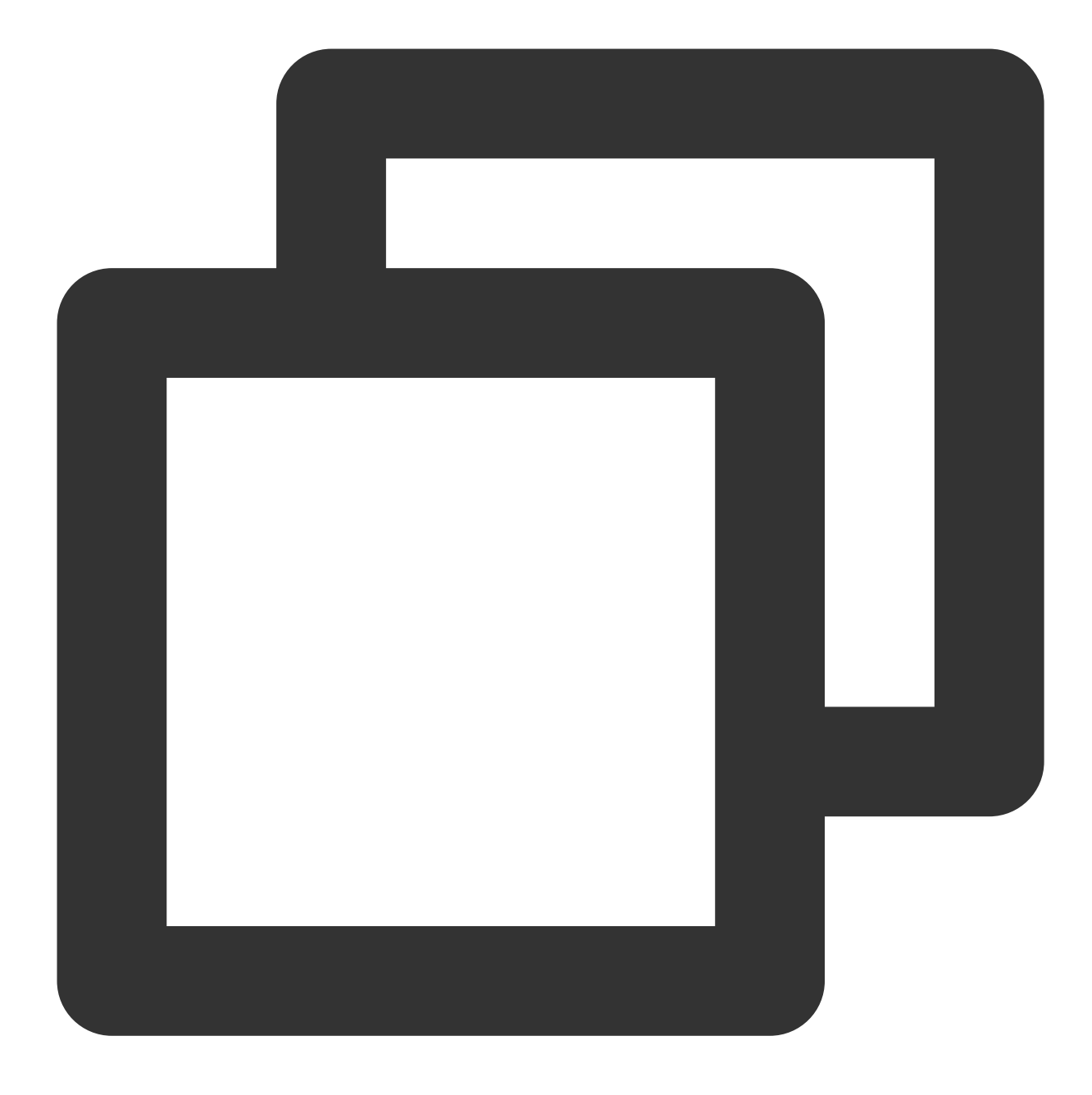

ssh -p admin@10.XX.XX.56

# 通过 SSH 命令登录防火墙配置界面。

User Access Verification Username: admin Password: \*\*\*\*\*\* Type help or '?' for a list of available commands.

# 输入账号密码, 进入用户模式。

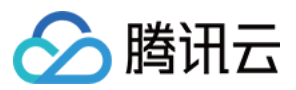

ASA> ASA> en Password:

# 输入enable和设置的enable密码进入特权模式,该模式下只支持查看。

ASA# conf t ASA(config)#

# 键入"config ter"进入全局模式,在该模式下进行防火墙配置。

2. 配置防火墙接口。

在全局模式下配置对接腾讯云端的防火墙接口以及 Tunnel 口。

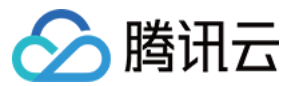

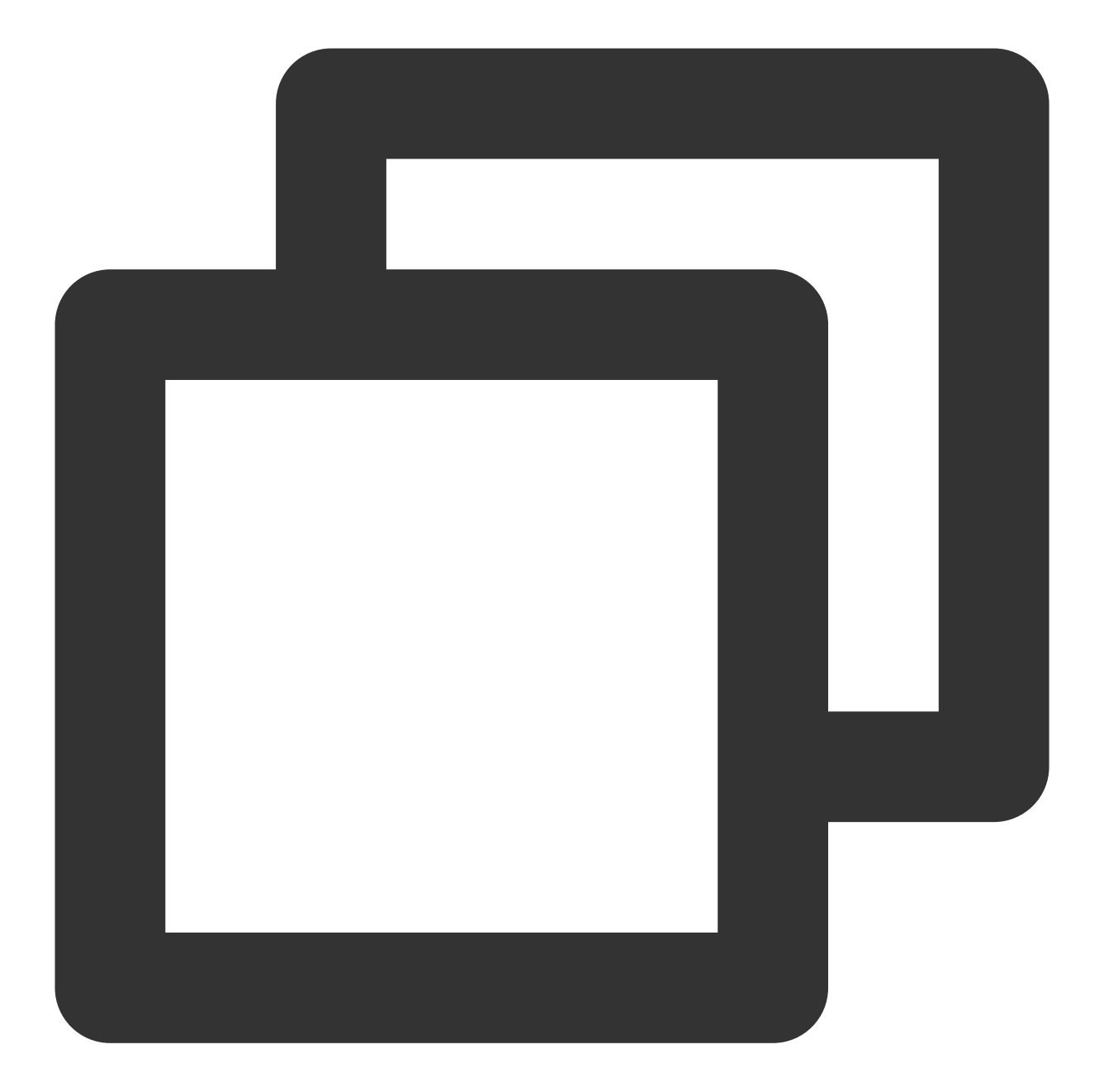

interface GigabitEthernet0/0
nameif outside # 定义端口的安全域名。
security-level 0 # 定义端口的安全域等级。
ip address 120.XX.XX.76 255.255.252 # 配置对接腾讯云 VPN 公网 IP 地址。
interface Tunnel100
nameif vti
ip address 172.XX.XX.2 255.255.0 # 该 IP 地址用于激活 Tunnel 口。

3. 配置 isakmp 策略。

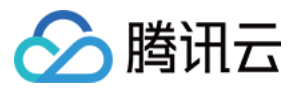

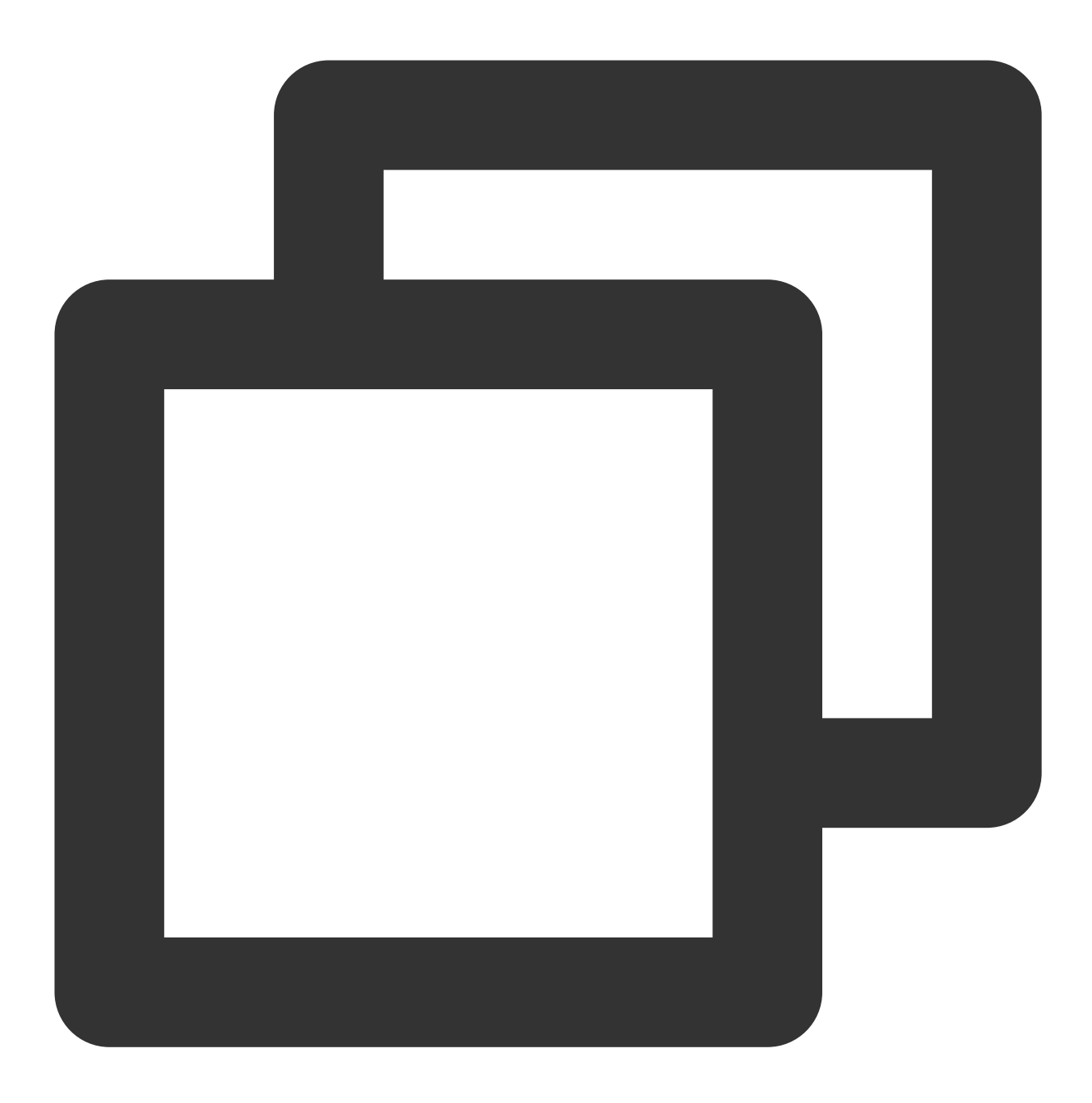

crypto ikev2 policy 1 # 定义 ikev2 第一阶段协商使用参数,序号为1,序号越小越优先,范围为 encryption AES-128 # 配置第一阶段协商数据包封装加密使用AES-128算法,默认为AES-128。 integrity MD5 /# 为IKE策略配置哈希算法为MD5,默认为sha。 group 2 # 为IKE策略配置 Diffie-Hellman 组为组2,默认为group 2。 prf sha # 配置加密算法。 lifetime seconds 86400 # 配置 SA 生存时间(即生命周期),默认为86400秒。

4. 配置组策略。

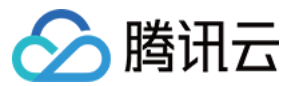

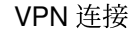

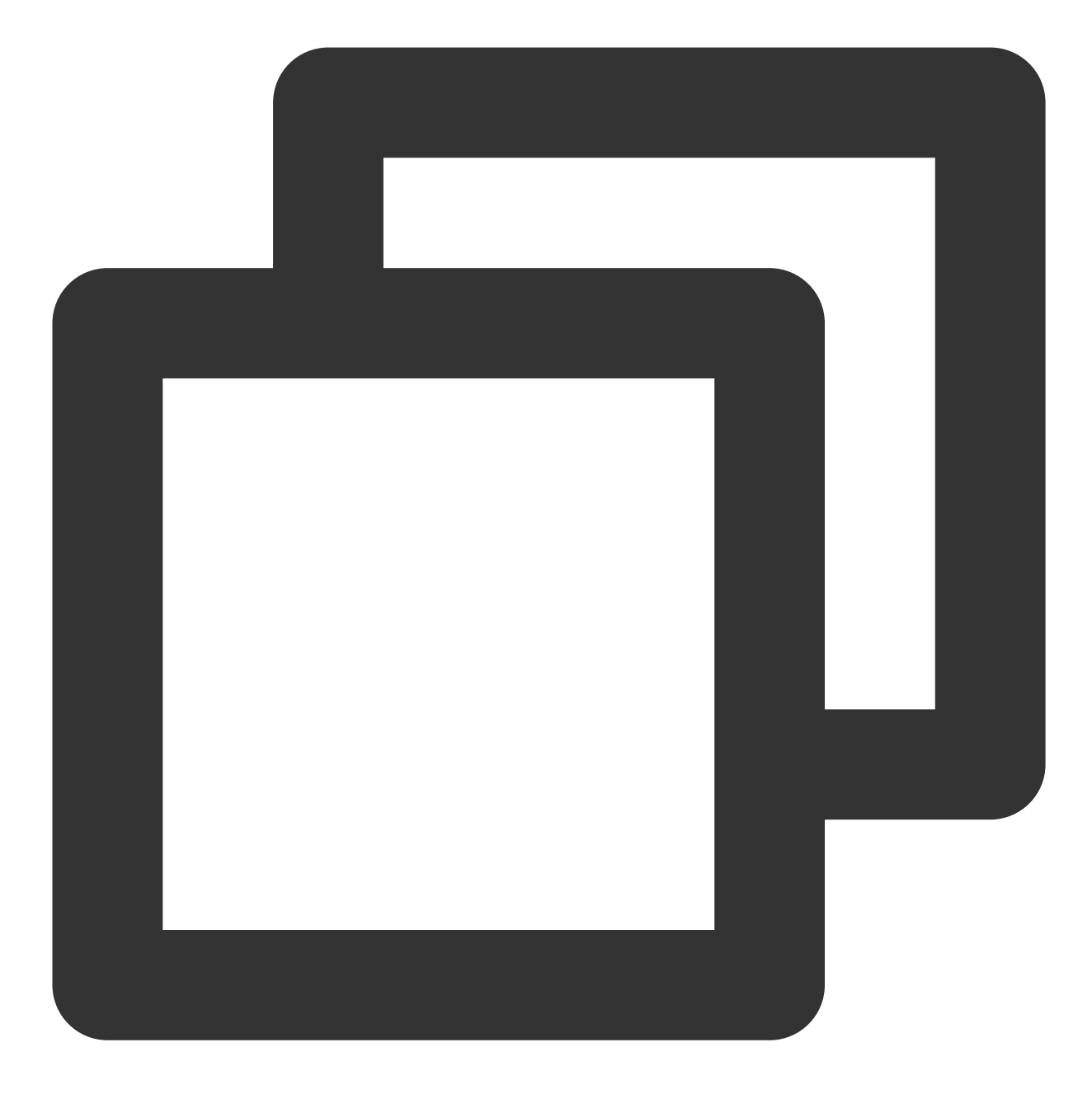

group-policy group\_policy internal # 为设备设置组策略。 group-policy group\_policy attributes # 设置组策略属性。 vpn-tunnel-protocol ikev2 # 配置 vpn-tunnel 使用协议为 ikev2。

5. 配置预共享密码。

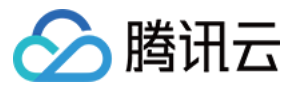

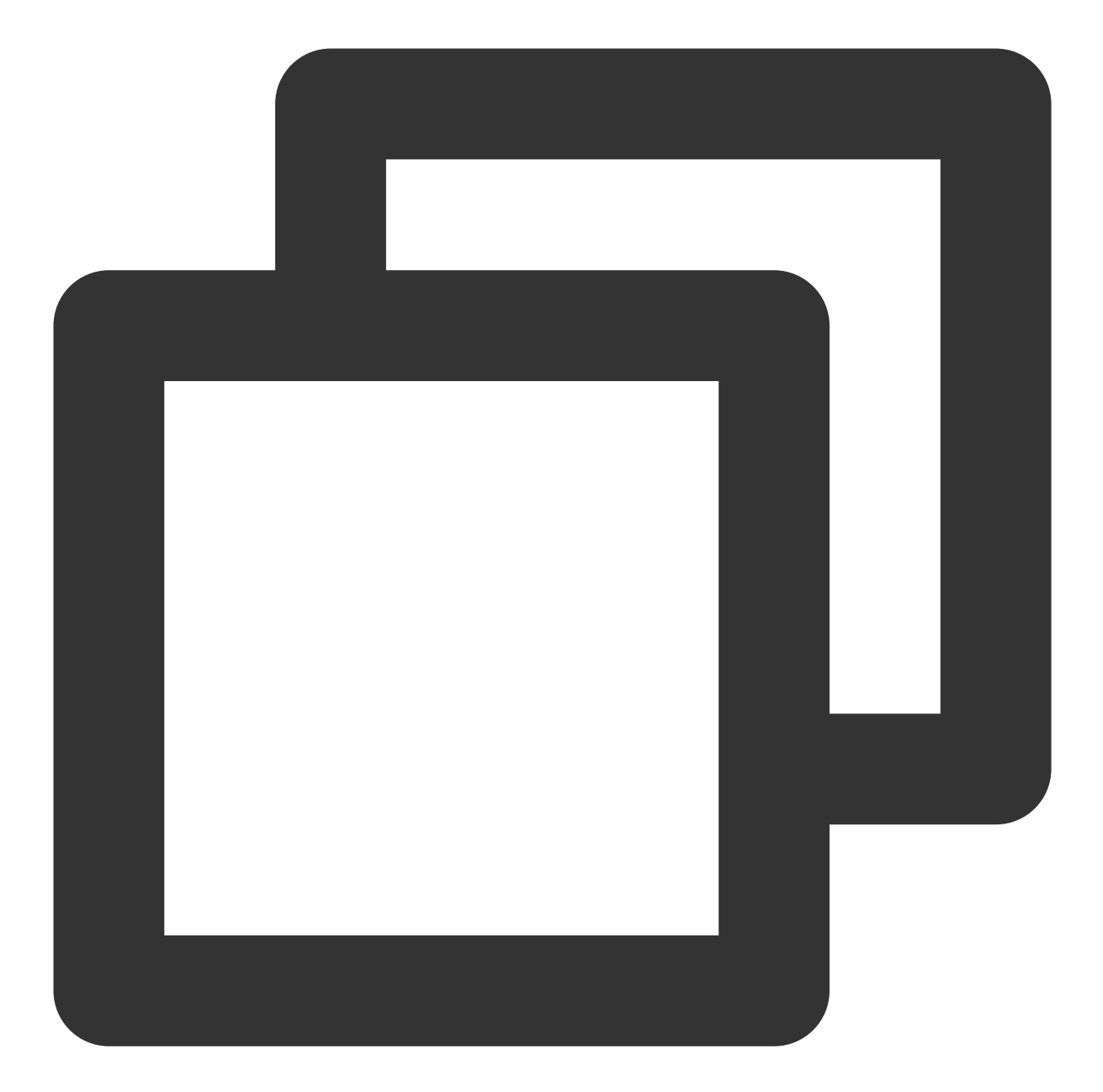

tunnel-group 159.XX.XX.242 type ipsec-l21 # 创建一个ipsec隧道组, type 为点到点。 tunnel-group 159.XX.XX.242 general-attributes default-group-policy group\_policy tunnel-group 159.XX.XX.242 ipsec-attributes # 配置隧道组的属性,并指定预共享密钥。 ikev2 remote-authentication pre-shared-key tencent@123 ikev2 local-authentication pre-shared-key tencent@123 # 密钥可为1~128个字符的字母、

6. 配置 IPsec 安全协议。

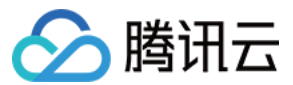

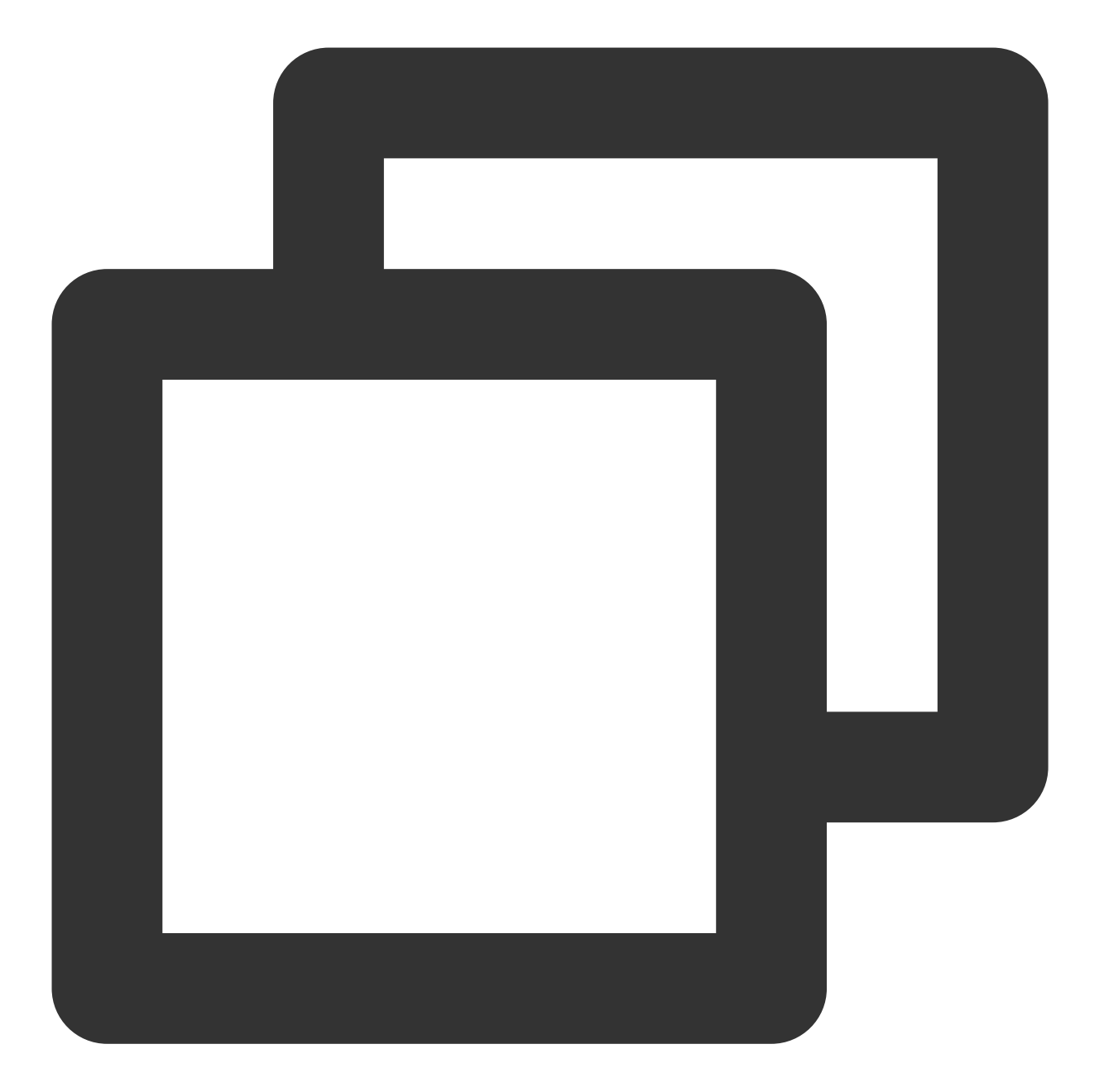

crypto ipsec ikev2 ipsec-proposal ikev2\_proposal # 设置 IPsec 第二阶段协商的加密算法 protocol esp encryption aes-128 # 设置加密算法。 protocol esp integrity sha-1 # 设置完整性检查算法。

7. 配置 IPsec 策略。

8. 启用 IPsec 策略。

crypto ipsec profile PROFILE1 set ikev2 ipsec-proposal ikev2\_proposal /# 为加密映射条目设置 IKEv2 安全协议。 set security-association lifetime kilobytes 1843200 # 设置 SA 生命周期内, VPN之间可 set security-association lifetime seconds 3600 # 设置加密密钥的生命周期, 默认千字节数

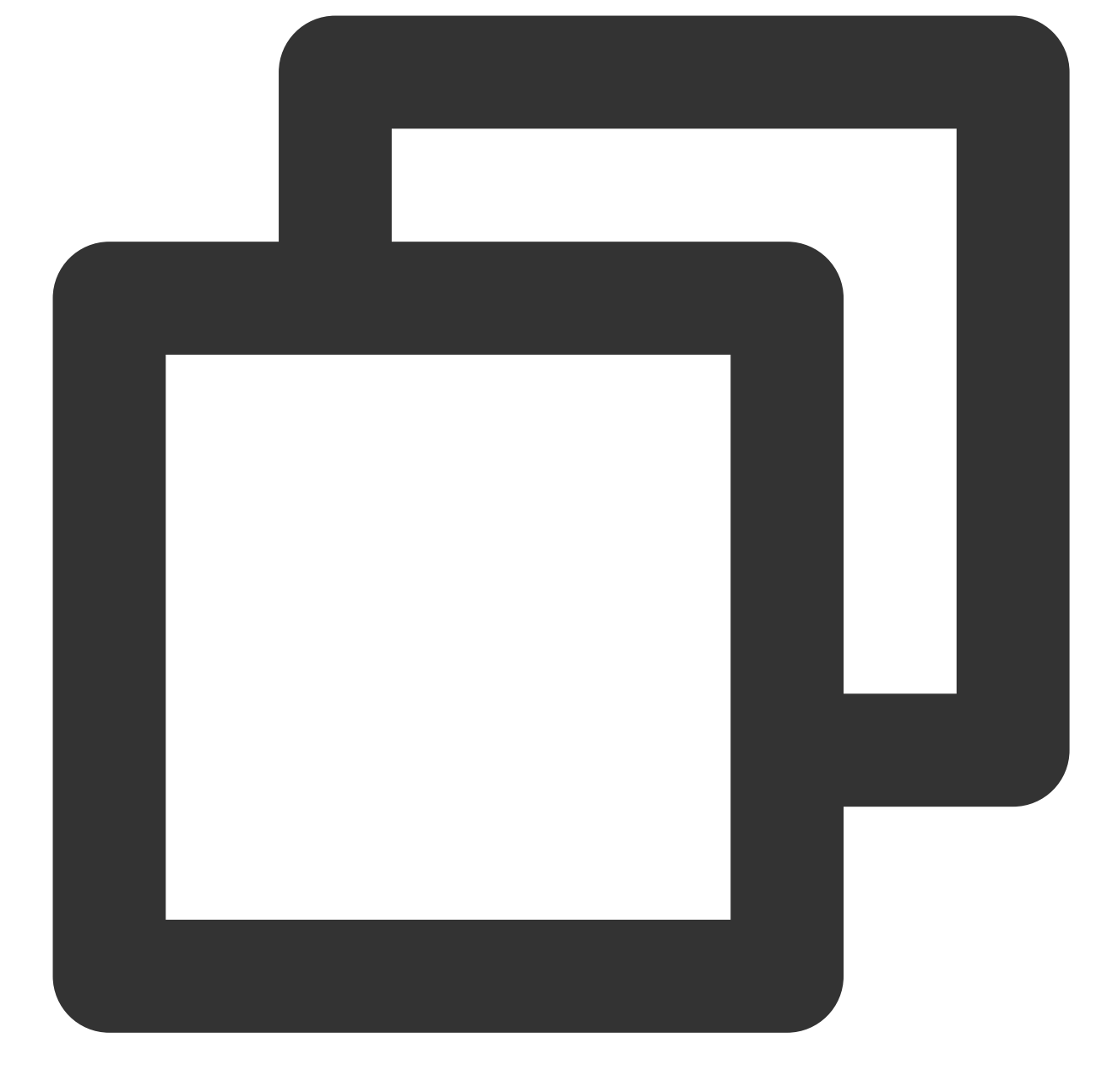

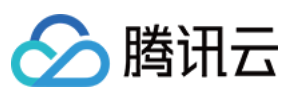

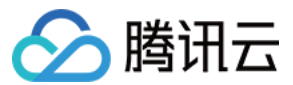

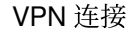

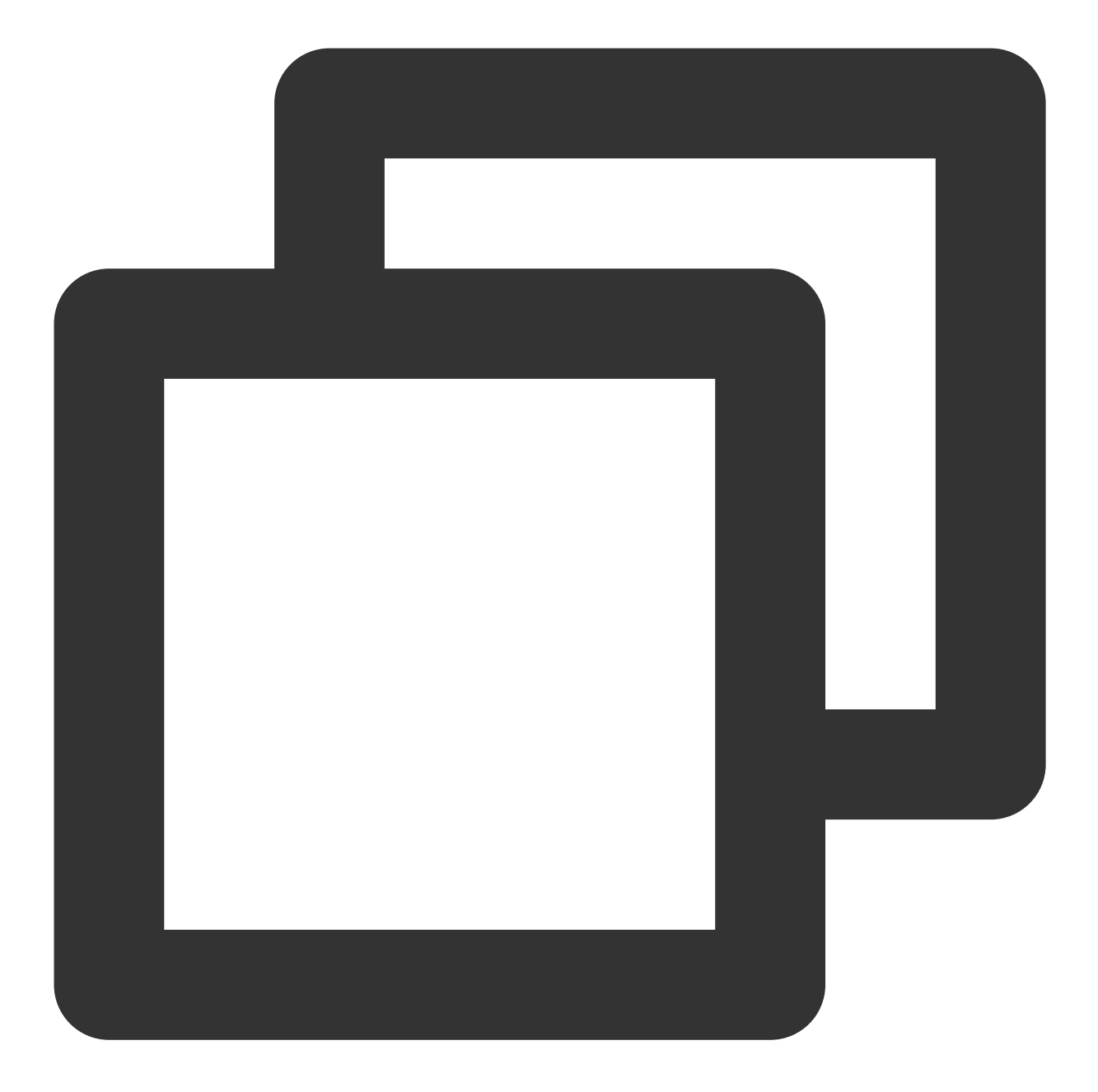

interface Tunnel100 tunnel source interface outside # 配置 VPN 的更新源为outside口。 tunnel destination 159.XX.XX.242 # 配置对端 VPN 的公网 IP 地址,本处为腾讯云 VPN 公网 tunnel mode ipsec ipv4 # 配置 tunnel口 使用的协议。 tunnel protection ipsec profile PROFILE1 # 调用 IPsec 策略对经过 tunnel 口的数据进行

9. 配置静态路由。

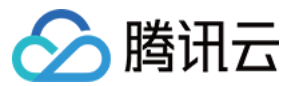

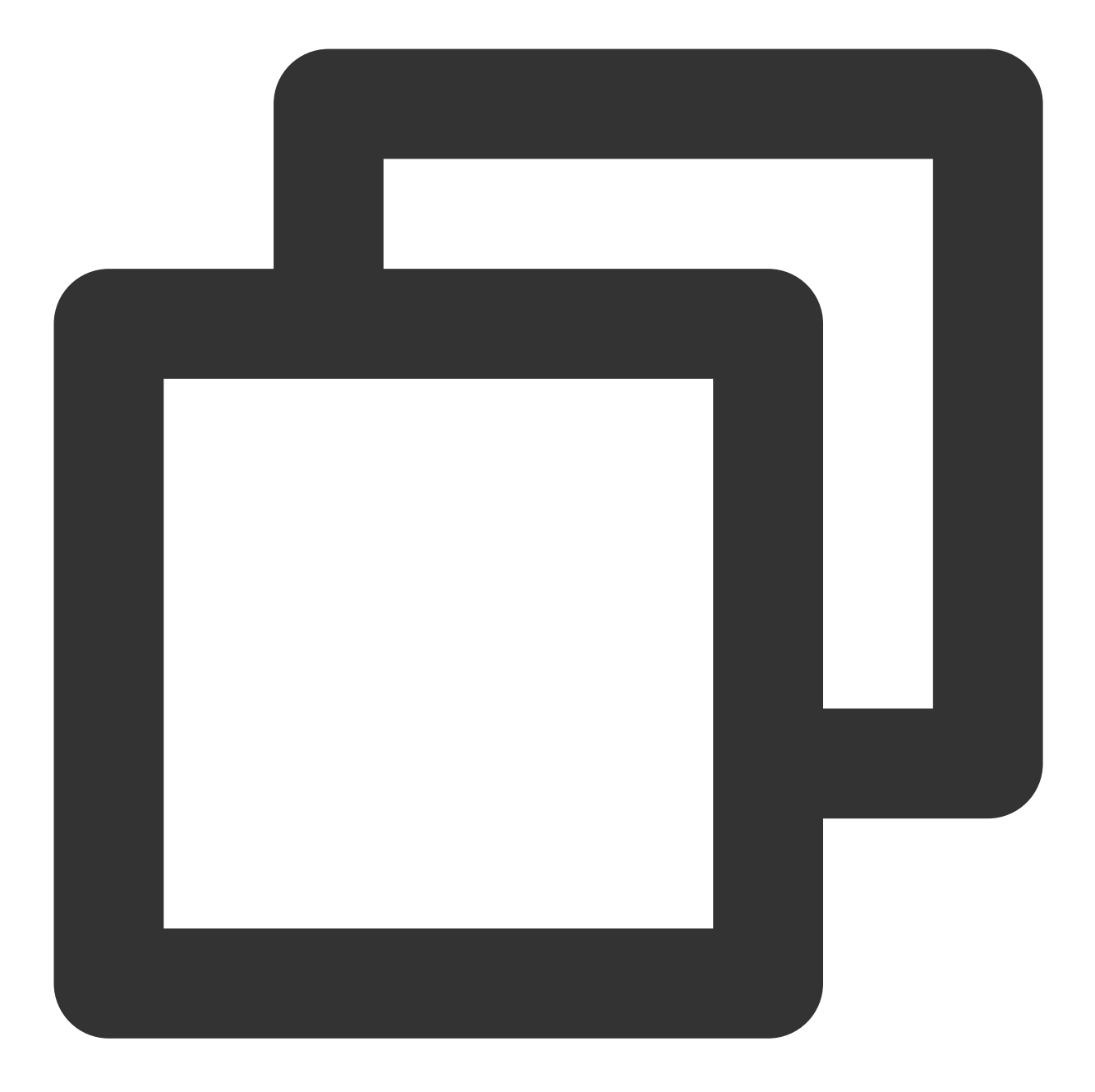

route vti 10.1.1.0 255.255.255.0 159.XX.XX.242 # 将待加密保护的数据包引到 tunnel [

10. 测试 VPN 连通性。 执行 Ping 命令测试 VPN 的连通性。

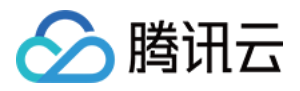

# IDC 与单个腾讯云 VPC 实现主备容灾

最近更新时间:2024-01-09 14:41:10

腾讯云 VPN 连接具备高可用性,当用户 IDC 通过主备 VPN 通道上云,且主通道发生故障时,业务将自动切换到备用通道上,保证了业务的持续性、从而提高业务可靠性。本文以 IDC 与单个腾讯云 VPC 实现主备容灾为例。

# 容灾方案

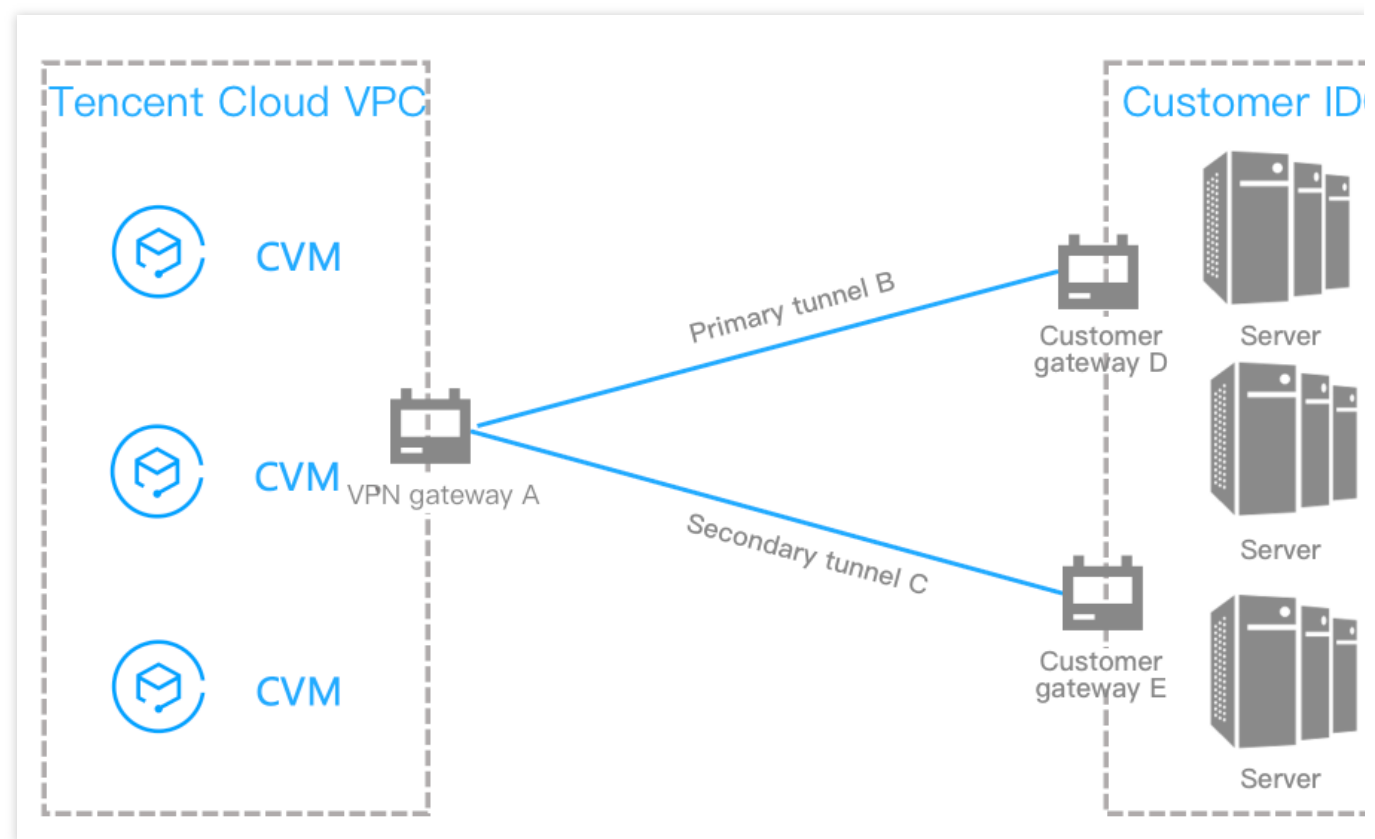

用户 IDC 仅需要与单个腾讯云 VPC 实现互通,在用户 IDC 侧,用户可以部署两台 IPsec VPN 设备,分别与腾讯云 私有网络型 VPN 建立 IPSec VPN 通道。VPN 网关路由表配置两条目的端一致的路由,通过优先级控制,实现主备 通道效果,在发生故障时,可以实现路由自动切换。

# 前提条件

已在腾讯云侧 创建 VPC 网络。

# 操作步骤

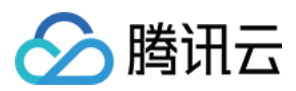

# 步骤一:创建 VPN 网关

### 说明:

本文以3.0版本的 VPN 网关为例。

- 1. 登录私有网络控制台。
- 2. 在左侧目录中选择 VPN 连接 > VPN 网关,进入管理页。
- 3. 在 VPN 网关管理页面,单击+新建。
- 4. 在弹出的新建 VPN 网关对话框中, 配置如下网关参数。

| Cr             | eate a VPN g    | ateway         |                                           |                                                                                                    |            |           |          |      |         |        |         | × |
|----------------|-----------------|----------------|-------------------------------------------|----------------------------------------------------------------------------------------------------|------------|-----------|----------|------|---------|--------|---------|---|
| G              | Gateway Name    | Sec.           | in an an an an an an an an an an an an an | 1                                                                                                    |            |           |          |      |         |        |         |   |
|                |                 | 41 more c      | hars allowe                               | d                                                                                                    |            |           |          |      |         |        |         |   |
| R              | Region South C  | China (Guan    | igzhou)                                   |                                                                                                    |            |           |          |      |         |        |         |   |
| A              | ssociate Networ | k O cc         | N 🛈 🔿 V                                   | /irtual Pri                                                                                                    | vate Clou  | d         |          |      |         |        |         |   |
| N              | letwork         |                | and the second                            | in de la compañía de la compañía de la compañía de la compañía de la compañía de la compañía de la compañía de | 10         | *         |          |      |         |        |         |   |
| В              | andwidth Cap    | 5M             | 10M                                       | 20M                                                                                                    | 50M        | 100M      | 200      | M    | 500M    | 1000M  | bps     |   |
| Т              | ag Tag key      |                |                                           | Tag va                                                                                                    | lue        |           |          | Oper | ation   |        |         |   |
|                | Please se       | elect the Eli  | Pt 🗸                                      | Plea                                                                                                    | se select  | the EIP t | <b>T</b> | ×    |         |        |         |   |
|                | Add             | JOUL LIG LI    | 6                                         | 1100                                                                                                    | 00 001001  |           |          | ~    |         |        |         |   |
|                | Add             |                |                                           |                                                                                                    |            |           |          |      |         |        |         |   |
| В              | Billing method  | Postpaid       | )                                         |                                                                                                    |            |           |          |      |         |        |         |   |
| Т              | otal Price 0.07 | 78 USD/h       | our (Gatev                                | vay fee                                                                                                    | )   0.12 L | JSD/GB (1 | Traffic  | fee) |         |        |         |   |
|                |                 |                |                                           |                                                                                                    |            |           |          |      |         |        |         |   |
|                |                 |                |                                           | 0                                                                                                    |            | Cana      | al       |      |         |        |         |   |
|                |                 |                |                                           | C                                                                                                    | reate      | Canc      | ei       |      |         |        |         |   |
| 网关名称::         | 填写自定义网          | 关名称。           |                                           |                                                                                                    |            |           |          |      |         |        |         |   |
| 关联网络:          | 选择创建好的          | VPC 网络         | 0                                         |                                                                                                    |            |           |          |      |         |        |         |   |
| 带宽上限:          | 依据实际需求证         | 先择带宽。          |                                           |                                                                                                    |            |           |          |      |         |        |         |   |
| 计费方式:          | 按需选择计费力         | 方式,本示          | 示例中以按                                     | 量计费                                                                                                    | 为例。        |           |          |      |         |        |         |   |
| 其他可选不          | 配置或者保持點         | 默认即可。          |                                           |                                                                                                    |            |           |          |      |         |        |         |   |
| 5. 完成网关        | 参数设置后,          | 单击 <b>创建</b> 居 | 自动 VPN 🛛                                  | 网关的仓                                                                                                    | 削建。        |           |          |      |         |        |         |   |
| 此时 <b>状态</b> 为 | <b>创建中</b> ,等待  | 约1~2分          | 钟,创建成                                     | 战功的 Ⅴ                                                                                                    | 'PN 网关     | 状态为运行     | 行中,      | 系统   | 为 VPN 网 | 列关分配一~ | 个公网 IP。 |   |

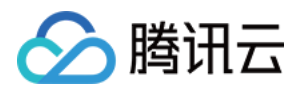

## 步骤二:创建对端网关

### 在腾讯云侧创建对端网关 D。

1. 在左侧导航栏选择 VPN 连接 > 对端网关。

2. 在"对端网关"管理页面,选择地域,单击+新建。

3. 填写对端网关名称,公网 IP 填写对端 IDC 侧的 VPN 网关设备的静态公网 IP,根据需要设置标签。

| Tag value               | (i)<br>Operation |
|-------------------------|------------------|
| Tag value               | (i)<br>Operation |
| Tag value               | Operation        |
| Tag value               | Operation        |
|                         | operation        |
| Please select the EIP t | ▼ X              |
|                         |                  |
| Create                  | 1                |
|                         | Create Cance     |

名称:填写对端网关名称。

公网IP:填写 IDC 侧 VPN 网关所在的 公网 IP 地址。

4. 单击**创建**。

### 在腾讯云侧创建对端网关 E。

重复对端网关 D 的创建步骤1 ~ 步骤4。

### 步骤三:创建 VPN 通道(主备)

VPN 网关和对端网关创建完成后,需要创建两条 VPN 网关与 IDC 侧相连的 VPN 通道,一条作为主通道,一条作为 备用通道。

### 创建主用通道 B

- 1. 在左侧导航栏选择 VPN 连接 > VPN 通道。
- 2. 在"VPN 通道"管理页面,选择地域,单击+新建。

3. 在弹出的页面中填写 VPN 通道信息,具体参数配置请参考 新建 VPN 通道。SPD 策略配置时,"对端网段"配置为 0.0.0.0/0。

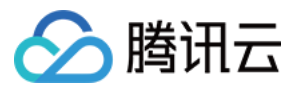

| Tunnel Name *           | MANUTARI, 1                                                                                                    |                            |                         |                             |           |
|-------------------------|----------------------------------------------------------------------------------------------------|----------------------------|-------------------------|-----------------------------|-----------|
|                         | 39 more chars allowed                                                                                                    |                            |                         |                             |           |
| Region                  | South China (Guangzhou)                                                                                                    | East China (Shanghai)      | East China (Nanjing)    | North China (Beijing)       | Southwest |
|                         | Hong Kong, China                                                                                                    | Southeast Asia (Singapore) | Asia Pacific (Bangkok)  | South Asia Pacific (Mumbai) | Asia      |
|                         | Western US (Silicon Valley)                                                                                                    | Eastern US (Virginia)      | North America (Toronto) | Europe (Frankfurt)          | Europe (M |
| VPN Gateway type        | Virtual Private Cloud                                                                                                    | CN                         |                         |                             |           |
| Virtual Private Cloud * | $\{(a_1,a_2,a_3),(a_2,a_3),(a_3,a_3),(a_3,a_3)$ | io                         |                         |                             |           |
| VPN Gateway *           | $1.000~\rm{em}$                                                                                                    |                            |                         |                             |           |
| Customer Gateway *      | O Select existing Create                                                                                                    |                            |                         |                             |           |
|                         |                                                                                                    |                            |                         |                             |           |
| Customer Gateway IP     | Sec. 1                                                                                                    |                            |                         |                             |           |
| Protocol type           | IKE/IPsec                                                                                                    |                            |                         |                             |           |
| Pre-shared key *        |                                                                                                    | 3                          |                         |                             |           |
| Enable Health Check *   |                                                                                                    |                            |                         |                             |           |
| Тад                     | Tag key                                                                                                    | Tag value                  | Oper                    |                             |           |
|                         |                                                                                                    |                            | ation                   |                             |           |
|                         | Please select the EIP t                                                                                                    | Please select the EIP t    | ×                       |                             |           |
|                         | Add                                                                                                    |                            |                         |                             |           |

## 4. 单击**创建**。

### 创建备用通道 C

重复主用通道 B 的创建步骤1 ~ 步骤4,其中 SPD 策略配置时,"对端网段"配置为 0.0.0.0/0。

## 步骤四:IDC 侧配置

完成前3步骤后,腾讯云上 VPN 网关和 VPN 通道的配置已经完成,需要继续在 IDC 侧的"本地网关"上配置另一侧的 VPN 通道信息,具体请参考本地网关配置。IDC 侧的"本地网关"即为 IDC 侧的 IPsec VPN 设备,该设备的公网 IP 记录在 步骤二 的"对端网关"中。

注意:

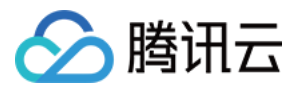

配置时, 主备 VPN 通道对应的 IDC 侧 VPN 网关均需配置。

## 步骤五:配置 VPN 网关路由

截止至步骤四,已经将主备 VPN 通道配置成功,需要在 VPN 控制台配置 VPN 网关至 VPN 通道的路由。

1. 在左侧导航栏选择 VPN 连接 > VPN 网关,并在右侧 VPN 网关列表中找到步骤一创建的 VPN 网关 A,并单击其 名称。

2. 在 VPN 网关 A 详情页签,单击路由表页签,并单击新增路由。

| Add a route |               |               |          |              |        |      |
|-------------|---------------|---------------|----------|--------------|--------|------|
| Destination | Tunnel Status | Health Status | Next hop | Route Type   | Weight | Upda |
|             |               |               |          | Empty record |        |      |

3. 在新建路由页面配置 VPN 网关 A 至 VPN 通道 B 和 VPN 通道 C 的路由策略。

|     | Add a route                                                                 |               |                                                                                                    |        | ×       |  |  |
|-----|-----------------------------------------------------------------------------|---------------|----------------------------------------------------------------------------------------------------|--------|---------|--|--|
|     | Destination                                                                 | Next hop type | Next hop                                                                                                    | Weight | t Opera |  |  |
|     |                                                                             | VPN Tunnel 🔻  | $(a_{1} a_{1} a_{2} a_{1} a_{2} a_{1} a_{2} a_{2} a_{$ | 0      | Delete  |  |  |
|     | + Add a line                                                                |               |                                                                                                    |        |         |  |  |
| 配置项 |                                                                             | 说明            | OK Cancel                                                                                                    |        |         |  |  |
| 目的端 | 」端     填写待访问的对端网络的网段,即 IDC 侧提供对外访问的网段。                                      |               |                                                                                                    |        |         |  |  |
| 下一跳 | 一跳类型 系统自动填充VPN 通道。                                                          |               |                                                                                                    |        |         |  |  |
| 下一跳 | →跳 选择创建好的 VPN 通道。                                                           |               |                                                                                                    |        |         |  |  |
| 又重  | VPN 通道 B 填写 0。         重       VPN 通道 C 填写100。         0 表示优先级高, 100表示优先级低。 |               |                                                                                                    |        |         |  |  |

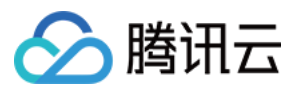

4. 单击确定。

## 步骤六:配置通道健康检查

VPN 网关路由配置完成后,为 VPN 通道健康检查(主备通道均需配置)。

说明:

当健康检查触发主备通道切换,可能会出现短暂的业务中断,请勿担心,1~2秒后主备通道切换成功后业务恢复正常。

### 主用通道 B 健康检查配置

1. 在左侧导航栏选择 VPN 连接 > VPN 通道,并在右侧 VPN 通道列表中找到创建好的 VPN 通道,然后单击 VPN 通 道名称。

2. 在通道基本信息页签单击编辑。

| Basic Information 🧪     | Basic Information Fredit |  |  |  |
|-------------------------|--------------------------|--|--|--|
| VPN Tunnel Name         | high a strength          |  |  |  |
| VPN Tunnel ID           | an militais              |  |  |  |
| Protocol type           | IKE/IPsec                |  |  |  |
| VPN Gateway             | 10.000 (MA)              |  |  |  |
| Network                 |                          |  |  |  |
| Pre-shared key          | -94                      |  |  |  |
| Customer Gateway        | test                     |  |  |  |
| Tag                     | None 🎤                   |  |  |  |
| Enable Health Check     | Closed                   |  |  |  |
| VPC IP for Health Check | -                        |  |  |  |
| IDC IP for Health Check | -                        |  |  |  |
| Creation Time           | 2021-08-24 14:23:25      |  |  |  |

3. 打开健康检查开关,输入健康检查本端地址和健康检查对端地址,并单击保存。

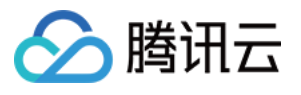

| Enable Health Check     |                     |
|-------------------------|---------------------|
| VPC IP for Health Check |                     |
| IDC IP for Health Check |                     |
| Creation Time           | 2021-08-24 14:23:25 |
|                         | Save Cancel         |

## 说明:

本端地址:填写腾讯云侧向 IDC 发起健康检查的访问请求 IP 地址。该 IP 地址不能为 VPC 内 IP 地址。

对端地址:填写 IDC 侧用于响应腾讯云健康检查请求的 IP 地址。该 IP 地址请勿与腾讯云侧地址相同,以防 IP 冲 突。

当腾讯云侧发起健康检查请求,访问请求通过通道到达 IDC 后,发现有健康检查响应 IP 地址,表示通道健康正常,如果没有表示异常。

## 备用通道 C 健康检查配置

重复主用通道健康检查配置步骤1~步骤3,其中健康检查连接不能与主用通道的健康检查连接相同。

# 步骤七:配置 VPC 路由策略

截止至步骤五,已经将主备 VPN 通道配置成功,需要配置 VPC 路由策略,将子网中的流量路由至 VPN 网关上,子 网中的网段才能与 IDC 中的网段通信。

### 1. 登录私有网络控制台。

2. 在左侧目录中单击子网,选择对应的地域和私有网络,单击子网所关联的路由表 ID,进入详情页。

| + New Filter -                 |                     |                              |                     |                     |                     |     |               |
|--------------------------------|---------------------|------------------------------|---------------------|---------------------|---------------------|-----|---------------|
| ID/Name                        | Network             | CIDR                         | IPv6 CIDR           | Availability Zone   | Associated ro       | CVM | Available IPs |
| na la factoria<br>Na constante | 5.00 <sup>11</sup>  | 1.000                        | $\lim_{n\to\infty}$ | Guangzhou Zone<br>1 | 20 <sup>4</sup> 111 | θų. | -             |
| ana ang ka                     | an Anna<br>An State | $(x,y) \in [0,\infty)^{1/2}$ | -                   | Guangzhou Zone<br>4 | e. 1997             | -0  | (0,1,1)       |

3. 单击+新增路由策略。

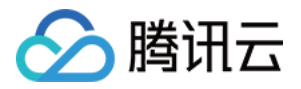

| + New routing policies | Export        |          |                                                                                |                |
|------------------------|---------------|----------|--------------------------------------------------------------------------------|----------------|
| Destination            | Next hop type | Next hop | Notes                                                                          | Enable routing |
| number -               | LOCAL         | Local    | Delivered by default, indicates<br>that CVMs in the VPC are<br>interconnected. |                |

4. 在弹出框中,输入目的端网段,下一跳类型选择 VPN 网关,下一跳选择刚创建的 VPN 网关,单击创建即可。

| dd a route                                |                                              |                                         |          |
|-------------------------------------------|----------------------------------------------|-----------------------------------------|----------|
| Destination                               | Next hop type                                | Next hop                                | Notes    |
| such as 10.0.0/16                         | VPN Gateway                                  | Create a VPN gateway                    | ay       |
| dd a line      G Routing policies control | the traffic flow in the subnet. For details, | please see <u>Configuring Routing P</u> | olicies. |
|                                           |                                              |                                         |          |
|                                           |                                              | Create                                  | Close    |

# 步骤八:激活 VPN 通道

使用 VPC 内的云服务器 ping 对端网段中的 IP,以激活 VPN 隧道,可以 ping 通表示 VPC 和 IDC 可以正常通信。 当 VPN 路由表中探测VPN 主用通道 B 路由不可达时,系统自动将流量切换至 VPN 通道 C,确保业务的高可用性。

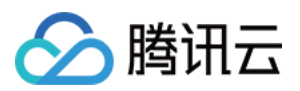

# Dedicated Private Network Traffic Encrypted Via a Private Network VPN Gateway 方案概述

最近更新时间:2024-08-15 16:11:56

# **说明:** 私网 VPN 网关 IP 地址归属租户 VPC。

私网 VPN 目前仅支持 VPC 型VPN, CCN型 VPN 网关暂不支持。 私网 VPN 暂不支持动态 BGP。 如需使用私网类型的 VPN,请提交工单进行咨询。

# 场景说明

在本地数据中心 IDC 通过物理专线和云上 VPC 实现私网通信后,私网 VPN 网关可通过已建立的私网连接与本地网 关设备建立加密通信通道。您可以通过相关路由配置引导本地 IDC 和 VPC 要互通的流量进入加密通信通道,实现私 网流量加密通信。

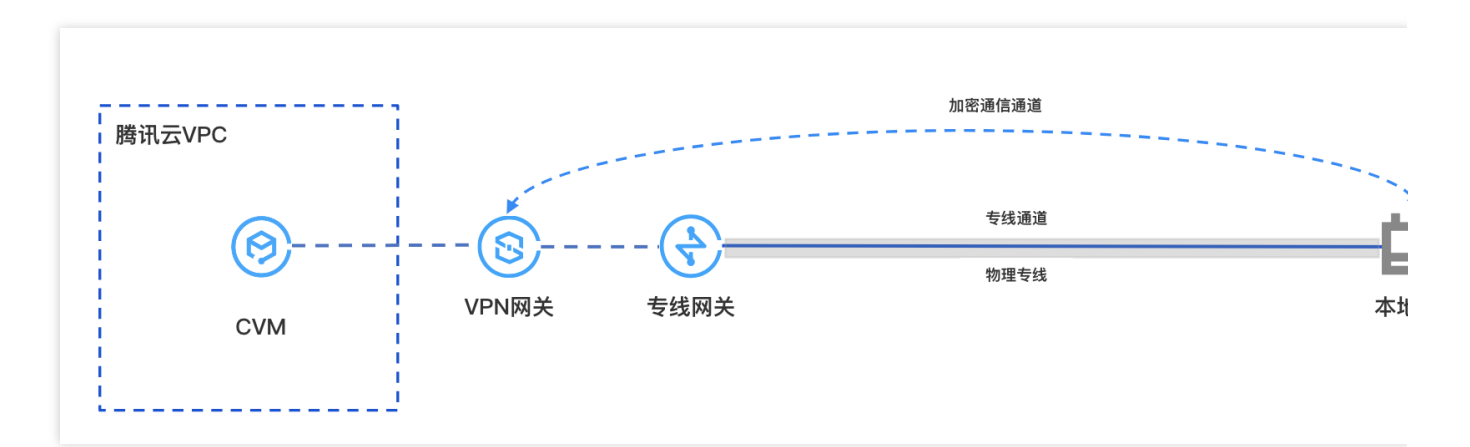

# 私网流量加密通信原理

为了方便您理解,以下具体实例为您介绍私网 VPN 流量加密通行过程。

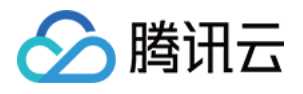

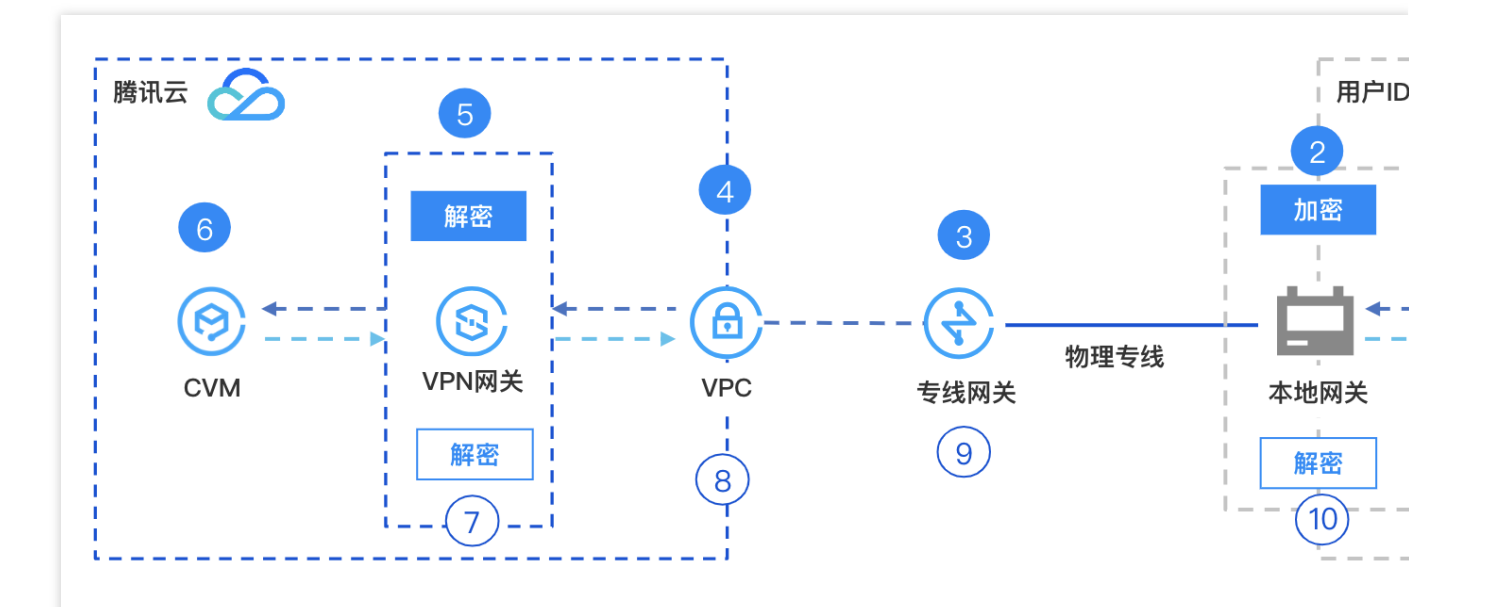

---→ 请求报文路径

回复报文路径

| 序号 | 转发对象           | 说明                                                                                                    |
|----|----------------|----------------------------------------------------------------------------------------------------|
| 1  | 用户 IDC 服务<br>器 | 客户发起访问请求,请求报文路由至 IDC 本地网关。                                                                                                   |
| 2  | IDC 本地网关       | 本地网关对请求报文进行加密封装,封装后依据配置的路由将请求报文转发至<br>云上专线网关。                                                                                |
| 3  | 专线网关           | 专线网关接收封装的请求报文后转发至私有网络 VPC。                                                                                                   |
| 4  | 私有网络 VPC       | 私有网络 VPC 接收封装的请求报文后,将请求报文转发至私网 VPN 网关。                                                                                       |
| 6  | <b>VPN</b> 网关  | <ol> <li>1. 私网 VPN 网关接收到封装的请求报文并对其进行解密。</li> <li>2. 私网 VPN 网关依据解密后报文中的目的地址遍历路由表,然后将请求报文转发至云服务器 CVM。</li> </ol>               |
| 6  | 云服务器 CVM       | <ol> <li>1. 云服务器 CVM 接收到解密后的请求报文后进行响应,向客户端发送回复报<br/>文。</li> <li>2. 云服务器 CVM 依据回复报文的目的地址查询路由表,将回复报文转发至<br/>VPN 网关。</li> </ol> |
| Ø  | <b>VPN</b> 网关  | <ol> <li>私网 VPN 网关接收到回复报文后,对回复报文进行加密。</li> <li>VPN 网关依据回复报文被加密的目的 IP 地址查询路由表,将回复报文转发<br/>至 VPC。</li> </ol>                   |
| 8  | 私有网络 VPC       | 私有网络 VPC 接收到加密后的回复报文后,查询路由表将加密后的回复报文转<br>发至专线网关。                                                                             |
| 9  | 专线网关           | 专线网关接收到加密后的回复报文后,查询路由表将加密后的回复报文转发至                                                                                           |

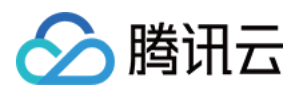

|   |          | IDC 本地网关。                                                                                                 |
|---|----------|----------------------------------------------------------------------------------------------------|
| 0 | IDC 本地网关 | <ol> <li>IDC 本地网关接收到回复报文后,对回复报文进行解密。</li> <li>本地网关设备依据回复报文被解密后的目的 IP 地址查询路由表,将回复报文<br/>转发至服务器。</li> </ol> |

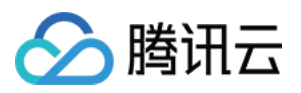

# 专线私网流量通过私网 VPN 网关实现加密通 信

## 最近更新时间:2024-08-15 16:12:06

在本地数据中心 IDC 通过物理专线和云上 VPC 实现私网通信后,私网 VPN 网关可通过已建立的私网连接与本地网 关设备建立加密通信通道。您可以通过相关路由配置引导本地 IDC 和 VPC 要互通的流量进入加密通信通道,实现私 网流量加密通信。

# 业务场景

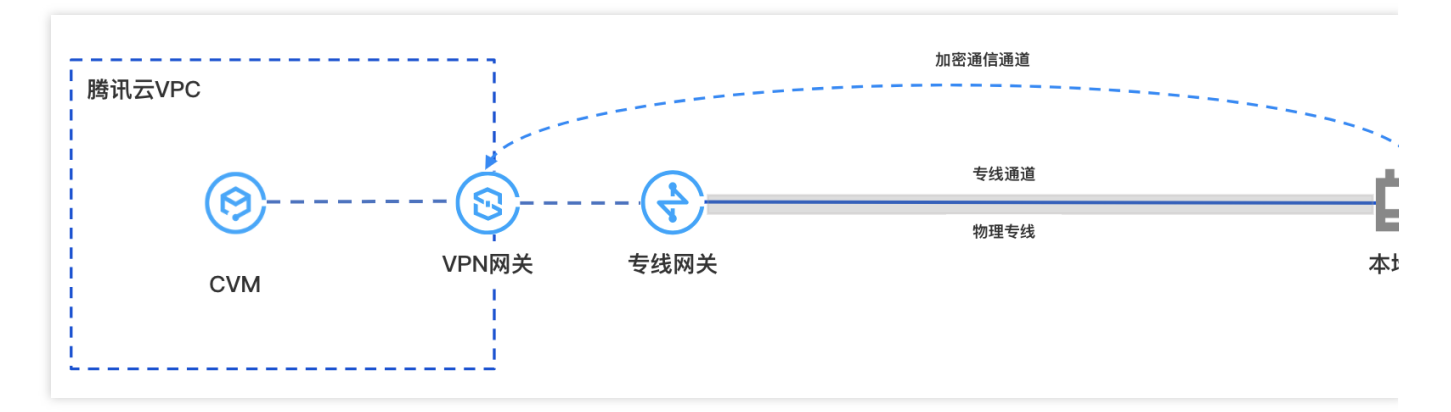

# 使用限制

私网 VPN 目前仅支持 VPC 型 VPN, CCN 型 VPN 暂不支持。 私网 VPN 暂不支持动态 BGP 路由。 仅 VPN4.0版本支持。

# 网络规划

| 配置对象 | 网段规划           | IP地址和说明                                                                        |
|------|----------------|--------------------------------------------------------------------------------|
| VPC  | 10.7.0.0/16    | CVM:10.7.6.10<br>私网 VPN 网关IP:10.7.6.15<br><b>说明:</b><br>私网 VPN 网关 IP 归属租户 VPC。 |
| 专线网关 | 195.168.0.0/29 | VLAN ID:1234<br>腾讯云边界 IP1:195.168.0.3/29                                       |

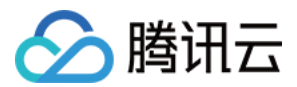

|            |                | 腾讯云边界 IP2:195.168.0.2/29<br>客户边界 IP:195.168.0.1/29。           |
|------------|----------------|---------------------------------------------------------------|
| 本地网关       | 195.168.0.0/24 | 与云上 VPN 连接的本地网关 IP:195.168.0.6<br>与云上专线网关连接的网段:195.168.0.1/29 |
| 本地 IDC 服务器 | 133.168.0.0/16 | 客户端地址:133.168.0.3/32                                          |

# 前提条件

已 创建 VPC 网络。 物理专线 已建设完成并连通。 已申请私网 VPN 使用权限,如需使用,请提交工单申请。 IDC 侧设备已准备就绪。

# 配置流程

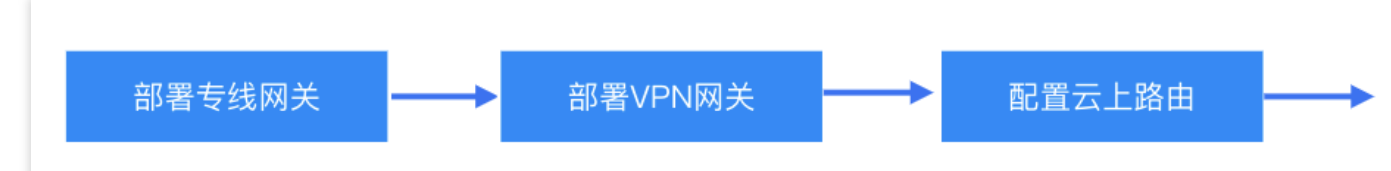

# 步骤一:部署专线业务

# 步骤1. 创建 VPC 型专线网关

- 1. 登录 专线接入控制台,并在左侧导航栏单击专线网关。
- 2. 在专线网关页面上方选择地域和私有网络,然后单击新建。
- 3. 在新建专线网关对话框中配置网关详情,完成后单击确定。

| 字段   | 含义                    |
|------|-----------------------|
| 名称   | 专线网关的名称。              |
| 可用区  | 选择地域所在可用区。            |
| 关联网络 | 选择私有网络。               |
| 所在网络 | 关联创建好的私有网络实例,vpc-xxx。 |

### 步骤2. 创建专线专用通道

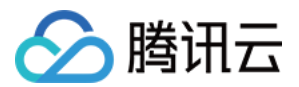

### 1. 登录 专线接入 - 专用通道 控制台。

2. 在左侧导航栏,单击**专用通道 > 独享专用通道**,在页面上方单击**新建**,并配置名称、专线类型、接入网络、地域、关联的专线网关等基本名称配置,完成后单击**下一步**。

| 字段         | 含义                  |
|------------|---------------------|
| 专用通道名<br>称 | 专用通道名称。             |
| 专线类型       | 选"我的专线"             |
| 物理专线       | 选择已经就绪的物理专线。        |
| 接入网络       | 选择私有网络。             |
| 网关地域       | 选择目标私有网络实例所在地域,如广州。 |
| 专线网关       | 关联步骤1中创建的私网专线网关。    |

### 3. 在高级配置页面配置以下参数。

| 字段            | 含义                                                                                                    |
|---------------|----------------------------------------------------------------------------------------------------|
| VLAN ID       | 配置规划好的 VLAN,例如1234。<br>一个 VLAN 对应一个通道,取值范围[0,3000)。                                                                                                    |
| 带宽            | 专用通道的最大带宽值,不可超过关联的物理专线的带宽值。月95后付费的计费模式下,"带宽"参数不代表计费带宽。                                                                                                    |
| 腾讯云边<br>界 IP1 | 配置规划好的物理专线腾讯云侧的边界互联 IP,例如 195.168.0.3/29<br>请勿使用以下网段或网络地<br>址: 169.254.0.0/16、 127.0.0.0/8、 255.255.255.255/32、 224.0.0.0/8 -<br>239.255.255.255/32、 240.0.0/8 - 255.255.255.254/32。 |
| 腾讯云边<br>界 IP2 | 配置规划好的备用边界互联 IP,例如 195.168.0.2/29 。<br>在主边界 IP 发生故障不可用时,自动启用备用 IP,来确保您的业务正常运行。<br>若配置腾讯云边界 IP 掩码为30、31时,则不支持配置腾讯云边界备 IP。                                                             |
| 用户边界<br>IP    | 配置 IDC 侧用于与专线互通的云上 IP, 例如 195.168.0.1/29 。                                                                                                    |
| 路由方式          | 选择 BGP 路由。                                                                                                    |
| 健康检查          | 默认开启健康检查,详情请参见专用通道健康检查。                                                                                                    |
| 检测模式          | 选择 BFD 模式。                                                                                                    |
| 健康检查          | 两次健康检查间隔时间。                                                                                                    |

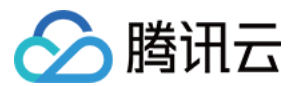

| 间隔         |                                                                       |
|------------|-----------------------------------------------------------------------|
| 健康检查<br>次数 | 如果连续执行设定次数的健康检查失败后,则执行路由切换。                                           |
| BGP<br>ASN | 输入 CPE 侧的 BGP 邻居的 AS 号,腾讯云 ASN 为 45090。若不输入将由系统随机分配。                  |
| BGP 密<br>钥 | 输入 BGP 邻居的 MD5 值。默认"tencent",留空表示不需要 BGP 密钥。BGP 密钥不支持?&空格" \\+六种特殊字符。 |

4. 单击**提交**。

# 步骤二:部署 VPN 业务

### 步骤1. 创建私网 VPN 网关

- 1. 登录 私有网络控制台。
- 2. 在左侧目录中选择 VPN 连接 > VPN 网关,进入管理页。
- 3. 在 VPN 网关管理页面,单击新建。

## 4. 在弹出的新建 VPN 网关对话框中, 配置如下网关参数。

| 参数名<br>称 | 参数说明                                               |
|----------|----------------------------------------------------|
| 计费方<br>式 | 选择按流量计费。私网 VPN 暂不支持包年包月。                           |
| 网关名<br>称 | 填写 VPN 网关名称,不超过60个字符。                              |
| 所在地<br>域 | 展示 VPN 网关所在地域。                                     |
| 协议类<br>型 | 选择IPSEC。                                           |
| 网络类<br>型 | 选择"私网"。                                            |
| 关联网<br>络 | 此处选择私有网络。私网 VPN 暂不支持云联网。                           |
| 云上子<br>网 | 选择 VPC 侧创建的子网。<br>私网 VPN 网关 IP 地址归属租户 VPC,从该子网中分配。 |
| 带宽上      | 选择5M。                                              |

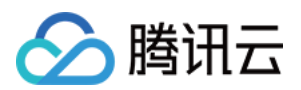

| 限        |                                                          |
|----------|----------------------------------------------------------|
| 所属网<br>络 | 仅当关联网络为私有网络时,此处需要选择 VPN 网关将要关联的具体私有网络。                   |
| 标签       | 标签是对 VPN 网关资源的标识,目的是为了方便更快速的查询和管理 VPN 网关资源,非必选配置,您可按需定义。 |

5. 完成网关参数设置后,单击创建启动 VPN 网关的创建。

#### 步骤2. 创建对端网关

- 1. 在左侧导航栏选择 VPN 连接 > 对端网关。
- 2. 在对端网关管理页面,选择地域,单击新建。
- 3. 填写对端网关名称,私网 IP 填写 IDC 侧本地网关设备的私网 IP(195.168.0.6)。
- 4. 单击**创建**。

### 步骤3. 创建 VPN 通道

1. 在左侧导航栏选择 VPN 连接 > VPN 通道。

- 2. 在 VPN 通道管理页面,选择地域,单击新建。
- 3. 在弹出的页面中填写 VPN 通道信息。

本处仅介绍重点参数配置,其他参数配置请参考新建 VPN 通道。

| 参数名称   | 参数说明                  |
|--------|-----------------------|
| 通道名称   | 输入通道名称。               |
| 网络类型   | 选择私有网络。               |
| 私有网络   | 选择创建好的私有网络实例。         |
| VPN 网关 | 选择 步骤1 中创建的私有 VPN 网关。 |
| 对端网关   | 选择步骤2中创建的对端网关。        |
| 预共享秘钥  | 配置为123456。            |
| 协商类型   | 选择"流量协商"。             |
| 通信模式   | 选择"目的路由"。             |
| 高级配置   | 选择当前默认值。              |

## 4. 单击**创建**。

步骤4. IDC 本地配置

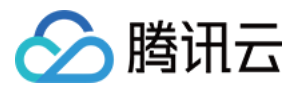

完成前三步骤后,腾讯云上 VPN 网关和 VPN 通道的配置已经完成,需要继续在 IDC 侧的本地网关上配置另一侧的 VPN 通道信息,具体请参考本地网关配置。IDC 侧的"本地网关"即为 IDC 侧的 IPsec VPN 设备,该设备的私网 IP 记录在 步骤2 的"对端网关"中。

## 步骤三:配置云上路由

完成上述配置后,本地网关设备和 VPN 网关之间已经可以建立加密通信通道了。您还需要为云上网络实例配置路 由,将云上和云下流量引导进入 VPN 加密通信通道。

### 步骤1. 配置云上 VPC 自定义路由

1. 登录私有网络控制台。

2. 在左侧目录中单击子网,选择对应的地域和私有网络,单击子网所关联的路由表 ID,进入详情页。

3. 单击新增路由策略,在弹出框中配置到VPN网关的路由。

| 参数名称      | 说明                                    |
|-----------|---------------------------------------|
| 目的端地<br>址 | 填写本地 IDC 网段,例如 133.168.0.3/32 。       |
| 下一跳类<br>型 | 选择"私网 VPN 网关"。                        |
| 下一跳       | 选择部署 VPN 时步骤1 创建的 VPN 网关, vpngw-xxxx。 |

#### 4. 单击+新增一行, 配置到专线网关的路由策略。

| 参数名称      | 说明                                   |
|-----------|--------------------------------------|
| 目的端地<br>址 | 填写本地网关网关设备 VPN IP 地址,例如 195.168.0.6。 |
| 下一跳类<br>型 | 选择 <b>专线网关</b> 。                     |
| 下一跳       | 选择 部署专线网关时 创建的专线网关, dcg-xxxx。        |

5. 单击**创建**。

### 步骤2. 配置 VPN 网关路由

#### 注意:

为了引导 VPC 去往云下的流量进入 VPN 网关加密通信通道,需要在 VPN 网关中添加比本地 IDC 网段的路由。

1. 单击左导航栏中 VPN 连接 > VPN 网关。

2. 在 VPN 网关页面,选择地域和私有网络,单击 VPN 网关实例 ID 进入详情页。

3. 在**实例详情**页面,单击路由表页签,然后单击新增路由配置路由策略。
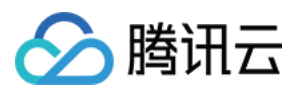

#### 说明:

VPN 网关路由表新增路由时,列表默认显示 VPN 网关下所有 VPN 通道(即 VPN 网关下所有 SPD 策略型和路由型 VPN 通道)。

| 配置项   | 说明                                 |
|-------|------------------------------------|
| 目的端   | 填写本地IDC网段,例如133.168.0.3/32。        |
| 下一跳类型 | 不可选,默认"VPN 通道"。                    |
| 下一跳   | 选择部署 VPN 时创建的 VPN 通道。              |
| 权重    | 通道的权重值选择0。<br>0:优先级高。<br>100:优先级低。 |

4. 完成路由策略的配置后,单击确定。

#### 步骤四:业务验证

完成上述配置后,本地 IDC 和 VPC 之间已经可以进行私网加密通信。测试本地 IDC 和 VPC 之间的私网连通性以及 验证流量是否经过 VPN 网关加密。

1. 测试连通性

登录 CVM 实例,使用 Ping 命令访问本地 IDC 网段内服务器。

2. 加密验证

在 VPN 控制台, 查看 VPN 通道监控流量情况, 有流量表示加密成功。

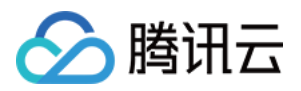

# 在腾讯云和 AzureChina 之间建立 VPN 连接

最近更新时间:2024-01-09 14:41:10

在两个公有云之间建议使用 VPN 连接,保证了公有云之间流量使用内网传输,增强了网络安全性,减少了攻击面。 说明:

由于 VPN 连接涉及创建腾讯云产品与 AzureChina 云资源,教程中的步骤由于时效性原因可能与产品最新的操作步骤不一致。

本文第三方教程来自腾讯云产品"用户实践"征集,仅供学习和参考。

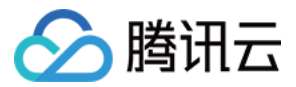

# 建立 IDC 与云上资源的连接(动态 BGP)

最近更新时间:2024-04-10 14:46:50

本文介绍如何通过 VPN 的动态 BGP 打通 IDC 和云上资源,实现业务通信。

### 业务场景

用户部分业务部署在云上,使用 VPN 连接打通了 IDC 与云上网络,并通过 BGP 进行通信。

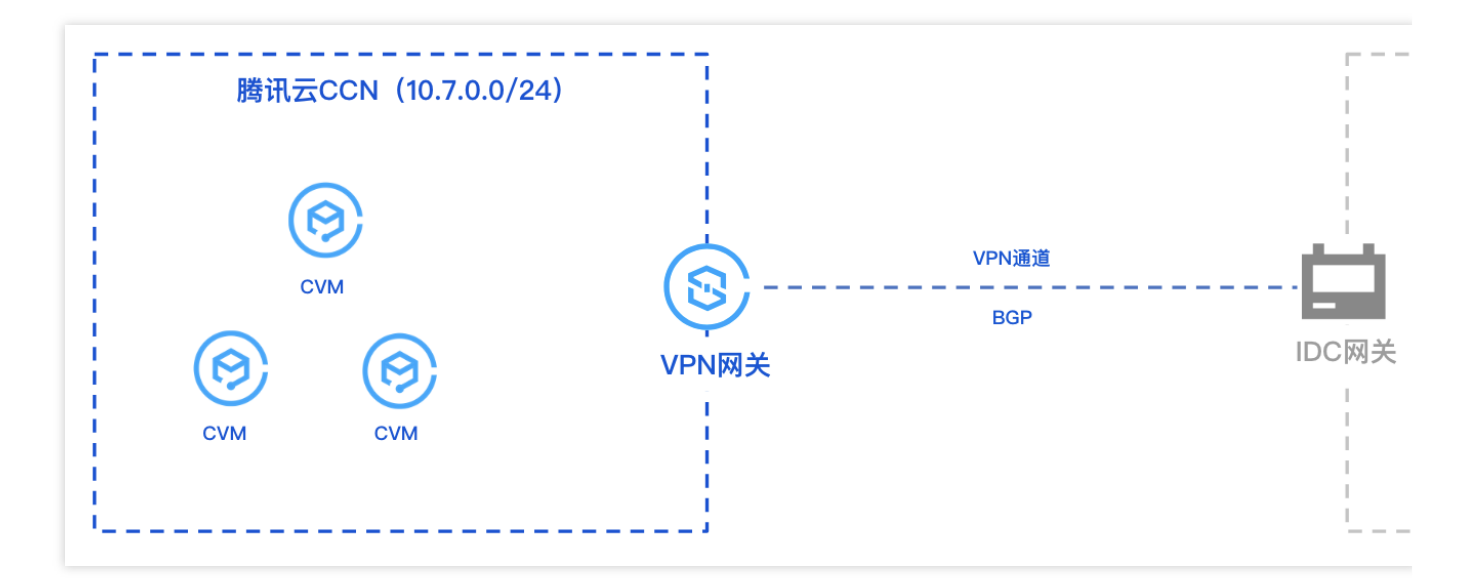

## 操作流程

- 1. 创建云联网实例。
- 2. 创建 CCN 型 VPN 网关,并绑定创建好的云联网实例。
- 3. 创建对端网关并指定 IDC 侧 ASN。
- 4. 创建 VPN 通道, 配置 BGP 参数。
- 5. IDC 侧本地配置。

### 操作步骤

本指引仅介绍操作过程中必要的配置步骤及其参数,其他参数详情请查看各自具体的操作文档。

#### 步骤一:创建云联网实例

您需要在云联网控制台创建所需的云联网实例,具体操作请参见新建云联网实例。

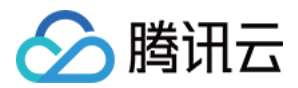

#### 步骤二:创建云联网型 VPN 网关

1. 登录 VPN 网关控制台, 在VPN网关页面单击新建。

2. 在 VPN购买页 配置 CCN 型网关参数。

地域:选择首尔。

网络类型:选择云联网。

带宽:选择200Mbps及以上规格。

BGP ASN: 腾讯侧 VPN 网关 ASN 号, 默认64551, 取值范围为 1 - 4294967295, 其中 139341、45090、58835 不可用。

3. 在 VPN 网关详情页面, 绑定 步骤一 创建好的云联实例。

| 关联网络 | 云联网   |   | 关联云联 |                         |   |
|------|-------|---|------|-------------------------|---|
| 协议类型 | IPSEC |   | 云联网  | sergarga si as folgolis | Ŧ |
| 所属网络 | 关联云联网 | - | 路由表  | 2.038-0348-0.0288-039   | * |
|      |       | I |      | 确定取消                    |   |

#### 步骤三:创建对端网关

1. 登录 对端网关控制台,在右边对端网关页面,单击新建。

2. 在新建对端网关页面, 配置 IDC 侧用于公网访问的 IP 地址和所规划的 ASN, 详情可参见 创建对端网关。

#### 步骤四:创建 BGP 路由型 VPN 通道

1. 登录 VPN 通道控制台,在右侧 VPN 通道页面,单击新建。

2. 在新建 VPN 通道页面,依据实际情况配置通道基本参数,配置完成继续后续配置。

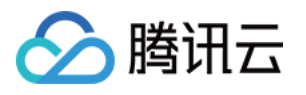

|     | 网络类型       | ○ 私有网络 ○ 云联网                                                               |  |  |  |  |
|-----|------------|----------------------------------------------------------------------------|--|--|--|--|
|     | VPN网关      | 🚛 ; ; ; ; ; ; ; ; ; ; ; ; ; ; ; ; ; ; ;                                    |  |  |  |  |
|     | 对端网关       | ○ 选择已有 ○ 新建                                                                |  |  |  |  |
|     |            | Tet Carl (Jac 2004) ASN: 987 - 🗸                                           |  |  |  |  |
|     | 对端网关 IP    | 1.+3.08#                                                                   |  |  |  |  |
|     | 协议类型       | IKE/IPsec                                                                  |  |  |  |  |
|     | 预共享密钥 ①    | togw.                                                                      |  |  |  |  |
|     | 协商类型       | ○ 流量协商 ○ 主动协商 ○ 被动协商                                                       |  |  |  |  |
|     | 通信模式       | ○ 目的路由 ○ SPD策略 ○ 动态 BGP 路由<br>通信模式选择后不可更改,请结合需求选择;网关下两种类型通道的目的网段重叠时,优先走通信模 |  |  |  |  |
|     | 对端网关 ASN   | 987                                                                        |  |  |  |  |
|     | BGP 隧道网段(  | 3 169 · 254 · 128 · 0 30 ▼                                                 |  |  |  |  |
|     | 云端 BGP 地址  | (i) 169.254.128.1                                                          |  |  |  |  |
|     | 用户端 BGP 地址 | ± ① 169.254.128.2 ▼                                                        |  |  |  |  |
| 参数  | (          | 说明                                                                         |  |  |  |  |
| 网络  | 类型         | 选择云联网。                                                                     |  |  |  |  |
| VPN | 1 网关       | 选择已配置 ASN 的云联网型 VPN 网关。                                                    |  |  |  |  |
| 对端  | 网关         | 选择配置有 ASN 对端网关。                                                            |  |  |  |  |
| 通信  | 模式         | 选择动态 BGP 路由。                                                               |  |  |  |  |
| BGF | ? 邻居       | 用于云端和用户端互通的 BGP 隧道网段,该网段必须在 169.254.128.0/17 范围内。                          |  |  |  |  |
| 云端  | BGP 地址     | 云上与用户互联的 BGP IP 地址。                                                        |  |  |  |  |
| 用户  | 端 BGP 地址   | 不可修改,自动分配的用户端 BGP 互联地址。<br>云端 BGP 地址手动修改后,该参数随之自动更新。                       |  |  |  |  |

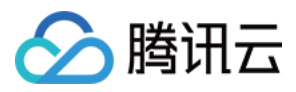

### 步骤五:IDC 本地网关配置

完成前4步后, 云上 VPN 网关和 VPN 通道的配置已经完成, 需要继续在 IDC 侧的"本地网关"上配置另一侧的 VPN 通道信息, 具体请参考 本地网关配置。

说明:

IDC 侧的"本地网关"即为 IDC 侧的 IPsec VPN 设备,该设备的公网 IP 记录在创建好的"对端网关"中。

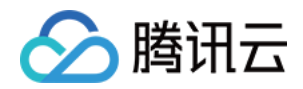

# SSL VPN 建立客户端与 VPC 连接

最近更新时间:2024-01-09 14:41:10

本文为您介绍 Windows、MAC 和 Linux 客户端如何通过 SSL VPN 连接 VPC。

# 背景信息

本文以下图场景为例,为您介绍 Windows、MAC 和 Linux 客户端如何使用 SSL VPN 连接VPC。

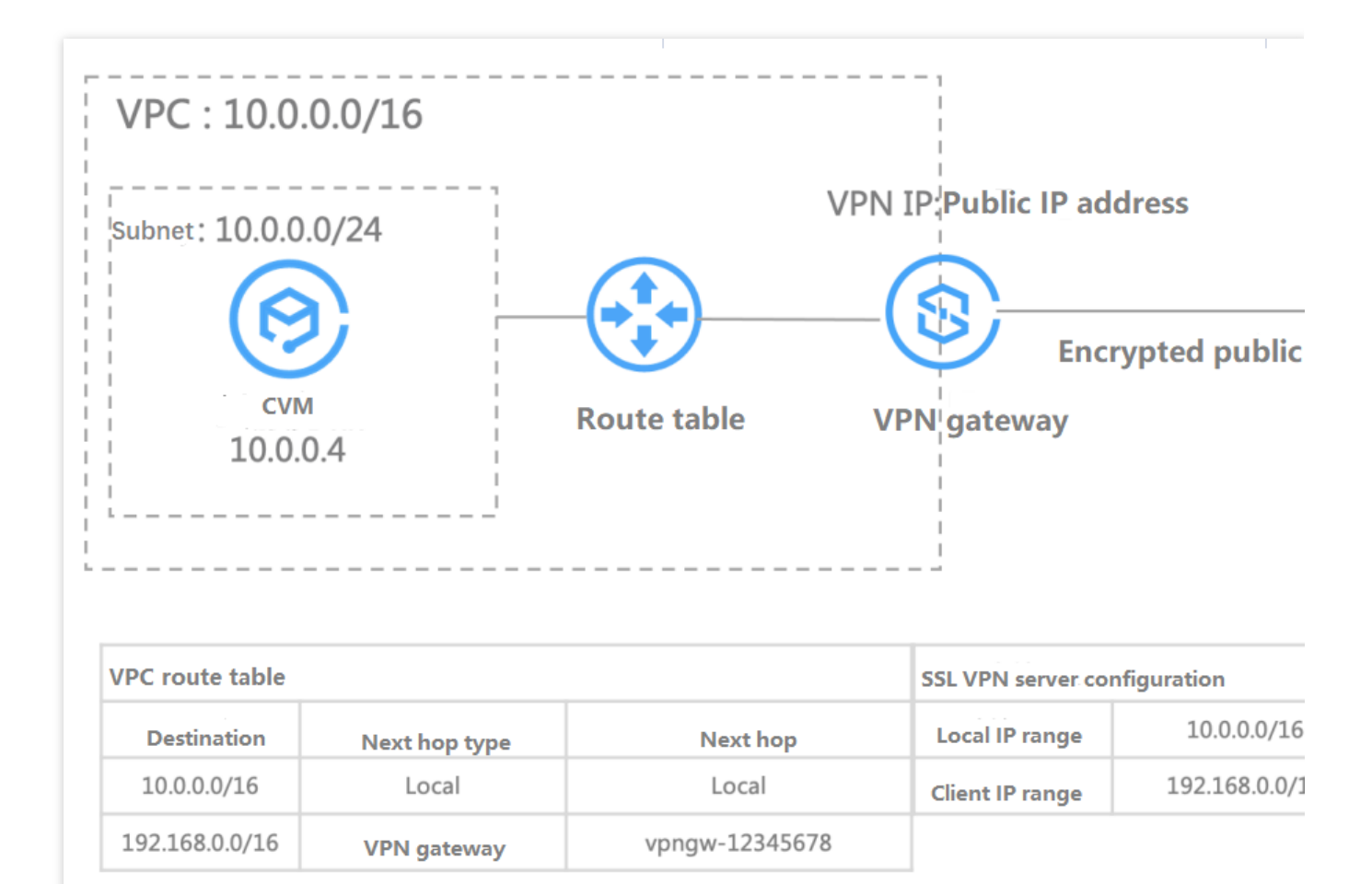

## 配置流程

客户端通过 SSL VPN 连接 VPC 流程图如下所示:

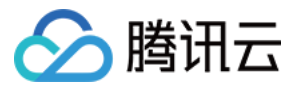

| (1)                       | (2)                                             | - (3)(4)                                          |
|---------------------------|-------------------------------------------------|---------------------------------------------------|
| Create an SSL VPN gateway | Create an SSL VPN server                        | Create an SSL VPN client Configure a route within |
| Region                    | Name                                            | Name                                              |
| Name                      | VPN gateway                                     | SSL VPN server                                    |
| Bandwidth                 | Local IP range                                  |                                                   |
| SSL connections           | <ul> <li>Client IP range</li> </ul>             |                                                   |
|                           | <ul> <li>Verification algorithms (op</li> </ul> | tional)                                           |
|                           | Encryption algorithms (opt                      | ional)                                            |

# 步骤1:创建 SSL VPN 网关

1. 登录 私有网络控制台。

2. 在左侧目录中单击 VPN 连接 > VPN 网关,进入管理页。

3. 在 VPN 网关管理页面,单击 +新建。

4. 在弹出的新建 VPN 网关对话框中, 配置如下网关参数。

| 参数名称    | 参数说明                                                  |
|---------|-------------------------------------------------------|
| 网关名称    | 填写 VPN 网关名称,不超过60个字符。                                 |
| 所在地域    | 展示 VPN 网关所在地域。                                        |
| 可用区     | 选择当前网关所在的可用区。                                         |
| 协议类型    | 选择 SSL。                                               |
| 带宽上限    | 请根据业务实际情况, 合理设置 VPN 网关带宽上限。                           |
| 关联网络    | 表示您创建私有网络类型的 VPN。                                     |
| 所属网络    | 选择 VPN 网关将要关联的具体私有网络。                                 |
| SSL 连接数 | 连接客户端的数量,一个 SSL 客户端仅允许一个用户连接,不支持一个 SSL 客户端连接<br>多个客户。 |
| 计费方式    | SSL VPN 默认为按流量计费。                                     |

5. 完成网关参数设置后,单击创建。

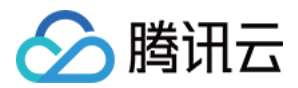

### 步骤2:创建 SSL 服务端

1. 登录 私有网络控制台。

2. 在左侧目录中单击 VPN 连接 > SSL 服务端,进入管理页面。

说明:

一个 VPN 网关仅支持关联一个SSL 服务端,详情请参见 使用限制。

3. 在 SSL 服务端管理页面, 单击 +新建。

4. 在弹出的新建 SSL 服务端对话框中, 配置如下参数。

| 参数名称          | 参数说明                                                  |
|---------------|-------------------------------------------------------|
| 名称            | 填写 SSL 服务端名称,不超过60个字符。                                |
| 地域            | 展示 SSL 服务端所在地域。                                       |
| <b>VPN</b> 网关 | 选择创建好的 SSL VPN 网关。                                    |
| 本端网段          | 客户移动端访问的云上网段。                                         |
| 客户端网段         | 分配给用户移动端进行通信的网段,该网段请勿与腾讯侧 VPC CIDR 冲突,同时也不能与您本地的网段冲突。 |
| 协议            | 服务端传输协议。                                              |
| 端口            | 填写 SSL 服务端用于数据转发的端口。                                  |
| 认证算法          | 目前支持 SHA1 和 MD5 两种认证算法。                               |
| 加密算法          | 目前支持 AES-128-CBC、AES-192-CBC 和 AES-256-CBC 加密算法。      |
| 是否压缩          | 否。                                                    |

5. 完成网关参数设置后,单击创建。

## 步骤3:创建 SSL 客户端

1. 登录 私有网络控制台。

2. 在左侧目录中单击 VPN 连接 > SSL 客户端,进入管理页面。

- 3. 在 SSL 客户端管理页面,单击+新建。
- 4. 在弹出的 SSL 客户端对话框中, 配置如下参数。

5. 完成 SSL 客户端参数设置后,单击确定,当证书状态为可用表示创建完成。

6. 在 SSL 客户端页面,找到已创建的客户端证书,然后在操作列单击下载配置。

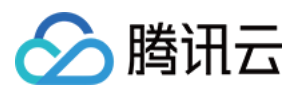

#### 说明:

一个 SSL 客户端仅允许一个用户连接,不支持一个 SSL 客户端连接多个客户。

## 步骤4:配置 VPC 内路由

1. 登录 私有网络控制台。

2. 在左侧目录中单击路由表,进入管理页面。

3. 在列表中,单击需要修改的路由表 ID,进入详情页,若需新建路由表,可参考 创建自定义路由表。

4. 单击新增路由策略,在弹出框中,配置路由策略。

| 参数名称  | 参数说明                            |
|-------|---------------------------------|
| 目的端   | 请填写步骤2:创建 SSL 服务端 中创建时配置的客户端网段。 |
| 下一跳类型 | 选择 VPN 网关。                      |
| 下一跳   | 下一跳选择创建好的具体 SSL VPN 网关实例。       |

## 步骤5:配置客户端

以下内容为您介绍如何配置 Windows、MAC 及 Linux 客户端。

### Windows 客户端

1. 首先在 OpenVPN 官方下载页面下载并安装 OpenVPN Connect。

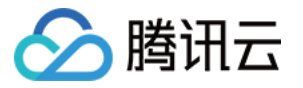

| OPENVPN <sup>®</sup> | Solutions | Products  | Pricing        | Resources        | Community       | Get Started |
|----------------------|-----------|-----------|----------------|------------------|-----------------|-------------|
| O P E N V P          | N CONNECT |           |                |                  |                 |             |
| Downloa              | d the of  | ficial C  | )penV          | PN Co            | nnect cli       | ent softw   |
| develope             | ed and m  | naintai   | ned b          | y Oper           | <b>NVPN INC</b> | •           |
|                      |           |           |                |                  |                 |             |
|                      | (         | Windows   | MacOS          | Linux            | Android iOS     |             |
|                      |           | Dowr      | nload OpenVI   | PN Connect for   | Windows         |             |
|                      |           | Installat | ion instructio | ons and alternat | tive versions   |             |

2. SSL 客户端安装完成后,选择 "Import Profile" 菜单中的 "FILE" 页面,上传 步骤3 已下载的 SSL 客户端配置文件 (.ovpn 格式)。

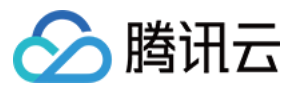

| OpenVPN Connect               | – ×                                                         |
|-------------------------------|-------------------------------------------------------------|
| ات 🗉                          | nport Profile                                               |
| URL                           | FILE                                                        |
| Drag and dro<br>You can impor | p to upload .OVPN profile.<br>t only one profile at a time. |
|                               | .OVPN                                                       |
|                               | BROWSE                                                      |

### MAC 客户端

1. 首先在 OpenVPN 官方下载页面下载并安装 OpenVPN Connect。

| OPENVPN'            | Solutions            | Products            | Pricing        | Resources         | Community              | Get Started | Create Account |
|---------------------|----------------------|---------------------|----------------|-------------------|------------------------|-------------|----------------|
| Downloa<br>develope | d the of<br>ed and m | ficial O<br>naintai | penV<br>ned by | PN Cor<br>y Open  | nnect clie<br>VPN Inc. | ent softv   | ware           |
|                     |                      | Windows             | MacOS          | Linux A           | ndroid iOS             |             |                |
|                     |                      | Do                  | wnload Open'   | VPN Connect for   | <sup>•</sup> Mac       |             |                |
|                     |                      | Installati          | on instructio  | ns and alternativ | ve versions            |             |                |

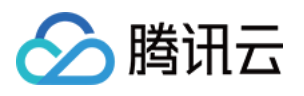

2. SSL 客户端安装完成后,选择 "Import Profile" 菜单中的 "FILE" 页面,上传 步骤3 已下载的 SSL 客户端配置文件 (.ovpn 格式)。

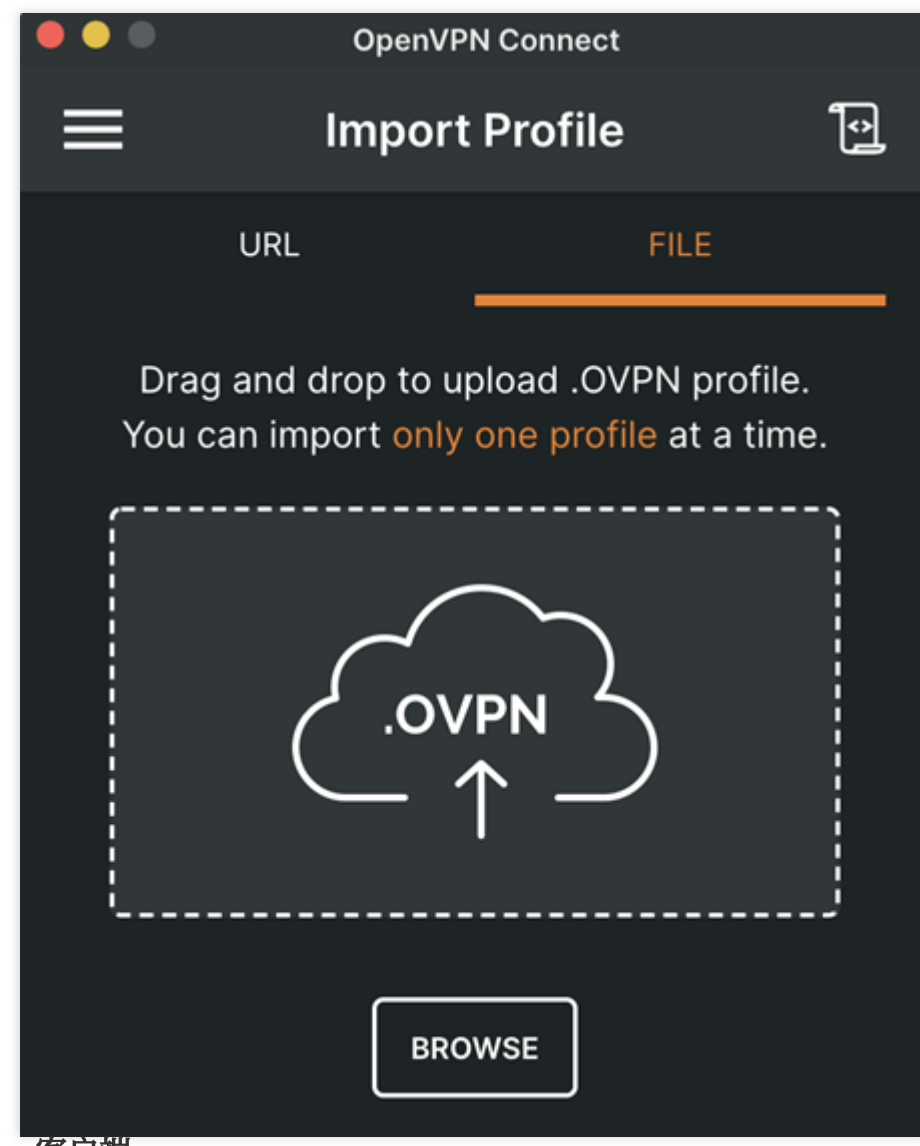

Linux 客户端

1. 打开命令行窗口。

2. 执行以下命令安装 OpenVPN 客户端。

centos 发行版

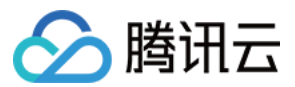

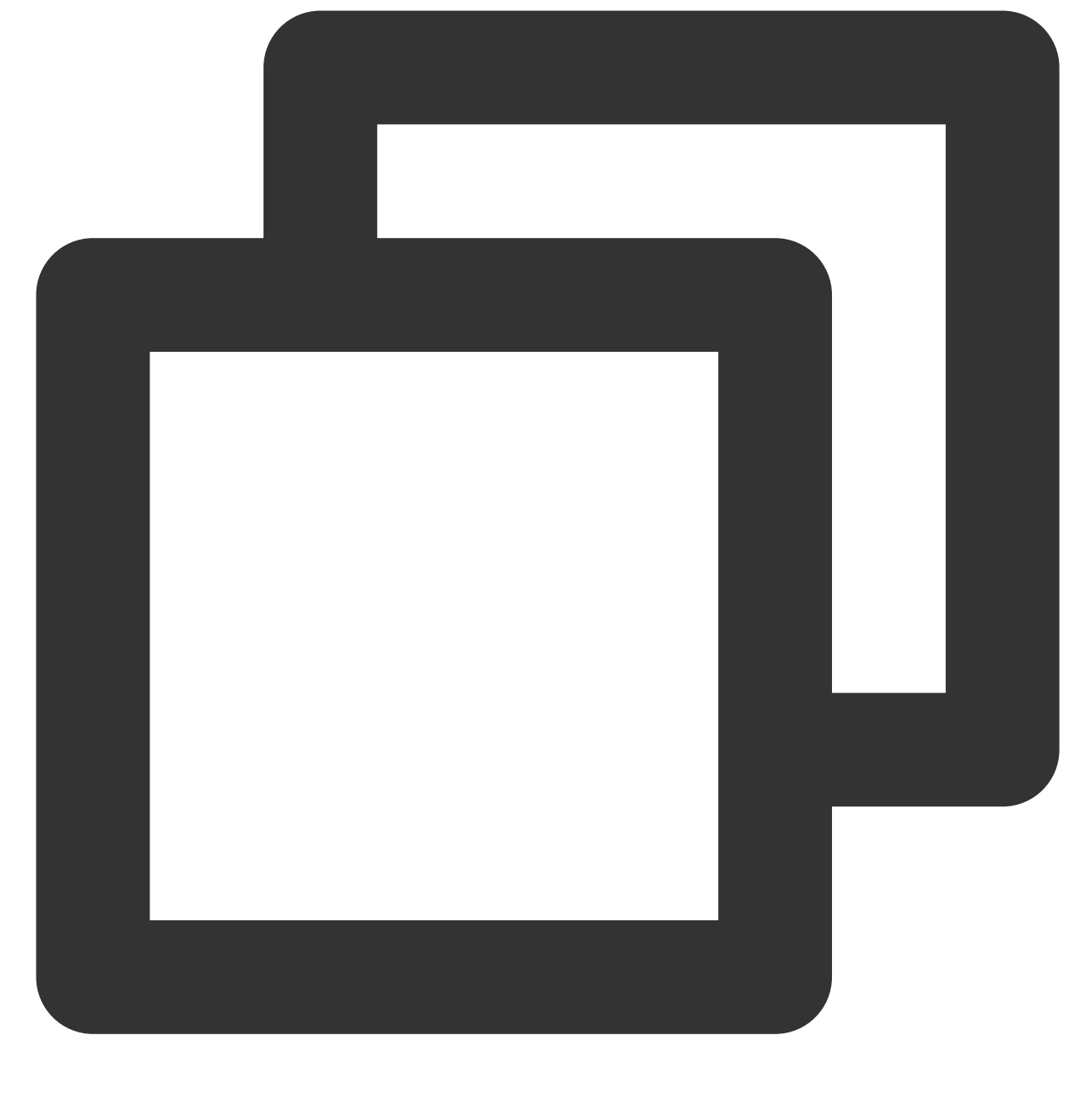

yum install -y openvpn

ubuntu 发行版

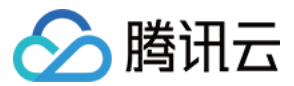

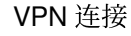

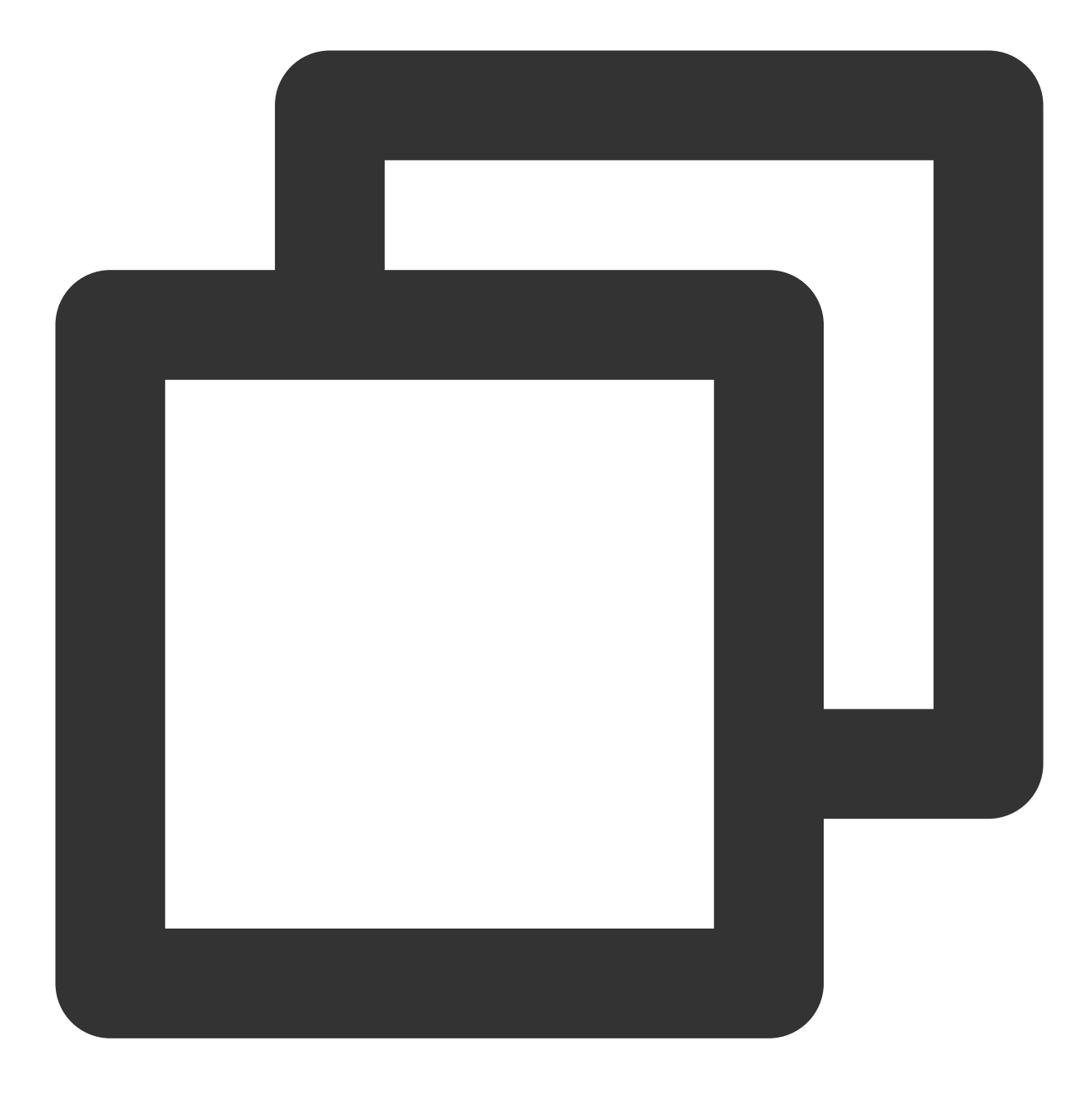

sudo apt-get install openvpn

- 3. 将步骤3 已下载的 SSL 客户端证书解压拷贝至/etc/openvpn/conf/目录。
- 4. 进入/etc/openvpn/conf/目录,执行以下命令建立 VPN 连接。

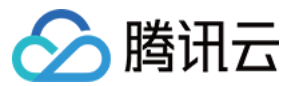

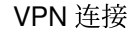

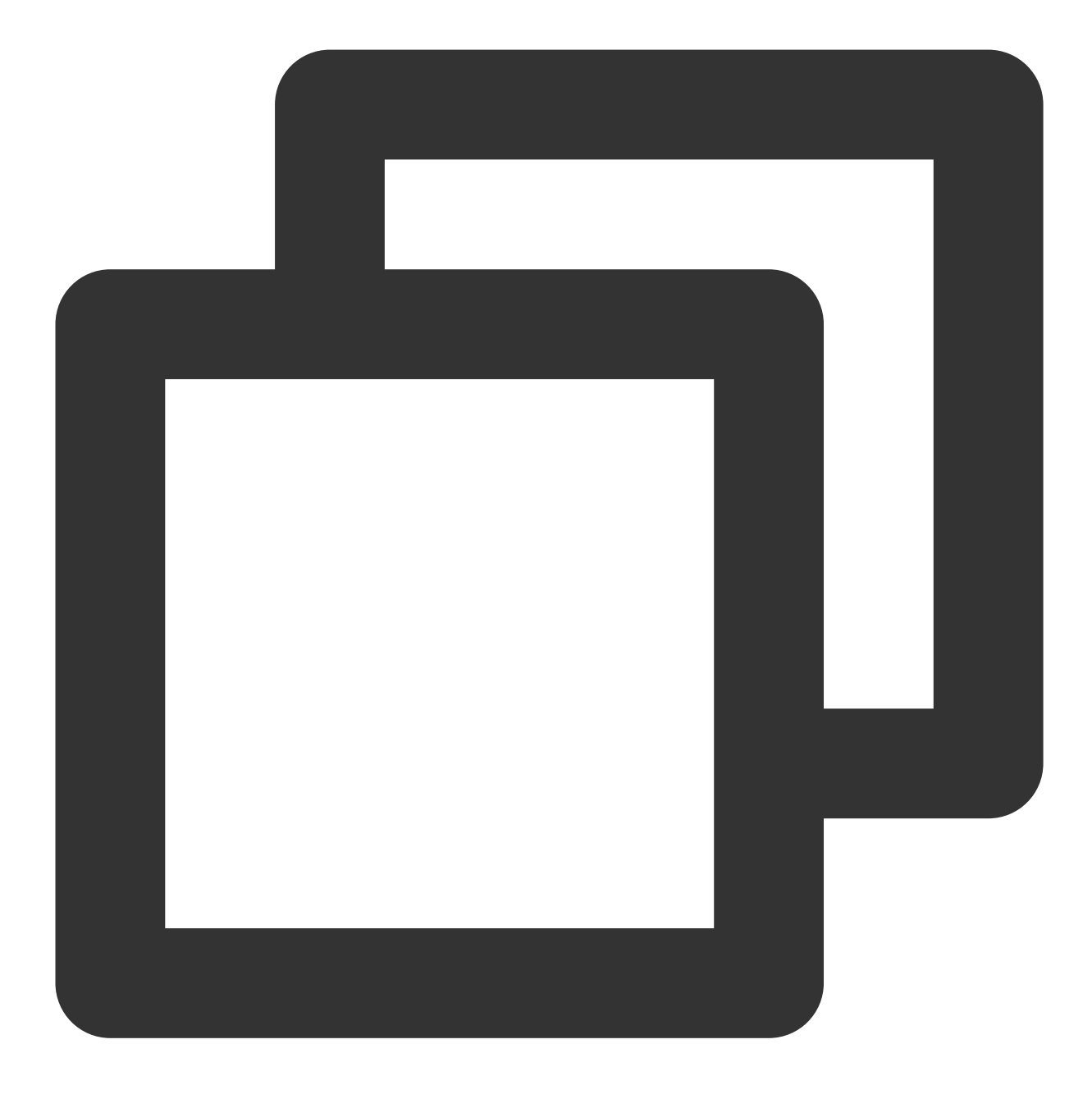

openvpn --config /etc/openvpn/conf/config.ovpn --daemon

# 步骤6:测试连通性

腾讯云侧与用户移动端建立 SSL VPN 连接后,使用 ping 命令检测连通性。 例如:使用 VPC 内的云服务器 ping 客户端网段中的 IP,可以 ping 通表示 VPC 和客户端可以正常通信。

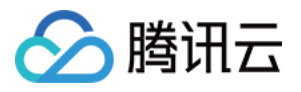

# SSL VPN 访问控制实践指引(okta)

最近更新时间:2024-05-24 10:58:47

本文介绍如何使用第三方 IDP(okta)和 SSL VPN 实现访问控制,提升您业务的安全性。 说明:

目前 SSO 身份认证功能灰度中,当前仅支持圣保罗地域,如有需要,请提交工单申请。 支持基于 SAML2.0 的主流第三方 IDP,如 Okta。

### 操作流程

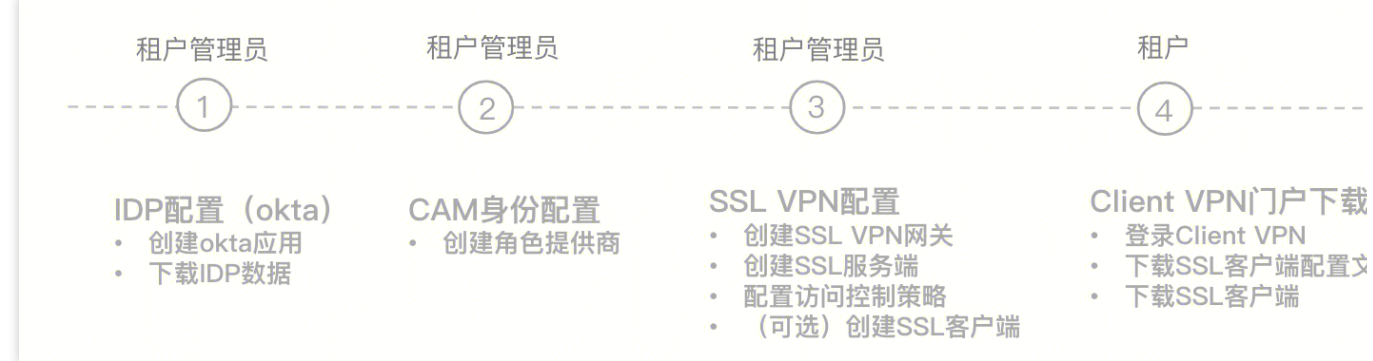

### 步骤1:(租户管理员)IDP 配置(okta)

Okta 为第三方 IDP 系统,本节点仅介绍重点参数配置,Okta 具体操作步骤请查看 Okta 官网或者 okta 单点登录腾讯 云指南。

通过本步骤配置 Okta 和腾讯云之间的信任关系使之相互信任。

1. 登录 Okta 官网,并创建 Okta 应用程序。

2. 进入 Applications 页面,并单击应用名称,然后在 General 页签单击 Edit。

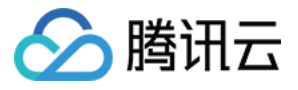

| Q Search for people, apps and groups                          |
|---------------------------------------------------------------|
| ← Back to Applications                                        |
| guranda-test-uph                                              |
| Active  View Logs Monitor Imports                             |
| Once you have a working SAML integration, submit it for Ok    |
| publish in the OAN.                                           |
| General Sign On Import Assignments                            |
|                                                               |
| App Settings                                                  |
| Application label                                             |
| Application visibility Do not display application icon to use |
| Provisioning O None                                           |
| On-Premises Provisioning                                      |
| SCIM                                                          |
|                                                               |

3. 在 Configure SAML 页面配置 Single sign-on URL 和 Audience URL(SP Entity ID)。

说明:

Single sign-on URL: https://self-service.vpnconnection.tencent.com/api/auth/sso-

v2/saml,此项为固定值。

Audience URI (SP Entity ID):腾讯云 Client VPN 自助服务门户。

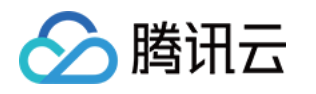

| Configure SAME                                 |
|------------------------------------------------|
|                                                |
|                                                |
| https://self-service.vpnconnection.tencen      |
| Use this for Recipient URL and Destination     |
| self-service.vpnconnection.tencent.com-ç       |
|                                                |
| If no value is set, a blank RelayState is sent |
| Unspecified *                                  |
| Okta username                                  |
| Create and update *                            |
|                                                |

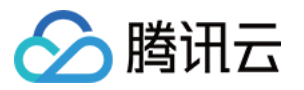

|          | Attribute Statements (optional) |                    |            | LI                                                      |
|----------|---------------------------------|--------------------|------------|---------------------------------------------------------|
|          | Name                            | Name format        | Value      |                                                         |
|          | https://cloud.tencent           | Unspecified        | qcs::cam:: | uin/100002840660:roleNa                                 |
|          | https://cloud.tencent           | Unspecified -      | okta       |                                                         |
|          | Add Another                     |                    |            |                                                         |
| Name     | ·····                           |                    |            | Value                                                   |
| https:// | /cloud.tencent.com/SAMI         | /Attributes/Role:  |            | qcs::cam::uin/{AccountID}:ro<br>provider/{ProviderName} |
| https:// | /cloud.tencent.com/SAMI         | /Attributes/RoleSe | essionName | okta                                                    |

5. 在 Sign on 页签获取生成并下载 IDP 的 SAML-Metadata 文件。

| 🎇 okta                      |            | Q Search for people, apps and groups     |                              |
|-----------------------------|------------|------------------------------------------|------------------------------|
| Dashboard                   | ~          | @ gaverala-test-spa                      |                              |
| virectory                   | ~          | Active View Logs                         | Monitor Imports              |
| Customizations              | · <b>v</b> | Once you have a working SAML integration | n, submit it for Okta review |
| Applications                | ^          | publish in the OAN.                      |                              |
| Applications                |            | General Sign On Import Assignments       |                              |
| Self Service                |            |                                          |                              |
| API Service<br>Integrations |            | Settings                                 | Edit                         |
| Security                    | ~          | Sign on methods                          |                              |

单击 View SAML setup instructions.

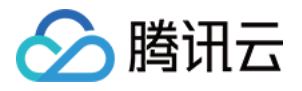

| Credentials Details         |                                     |                          | CAMI C   |
|-----------------------------|-------------------------------------|--------------------------|----------|
| Application username format | Okta username                       |                          | Single   |
|                             |                                     |                          | will not |
| Update application username | Create and update                   | C Update Now             | configu  |
| on                          |                                     |                          | Okta as  |
| Password reveal             | Allow users to sec<br>(Recommended) | urely see their password |          |

#### 单击 Download certificate

,下载好的文件需要在腾讯云 CAM 身份配置时上传,

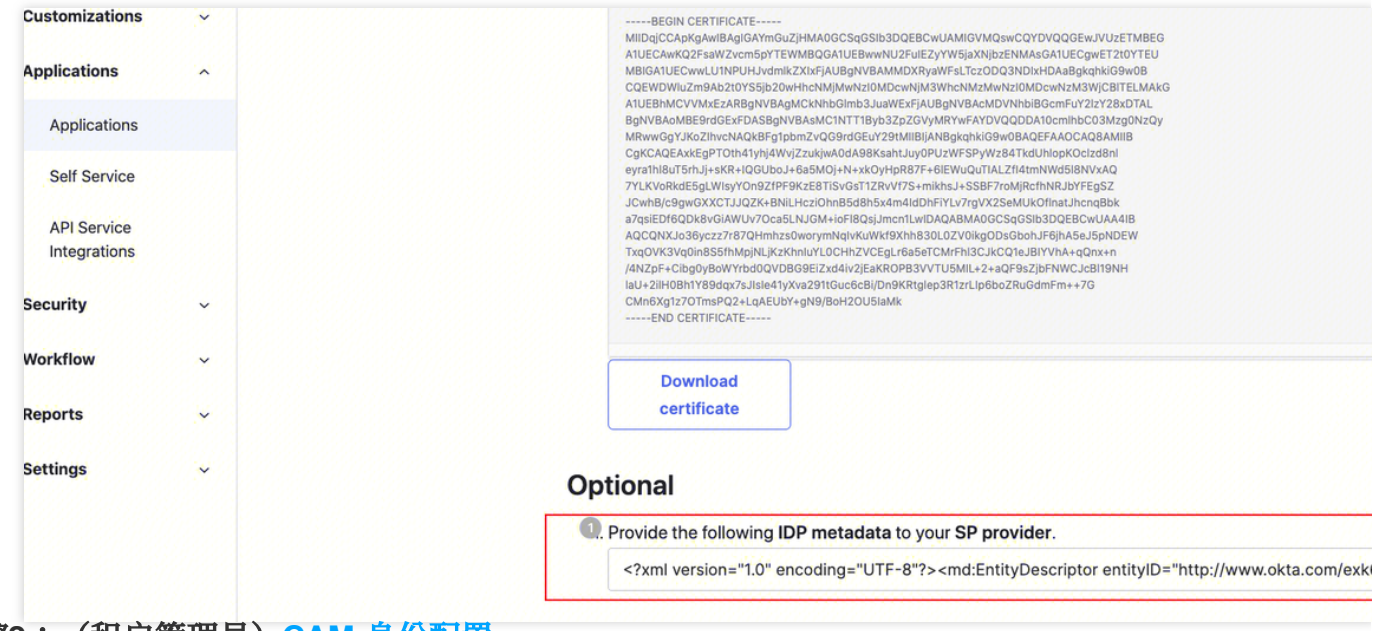

### 步骤2:(租户管理员)CAM 身份配置

1. 登录访问管理(CAM)控制台,进入身份提供商 > 角色SSO页面,单击新建提供商。

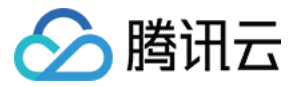

| ≊s | so                                                                                                    |                                                                     |
|----|----------------------------------------------------------------------------------------------------|---------------------------------------------------------------------|
| 0  | <b>身份提供商( IdP )使用背景</b><br>腾讯云支持基于 SAML2.0 的 SSO (Single sign On, 单点登录), 通过 IdP 身份<br>1. 角色 SSO:企业可以在本地 IdP 中管理员工信息,无需进行腾讯云和企业 IdP<br>2. 用户 SSO:腾讯云通过 IdP 颁发的 SAML 断言或 OIDC 令牌确定企业用户与服 | 验证的外部用户可直接访问您的腾讯云资》<br>间的用户同步,企业员工特通过指定的 C<br>腾讯云 CAM 用户的对应关系,企业用户登 |
| 新建 | 提供商                                                                                                    |                                                                     |
| 提  | 供商名称                                                                                                    | 提供商类型                                                               |
|    | in an                                                                                                    | SAML                                                                |
|    |                                                                                                    | CA10                                                                |

2. 在新建身份提供商页面,选择提供商类型为 SAML 并配置提供商信息,单击下一步。

| 1 Configure IdP Information | × | 2 Review and Complete |
|-----------------------------|---|-----------------------|
| IdP Type * OSAML OODC       |   |                       |
| IdP Name *                  |   |                       |
| Remarks                     |   |                       |
| Metadata File *             |   | Select File           |
| Next                        |   |                       |

身份提供商名称:输入身份提供商名称。

备注信息:输入您对当前身份提供商的备忘信息。

元数据文档:即步骤1:(租户管理员)IDP 配置(okta)中下载的文件。您需要在元数据文档上传 IDP 配置中下载的 SAML-Metadata 数据文档,元数据文档内容检验合法即可上传成功。

#### 步骤3:(租户管理员)VPN资源配置

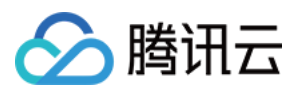

#### 创建 SSL VPN 网关

1. 登录 私有网络控制台,在左侧导航栏中选择 VPN 连接 > VPN 网关,进入管理页。

2. 在 VPN 网关管理页面,单击新建,并在弹出的新建 VPN 网关页面,依据界面参数配置 SSL VPN 网关。

#### 创建 SSL 服务端

1. 在左侧导航栏中选择 VPN 连接 > SSL 服务端,进入管理页。

2. 在 SSL 服务端管理页面,单击新建,在弹出的新建 SSL 服务端对话框中,依据界面参数配置 SSL 服务端。 认证方式:该认证方式默认 SSL 服务端可被 SSL 客户端全量访问。

身份提供商:当前身份提供商为腾讯云 CAM,详情可查看 身份提供商 使用说明。

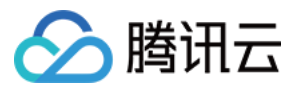

| <ul> <li>         ・云端         重叠。     </li> </ul> | 网段是客户端访问云上的网段,即所创建VI<br>。              | PN网关所属VPC内的IP地址段, | 请勿  |
|---------------------------------------------------|----------------------------------------|-------------------|-----|
| <ul> <li>客户)</li> <li>重叠,</li> </ul>              | 端网段是分配给客户端与云上进行通信的网<br>且地址池掩码需小于等于24。  | 段,不可与云端网段以及您本地    | 也网段 |
| • SSL<br>时,                                       | 服务端创建后您可以前往VPC配置子网路由<br>目的端即本页面的客户端网段。 | ,下一跳指向VPN网关。配置距   | 各由  |
| 基本配置                                              |                                        |                   |     |
| 名称                                                | test                                   |                   |     |
|                                                   | 您还可以输入56个字符                            |                   |     |
| 地域                                                | 圣保罗                                    |                   |     |
| VPN 网关                                            | New Appleting a minimized as           | -                 |     |
| 云端网段 🛈                                            | 137452094                              |                   |     |
|                                                   | +新増一行                                  |                   |     |
| 客户端网段 🛈                                           | 1011000304                             |                   |     |
| 高级配置 -                                            |                                        |                   |     |
| 协议                                                | UDP                                    |                   |     |
| 端口                                                | 1194                                   |                   |     |
| 认证算法                                              | NONE                                   | · •               |     |
| 加密算法                                              | NONE                                   |                   |     |
| 是否压缩                                              | 否                                      |                   |     |
| 认证方式                                              | 🔵 证书认证 🔵 证书认证 + 身份认证                   | 0                 |     |
| 身份提供商 🛈                                           | Okta(leon-test)                        | ▼ ⊘               |     |
|                                                   | 如无合适身份提供商名称,您可前往身份                     | 提供商控制台 🗹 创建       |     |

### 步骤4:(租户)在 Client VPN 门户下载 SSL 客户端配置文件和 SSL 客户端

1. 通过您本地浏览器访问 腾讯云Clinet VPN 自主服务门户。

2. 在 SSL 服务端 ID 所在行的输入框中输入创建好的 SSL 服务端 ID, 然后单击**下一步**, 开始 SSO 认证。 如果您没有或者不确定 SSL 服务端 ID, 可联系租户管理员获取。

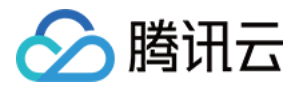

| 自助服务门户将您需要输入云上 | 将为您提供连接腾讯云SSL VPN客户端配置文件的下载。<br>上SSL服务端ID来获取下载连接。 |
|----------------|---------------------------------------------------|
| SSL服务端ID       | wish@72.6+                                        |
| 下一步自助服务门户操作    | 作指南 已                                             |

3. 单击跳转进行认证(SAML)后,您需要完成您的管理员指定的认证程序。

如果您没有账号或在认证登录过程中遇到其他问题,请联系您的租户管理员。在您完成认证并成功登录后,将自动登录您的业务系统。

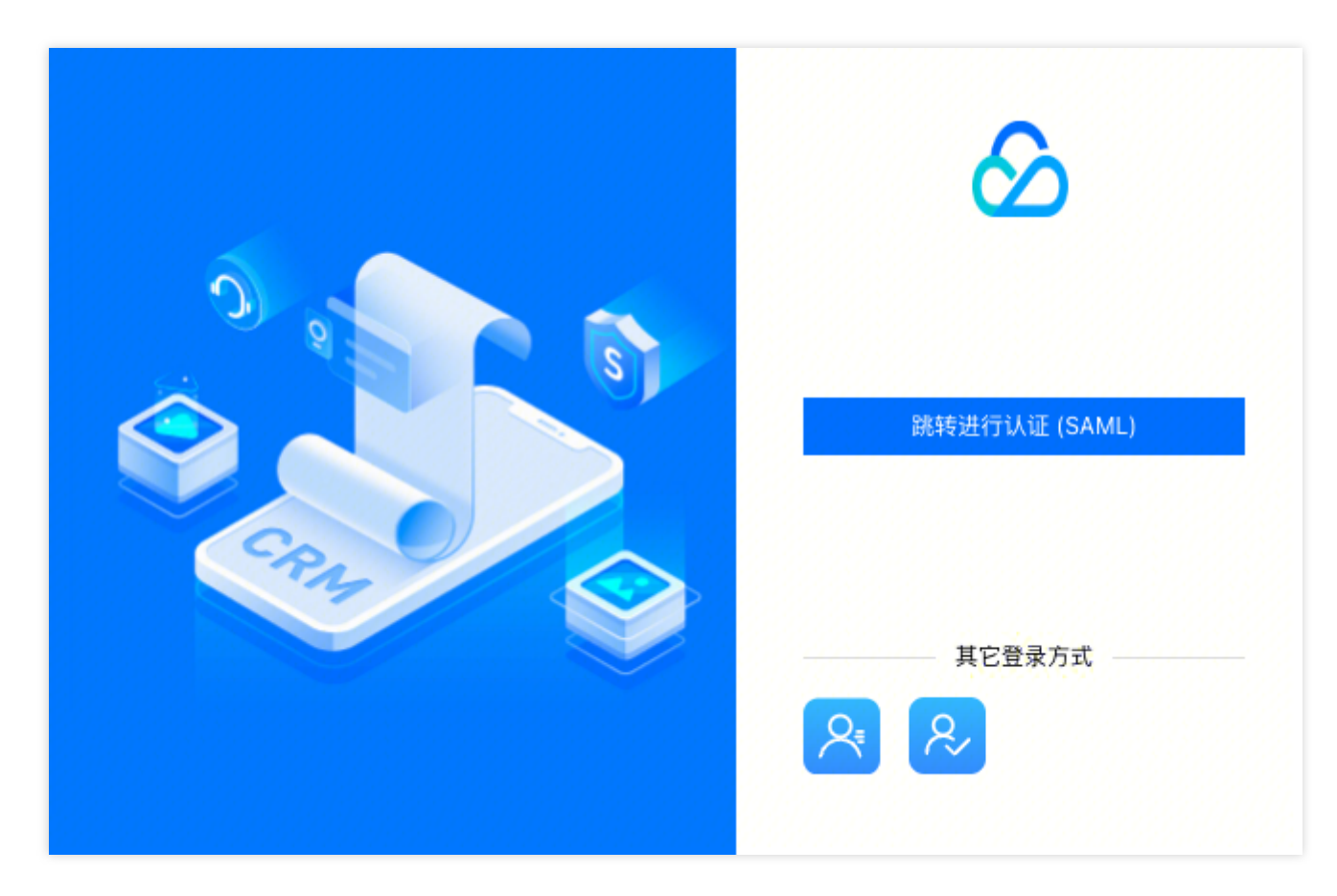

4. 在**下载SSL客户端配置文件**区域找到您需要下载的客户端配置文件,单击**下载**。

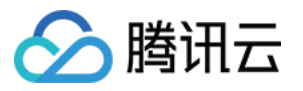

| vpns-qg5ftpbv |                                     |                                     |
|---------------|-------------------------------------|-------------------------------------|
|               |                                     |                                     |
| 下载            |                                     |                                     |
|               |                                     |                                     |
| 下载SSL客户端软件    |                                     |                                     |
| For Windows   | For Mac                             | For Linux                           |
| 版本: v3        | 版本: v3                              | 版本: v3                              |
|               |                                     |                                     |
|               | 下载SSL客户端软件<br>For Windows<br>版本: v3 | 下载SSL客户端软件<br>For Windows<br>版本: v3 |

### 步骤5: (租户) SSL 客户端安装与连接

#### 说明:

客户端 OpenVPN 请使用3.4.0及以上版本。

1. 在本地解压安装包,双击安装程序依据界面提示进行安装。

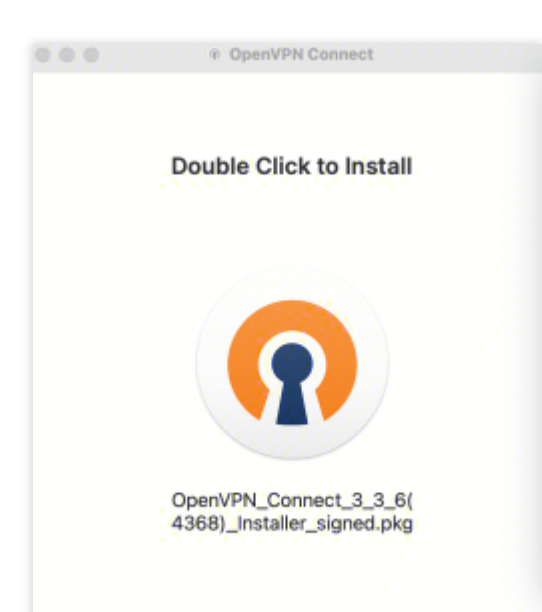

2. SSL 客户端安装完成后,选择"Import Profile"菜单中的"FILE"页面,上传已下载的 SSL 客户端配置文件(.ovpn 格式)。

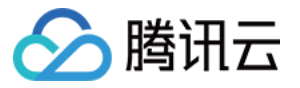

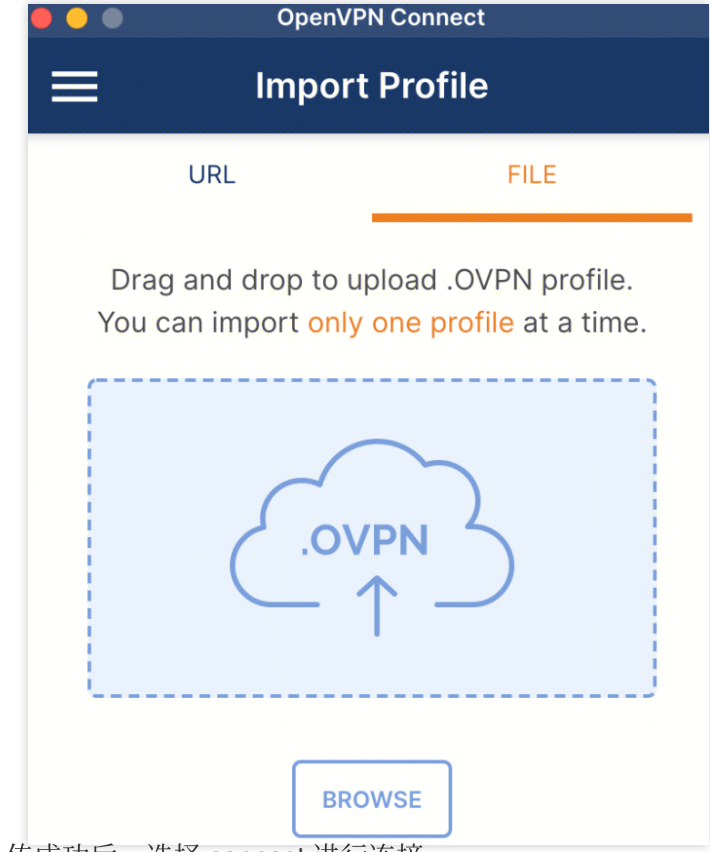

3. 上传成功后,选择 connect 进行连接。

| OpenVPN Connect          |  |  |  |  |  |
|--------------------------|--|--|--|--|--|
| < Imported Profile       |  |  |  |  |  |
| Profile Name             |  |  |  |  |  |
| 42: [SSLVp 1]            |  |  |  |  |  |
| Server Hostname (locked) |  |  |  |  |  |
| 42.                      |  |  |  |  |  |
|                          |  |  |  |  |  |
|                          |  |  |  |  |  |
|                          |  |  |  |  |  |
|                          |  |  |  |  |  |
|                          |  |  |  |  |  |
|                          |  |  |  |  |  |
|                          |  |  |  |  |  |
|                          |  |  |  |  |  |
|                          |  |  |  |  |  |
|                          |  |  |  |  |  |
|                          |  |  |  |  |  |
|                          |  |  |  |  |  |
| PROFILES CONNECT         |  |  |  |  |  |
|                          |  |  |  |  |  |

4. Profiles 连接中,请稍候。

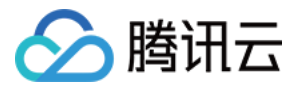

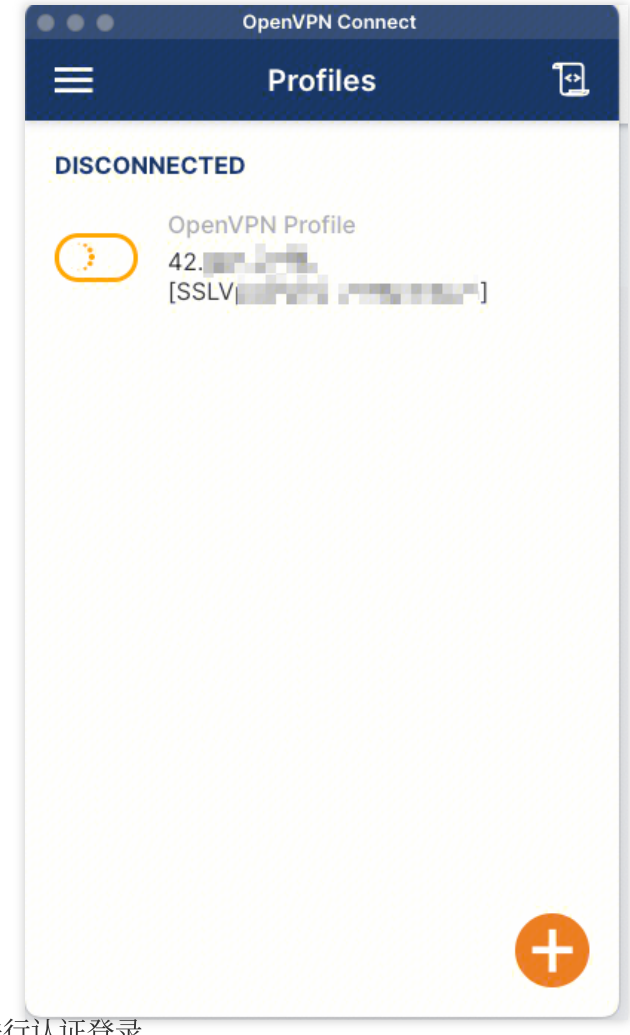

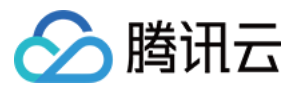

|       | OpenVPN C        | onnect                             |              | - × |
|-------|------------------|------------------------------------|--------------|-----|
|       |                  | Profiles                           |              | 1   |
|       | DISCON           | NECTED                             |              |     |
|       | $\bigcirc$       | OpenVPN Profile<br>42<br>[SSLV]    | (Litterik)   |     |
|       | Please<br>system | proceed with authentica<br>browser | tion in your | ٦   |
|       |                  | RETRY                              | CANCEL       |     |
|       |                  |                                    |              |     |
|       |                  |                                    |              |     |
|       |                  |                                    |              |     |
|       |                  |                                    |              | Ð   |
| 6. 连挂 | 妾成功。             |                                    |              |     |

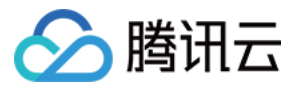

| OpenVPN C            | connect                              | - ×      |
|----------------------|--------------------------------------|----------|
| ≡                    | Profiles                             | 10       |
| CONNEC               | CTED                                 |          |
|                      | OpenVPN Profile<br>42. [SSLV] [SSLV] |          |
| CONNEC               | CTION STATS                          |          |
| 3.9KB/s              |                                      | _        |
|                      |                                      |          |
|                      |                                      |          |
| 0B/s                 |                                      |          |
| BYTES IN<br>211 B/S  | ₩ BYTES C<br>4.02 KB/                | OUT<br>S |
| DURATION<br>00:01:30 | N PACKET RECEIVED<br>0 1 sec ago     |          |
| YOU                  | •                                    | Ð        |